# THE VISIBOOKS GUIDE TO MySQL Basics

M\_swapImgRestore() [#\3-8 document.MM\_sr; for(=0;a@i<a.length@(x=a[i))&&@Src;i++)

ction MM\_preloadImages() (1433) ar d=document; if(d.images)()(d.im) p= MM, p= hew (ar y)() var i,=d.MM\_p.length,a=MM\_preloadImages,arguments; for(i=0; i<a.length; i++) if (a[i].indexOf("#")!=0)( d:MM\_p()=new |mage; d.MM\_p()+].sre=a[i];)

ar nax; if(اعلام) (م) ( ۲/۱۰۵،۵ ar nax; if(l) a-documant; if(p=n.indexOf("?"))>0&&parent,frames.length) { d=parent.frames(n.substring(p+1)].document; n=n.substring(0,p);} f(!(x=0[n])&&d:all) x=d:all[n]; for (i=0;!x&&i<d.forms.length;i++) x=d.forms[i][n]; document);

on MM\_swapImage() {77/3.0 ;j=0,x,a=MM\_swapImage.arguments; document.MM\_sr=newArray; for(i=0;f =MM\_findObj(a[])!=null){document.MM\_sr[]++]=x; if(bx.oSrc) xtoSrc=xarc

HORTCUT ICON" HREE="http://www.mediastudio.com/f

="0" cellspacing="0" cellpaddin

image script 1 -->

tion MM\_findObi(n, d) { //v3.0

See. Do. Learn.

# **Table of Contents**

| Getting Started1                  |    |  |
|-----------------------------------|----|--|
| Install MySQL on a Linux computer | 3  |  |
| Start MySQL                       | 13 |  |
| Create a new database             | 24 |  |
| Create a table                    | 29 |  |
| Create a record                   | 35 |  |
| Run a query                       | 38 |  |

## Administering Databases ......49

| Restart MySQL      | 50 |
|--------------------|----|
| Back up a database | 53 |
| Delete a table     | 61 |
| Delete a database  | 63 |
| Restore a database | 64 |

| Working with Tables | 71 |
|---------------------|----|
| Alter tables        | 72 |
| Update records      | 75 |
| Delete records      | 79 |

| Running Queries    | 85 |
|--------------------|----|
| Sort query results |    |
| Add query criteria | 96 |

## Securing a database .....105

| Add a local user  |  |
|-------------------|--|
| Add a remote user |  |
| Remove a user     |  |
| Restrict a user   |  |

## Web-enabling Databases.....115

| Perform a query using PERL    | . 116 |
|-------------------------------|-------|
| Join two tables in PERL       | . 130 |
| Create a CGI script           | . 134 |
| Write a query in a CGI script | . 143 |

# **Getting Started**

In this section, you'll learn how to:

- Install MySQL on a Linux computer
- Start MySQL
- Create a new database
- Create a table
- Create a record
- Run a query

#### What is MySQL?

MySQL is the world's most popular open-source database program.

MySQL is more like Microsoft SQL Server (a server-based database program) than Access (mainly for desktop users). With MySQL running on a server, you can easily use it for business systems or database-driven websites.

Easy to use and configure, MySQL is also capable of industrialstrength applications. Depending on the computer it's installed on, MySQL can hold several terabytes of information per table.

# Install MySQL on a Linux computer

**1** Obtain a copy of Linux.

**Tip:** A good version of Linux to use with this book is Linspire. It's very user-friendly.

You can buy or download a copy at:

#### www.linspire.com

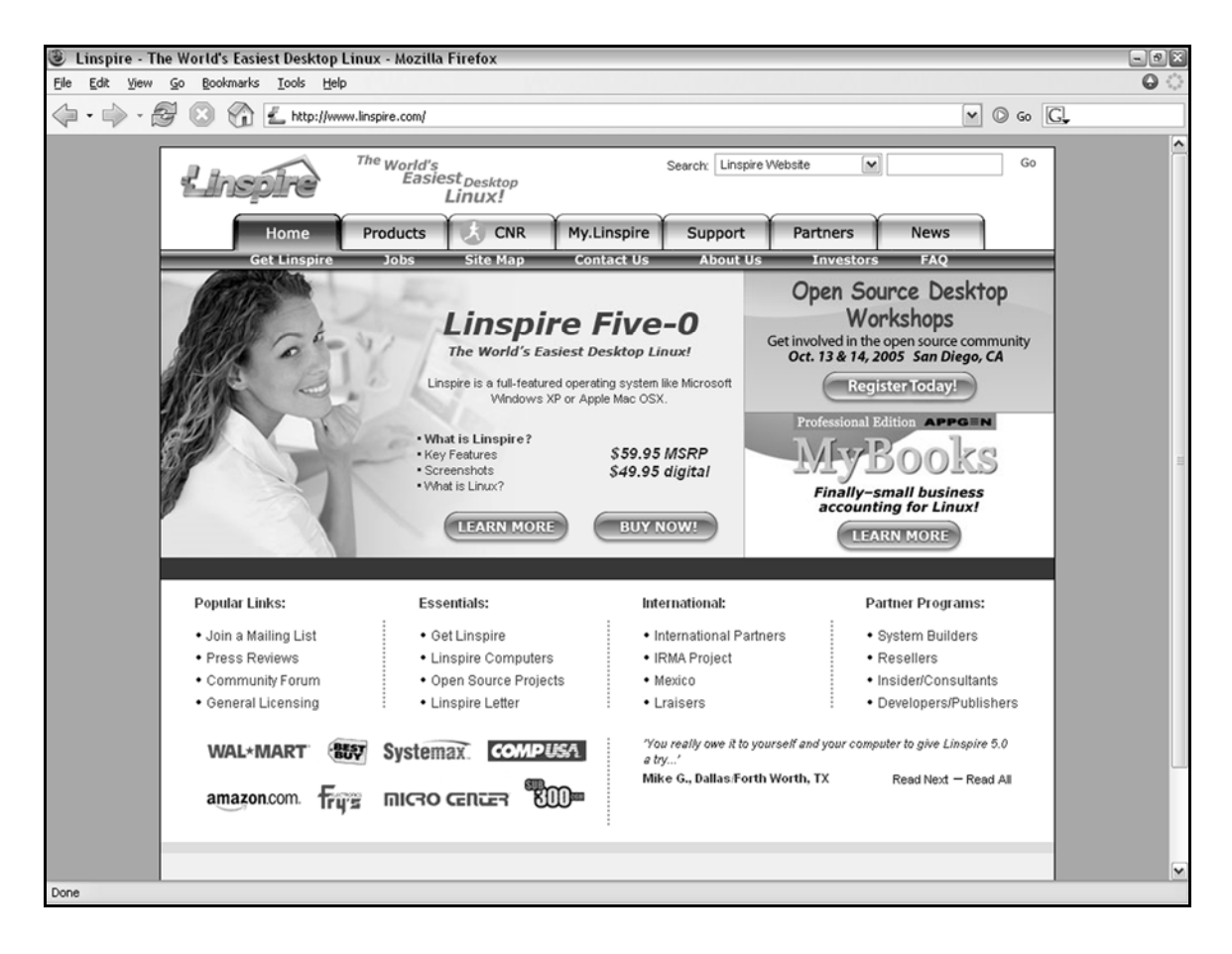

### **2.** Install Linspire.

**3.** On the Launcher Bar, click the

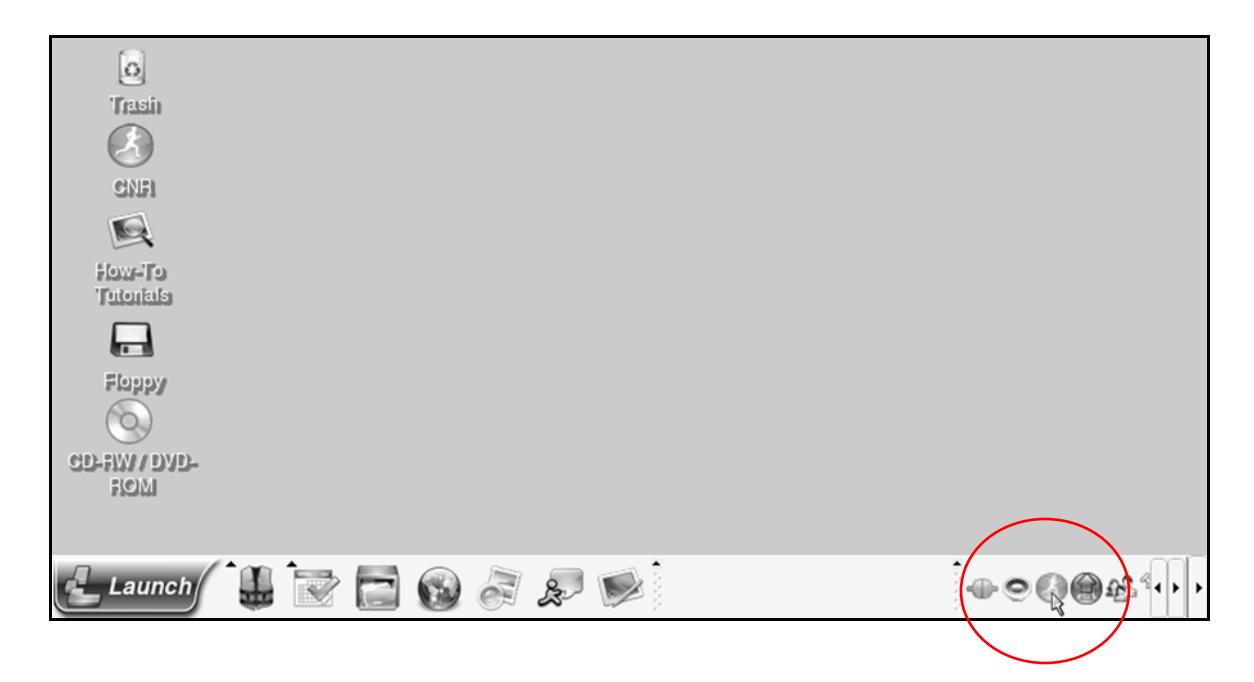

**4** When the **Sign In** screen appears, type your email address and password in the appropriate fields.

Make sure **Yes, I have an account password** is checked, then click the **button**.

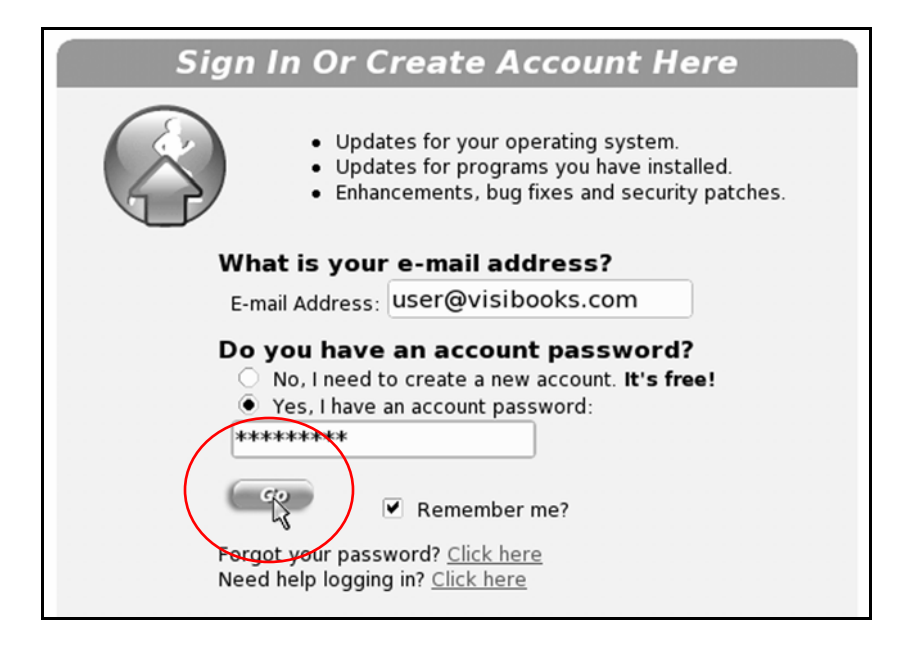

**Tip:** *If you need to create an account, type your email address in the* **E-mail Address** *box.* 

Make sure No, I need to create a new account is checked, then click the button.

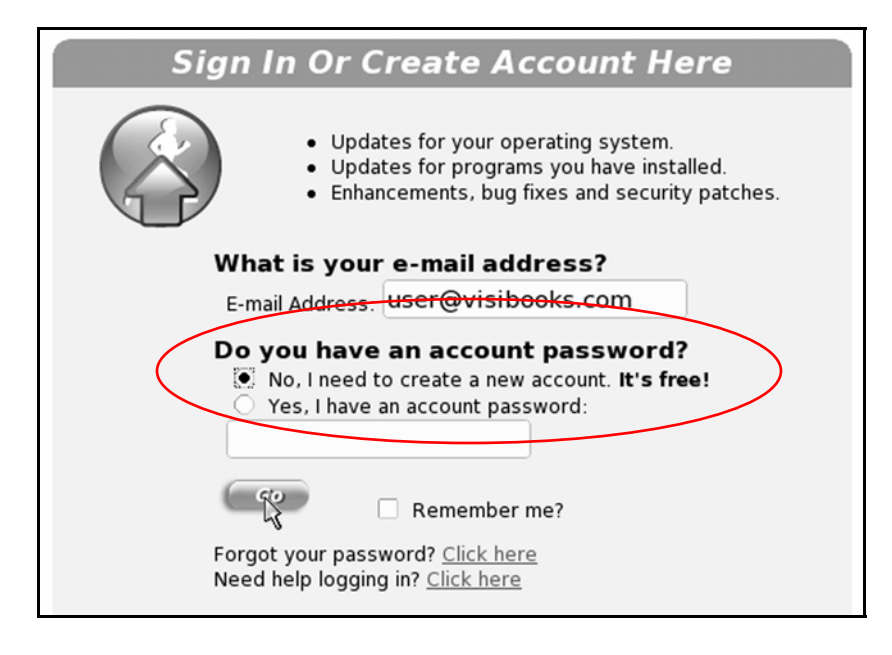

Fill in the email, password, and name fields in the Account Information screen. Then click the **Continue** button.

| Ac                                                                                         | count Information                                                                                                    |
|--------------------------------------------------------------------------------------------|----------------------------------------------------------------------------------------------------|
| My.Linspire Sign In<br>To ensure that your acco<br>your email address and                  | ount is secure and private, please enter and confirm<br>password, then enter your name and click "Continue"                                                                      |
| E-mail Address:                                                                            | user@visibooks.com                                                                                                    |
| Confirm E-mail Address:                                                                    | user@visibooks.com                                                                                                    |
| Password:                                                                                  | ****                                                                                                    |
| Confirm Password:                                                                          | ****                                                                                                    |
| First Name:                                                                                | Myfirstname                                                                                                    |
| Last Name:                                                                                 | Mylastname                                                                                                    |
| As a valued Linspire<br>informed of news a<br>and special offers w<br>this box if you don' | e customer, we would like to keep you<br>nd happenings, new products and services,<br>ve believe may interest you. Please uncheck<br>t want to receive these emails.<br>Continue |

After the account is created, you need to register for the CNR Service. In the left navigation pane, click **Get Membership**.

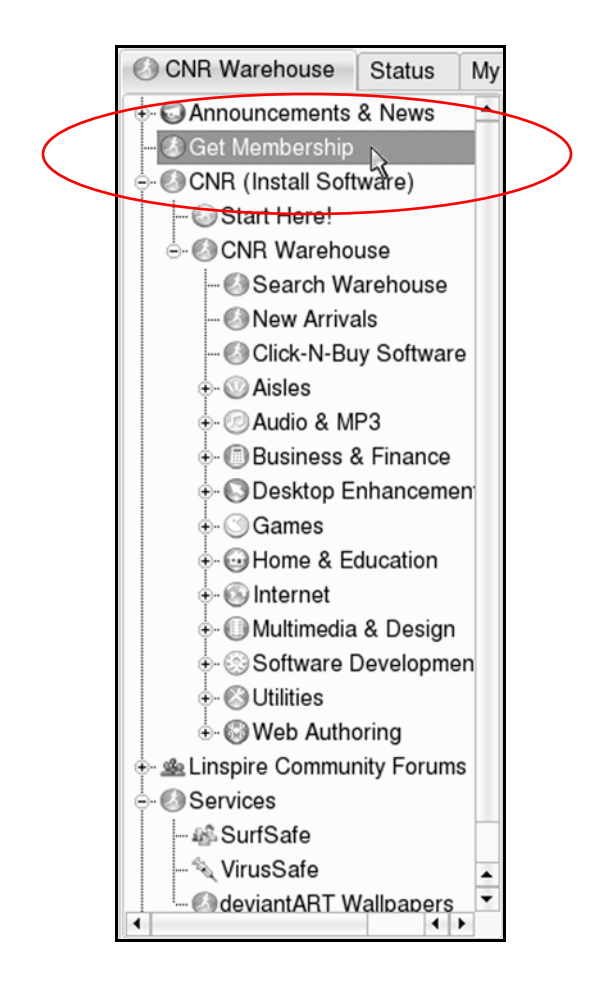

When the Linspire Shopping Navigator screen appears, click the button under the CNR Service of your choice.

| Search: Warehouse<br>Linspire Sh                                                                                                    | e<br>Iopp                     | v<br>Ding Na                           | avigator                                                                                                    | 60                                                                          | Y SHOPPING CART                                                           | YOUR ACCOUNT<br>meg@circaweb.com                                       | SIGN O               |
|----------------------------------------------------------------------------------------------------|-------------------------------|----------------------------------------|----------------------------------------------------------------------------------------------------|-----------------------------------------------------------------------------|---------------------------------------------------------------------------|------------------------------------------------------------------------|----------------------|
| CNR Servic<br>\$19.95/<br>Buy Nov<br>CNR Gold Set<br>\$49.95/<br>Buy Nov                                                                                                    | v!<br>v!<br>vice<br>yr.<br>v! |                                        | Å                                                                                                    | The Easy Wa<br>CNR is one of the<br>Easiest Desktop L<br>Linspire such a gr | y to Get Linux<br>main reasons why<br>inux. It is the "mag<br>reat value. | Software<br>Linspire is the Wo<br>ic" that makes                       | rld's                |
| What is CNR                                                                                                    | <u>Wh</u>                     | y CNR?                                 | Screenshots<br>What is CN<br>CNR stands for                                                                                                    | <u>CNR Warehouse</u><br><b>R?</b><br>"click and run". It is a               | <u>Free Aisle</u> <u>Aisle</u><br>software delivery se                    | <u>s Five-0 CNR E</u><br>rvice designed for                            | Edition              |
| Core Cito Enforces Stations<br>Try Mulacif Enforces Law<br>Paymer CM Explorate Alles<br>Paymer CM Explorate Alles<br>Paymer Stations **<br>Explorations and Commercial<br>Cate Software<br>Paring Support<br>From Canada Paymer Stations **<br>From Canada Paymer Stations **<br>From Canada Paymer Stations **<br>From Canada Paymer Stations ** | \$ 6 - 6 6                    | 6666 6 6 6 6 6 6 6 6 6 6 6 6 6 6 6 6 6 | Linspire users that makes it easy to install Linux software.<br>With the CNR Service you can install more than 2,000 FREE Linux software titles<br>direct from the CNR Warehouse - all with just a single click.<br>In fact, the CNR Service is the easiest way to install Linux software. Simply click the<br>software you want and it installs on your computer and is ready to run. |                                                                             |                                                                           |                                                                        |                      |
| Compare the Benefits of                                                                                                    | f CNR ar                      | ad CNR Gold                            | And the CNR Se<br>software.<br>You also get a<br>customizable a                                                                                                    | ervice gives you more<br>powerful, easy way to<br>isles where you can ir    | than just one-click a<br>manage your entire<br>stall entire groups of     | ccess to tons of fre<br>software library. Lik<br>f software with a sin | ee<br>ke ▲<br>ngle ▼ |

*Complete the check out process. You are now logged in as a CNR member.* 

**MySQL** 

in the Search box.

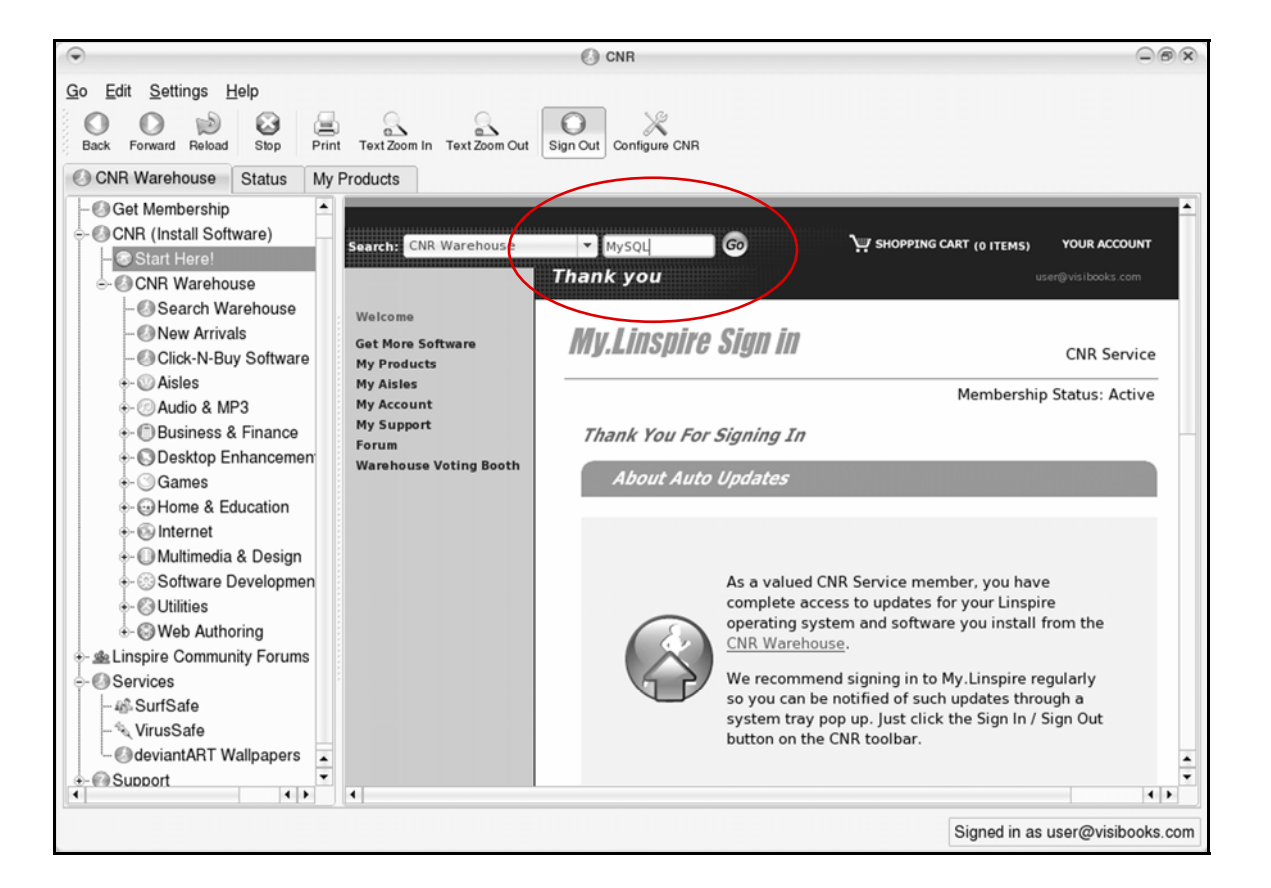

**6** Click the button.

When the search results appear, scroll down and click the

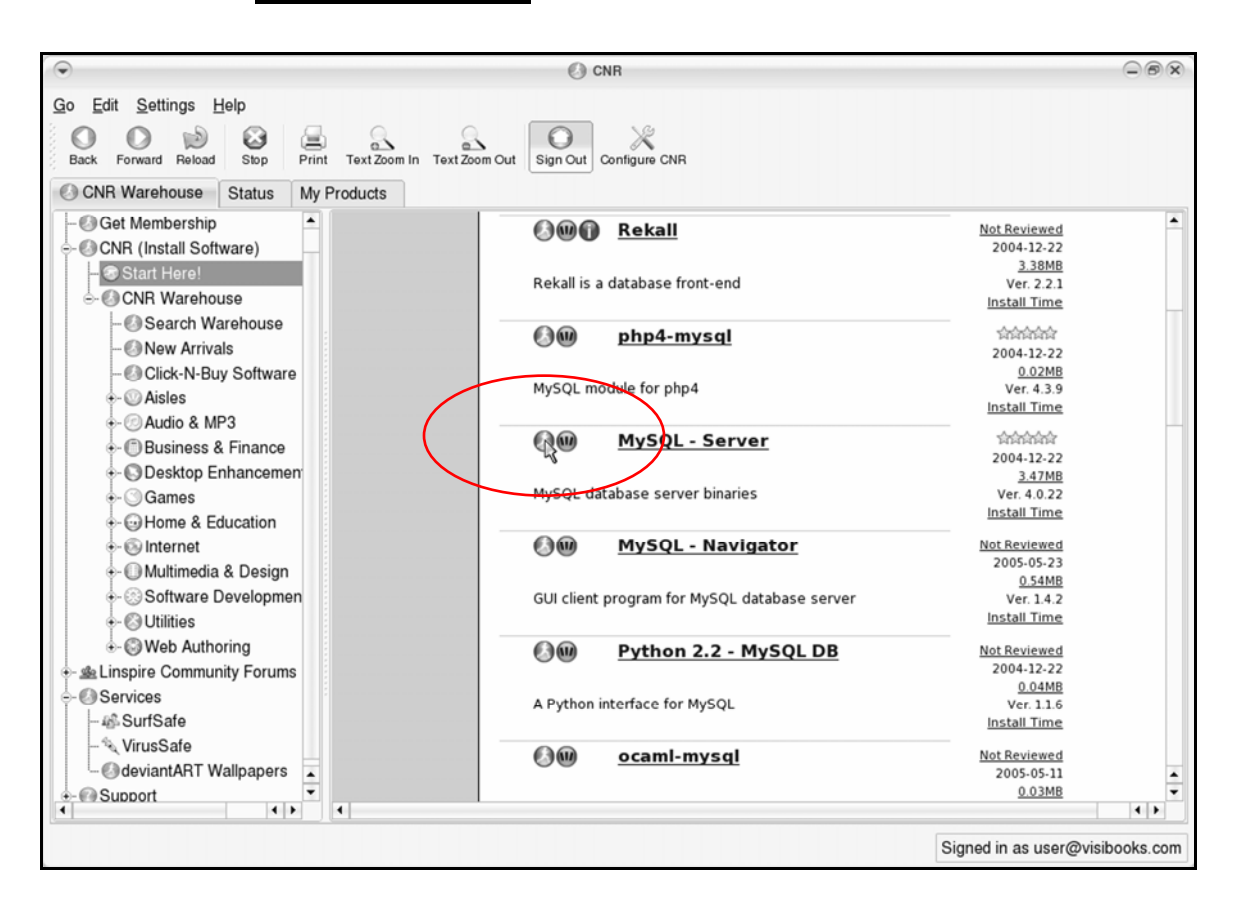

#### MySQL Server is installed.

7.

| စြဲစာ <u>MySQL - Server</u>                  | 运动运动运<br>2004-12-22                                |             |
|----------------------------------------------|----------------------------------------------------|-------------|
| MySQL database server binaries               | <u>3.47MB</u><br>Ver. 4.0.22<br>Install Time       |             |
| MySQL - Navigator                            | <u>Not Reviewed</u><br>2005-05-23                  |             |
| GUI client program for MySQL database server | <u>0.54MB</u><br>Ver. 1.4.2<br><u>Install Time</u> |             |
| Python 2.2 - MySQL DB                        | Not Reviewed                                       | -<br>-      |
| Install product - MySQL - Server             | Signed in as user@vis                              | sibooks.com |

### Apache

#### in the Search box.

| $\odot$                                               | O CNR                                                                                                    |                            | -8x         |
|-------------------------------------------------------|----------------------------------------------------------------------------------------------------|----------------------------|-------------|
| <u>G</u> o <u>E</u> dit <u>S</u> ettings <u>H</u> elp |                                                                                                    |                            |             |
| Rate Engand Related Shap Relat Tard Zoon In Tard      | Zoom Cut Sinn Cut Configure CNR                                                                                                    |                            |             |
| Back Forward Heroad Stop Frint Text200in in Text      |                                                                                                    |                            |             |
| CNR Warehouse Status My Products                      |                                                                                                    |                            |             |
| 🔶 😋 Announcements & News 🔺                            |                                                                                                    |                            | <b>^</b>    |
| - 🕗 Get Membership                                    |                                                                                                    |                            |             |
| - OR (Install Software)                               | chouse Apache Go Shopping Cart (of the                                                                                                    | IS) YOUR ACCOUNT           | SIGN OU     |
| - 🕏 Start Here!                                       | Search CNR Warehouse                                                                                                    | user@visibooks.com         |             |
| e- O CNR Warehouse                                    |                                                                                                    |                            |             |
| - 🕗 Search Warehouse                                  | Products > Search > Search Results for "MySQL" 89 products                                                                                                    | found.                     | -           |
| - New Arrivals                                        | Sort by: Popularity - Go                                                                                                    |                            |             |
| - Olick-N-Buy Software                                | Search results by <b>Product/Description</b>                                                                                                    |                            |             |
| ⊕- W Aisles                                           |                                                                                                    |                            |             |
| ⊕- ② Audio & MP3                                      |                                                                                                    |                            |             |
| ⊕ Business & Finance                                  | Next Page >>>                                                                                                    | Page: 1 2 3 4 5            |             |
| ⊕ Oesktop Enhancemen                                  |                                                                                                    |                            |             |
| ⊕- ○ Games                                            | AMA MySOL Control Center                                                                                                    | 100000                     |             |
| ⊕- ⊕ Home & Education                                 | - Inter control of the second second | 2005-03-16                 |             |
| ÷- ⊗ Internet                                         | MySQL Control Center is a GLIL administration client for the                                                                                                    | 0.65MB                     |             |
| ⊕ Multimedia & Design                                 | MySQL database server.                                                                                                    | Install Time               |             |
|                                                       | OOO Dakall                                                                                                    | Not Deviewed               |             |
| ⊕ Otilities                                           | Kekan                                                                                                    | 2004-12-22                 |             |
|                                                       |                                                                                                    | <u>3.38MB</u>              |             |
| - Linspire Community Forums                           | Rekall is a database front-end                                                                                                    | Ver. 2.2.1<br>Install Time |             |
|                                                       |                                                                                                    |                            |             |
| - 46 SurfSafe                                         | 🕼 🖤 php4-mysql                                                                                                    | 2004.12.22                 |             |
| - 🔍 VirusSafe                                         |                                                                                                    | 0.02MB                     | •           |
| - ØdeviantART Wallbabers                              | MySQL module for php4                                                                                                    | Ver. 4.3.9                 | · · ·       |
|                                                       |                                                                                                    |                            |             |
|                                                       | 5                                                                                                    | Signed in as user@vi       | sibooks.com |

**9.** Click the button.

**10.** When the search results appear, click the *icon* next to <u>Apache</u>.

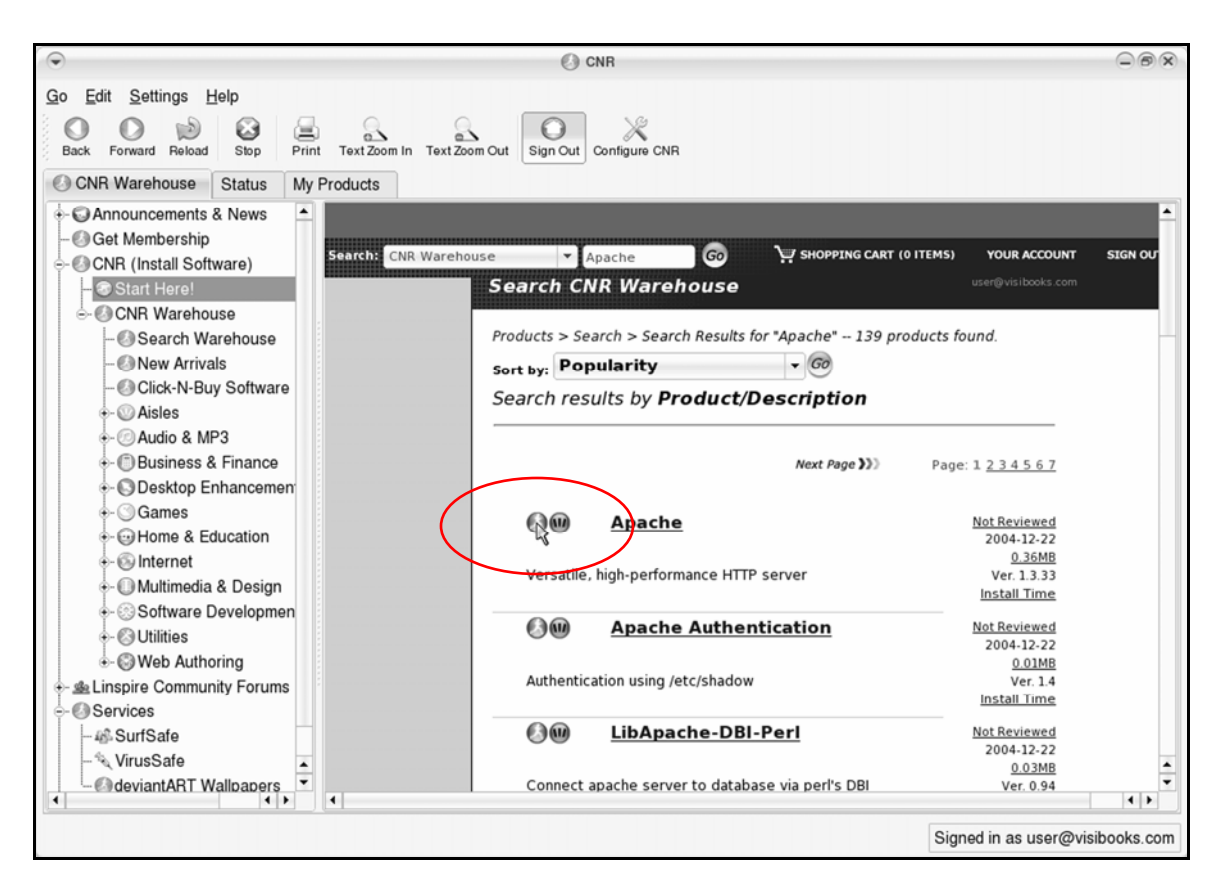

The Apache Web Server is installed.

| 🚱 🎟 Apache                                       | <u>Not Reviewed</u><br>2004-12-22            |
|--------------------------------------------------|----------------------------------------------|
| Versatile, high-performance HTTP server          | <u>0.36MB</u><br>Ver. 1.3.33<br>Install Time |
| Apache Authentication                            | Not Reviewed<br>2004-12-22                   |
| Authentication using /etc/shadow                 | Ver. 1.4<br>Install Time                     |
| () <u>LibApache-DBI-Perl</u>                     | Not Reviewed<br>2004-12-22<br>0.03MB         |
| Connect apache server to database via perl's DBI | Ver. 0.94                                    |
| V Install product - Apache                       | Signed in as user@visibooks.com              |

## **11.** Close the **CNR** window.

|                    | CNR                             |                               |                    |          |
|--------------------|---------------------------------|-------------------------------|--------------------|----------|
| t Zoom In Text Zoo | om Out Sign Out Configure CNR   |                               |                    |          |
|                    |                                 |                               |                    | <b>^</b> |
| ch: CNR Wareho     | ouse 🔻 Apache Go                | SHOPPING CART (0 ITEMS        | ) YOUR ACCOUNT     | SIGN OU  |
|                    | Search CNR Warehous             | 9                             | user@visibooks.com |          |
|                    | Products > Search > Search Resu | lts for "Apache" 139 products | found.             |          |
|                    | Sort by: Popularity             | <ul> <li>▼ Go</li> </ul>      |                    |          |
|                    | Search results by <b>Produc</b> | t/Description                 |                    |          |
|                    |                                 |                               |                    |          |
|                    |                                 | Next Page >>> Pa              | ge:1 <u>234567</u> |          |

**12.** Restart your computer.

# Start MySQL

**1** Click the button, then **Run Programs**, then **Utilities**, then **Terminal Program (Konsole)**.

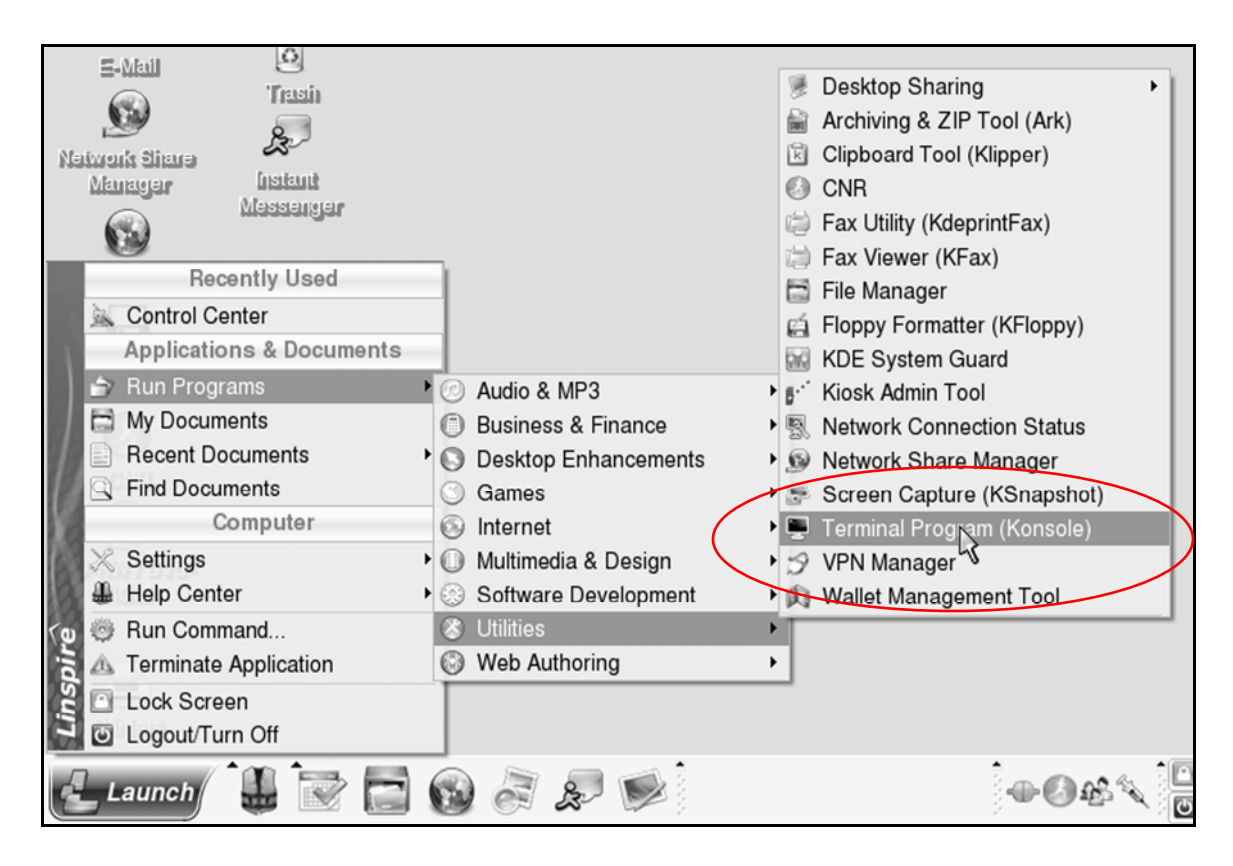

## **2.** When the **Konsole** window opens, it should look like this:

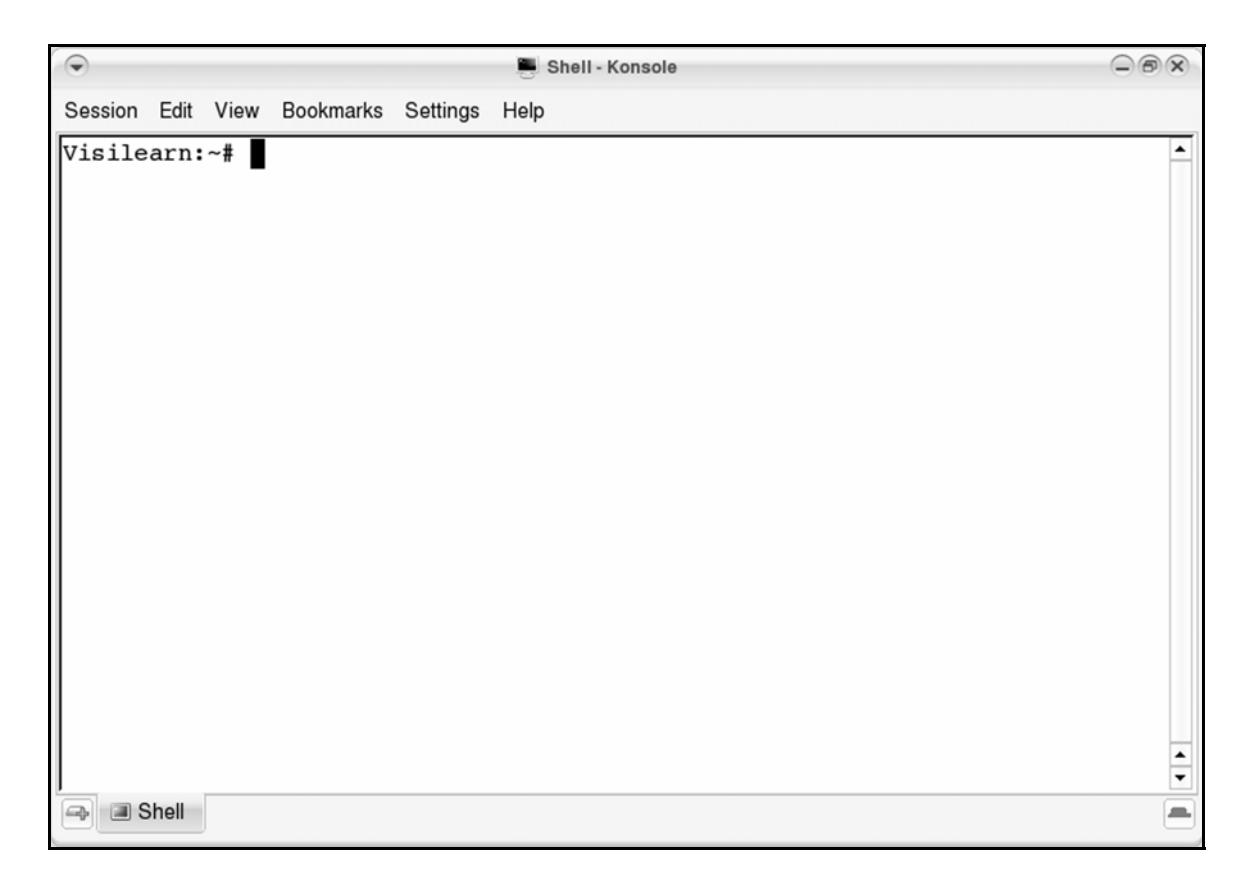

**Tip:** In Linspire, the prompt is followed by a #

Visilearn:~#

as you see above.

# means you're giving commands as the Root user. The default user in Linspire is the Root user.

*On other Linux distributions the terminal prompt is followed by a \$.* 

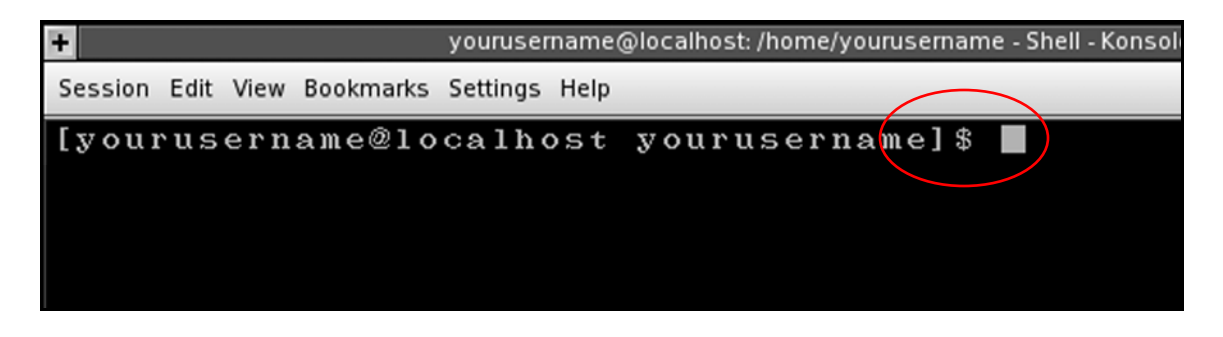

\$ means you're giving Linux commands as a regular user. Giving the su command allows you to give commands as the "Super User," or Root user, of the computer.

If your terminal prompt is followed by a \$, type

su

at the prompt.

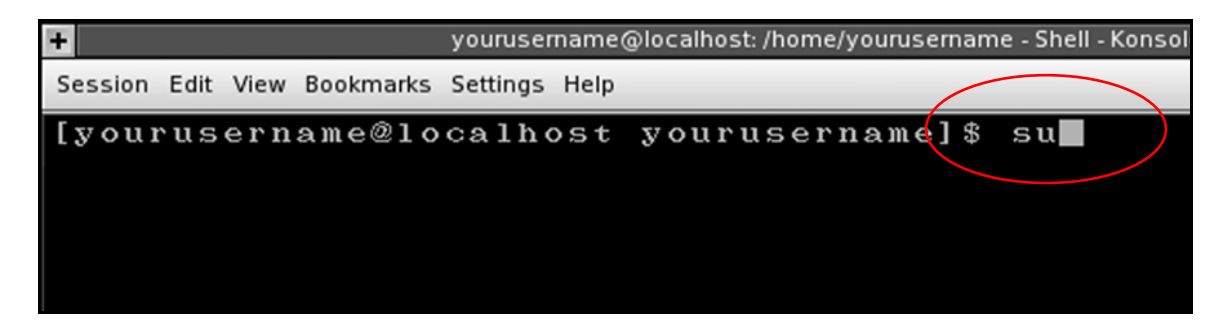

Then press the ENTER key on your keyboard.

At the Password prompt, type:

Your Root user password

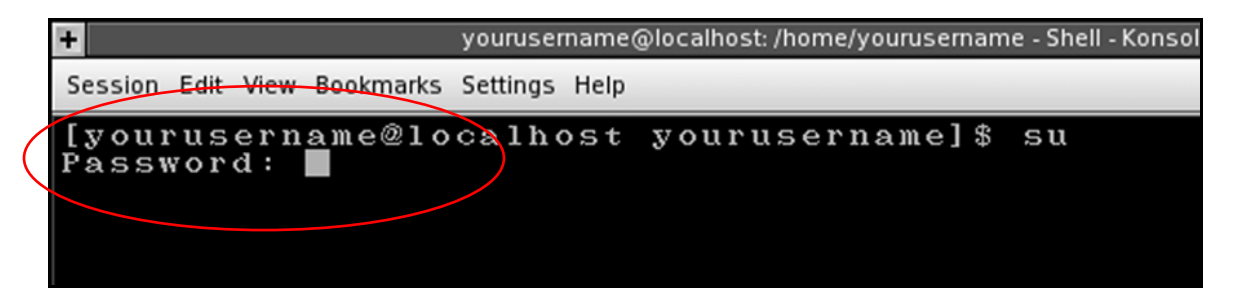

Not this particular string, of course, but the actual Root password for the Linux computer.

Then press the ENTER key.

Notice the prompt has changed from

[yourusername@localhost yourusername]\$

to

[root@localhost yourusername]#

|   | +                                                             | yourusername@localhost: /home/yourusername - Shell - Konsole |
|---|---------------------------------------------------------------|--------------------------------------------------------------|
|   | Session Edit View Bookmarks                                   | Settings Help                                                |
| < | [yourusername@lo<br>Pa <del>sswo</del> rd:<br>[root@localhost | calhost yourusername]\$ su<br>yourusername]#                 |

There's now a # at the end of the prompt. This means you are now giving commands as the Root user. As the Root user, you can add/delete/modify any file on the computer. Type:

3.

/etc/init.d/mysql start

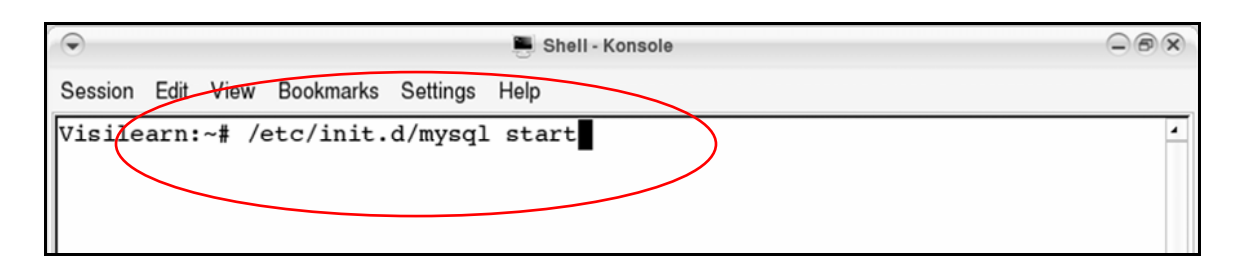

Then press ENTER.

The window should look like this:

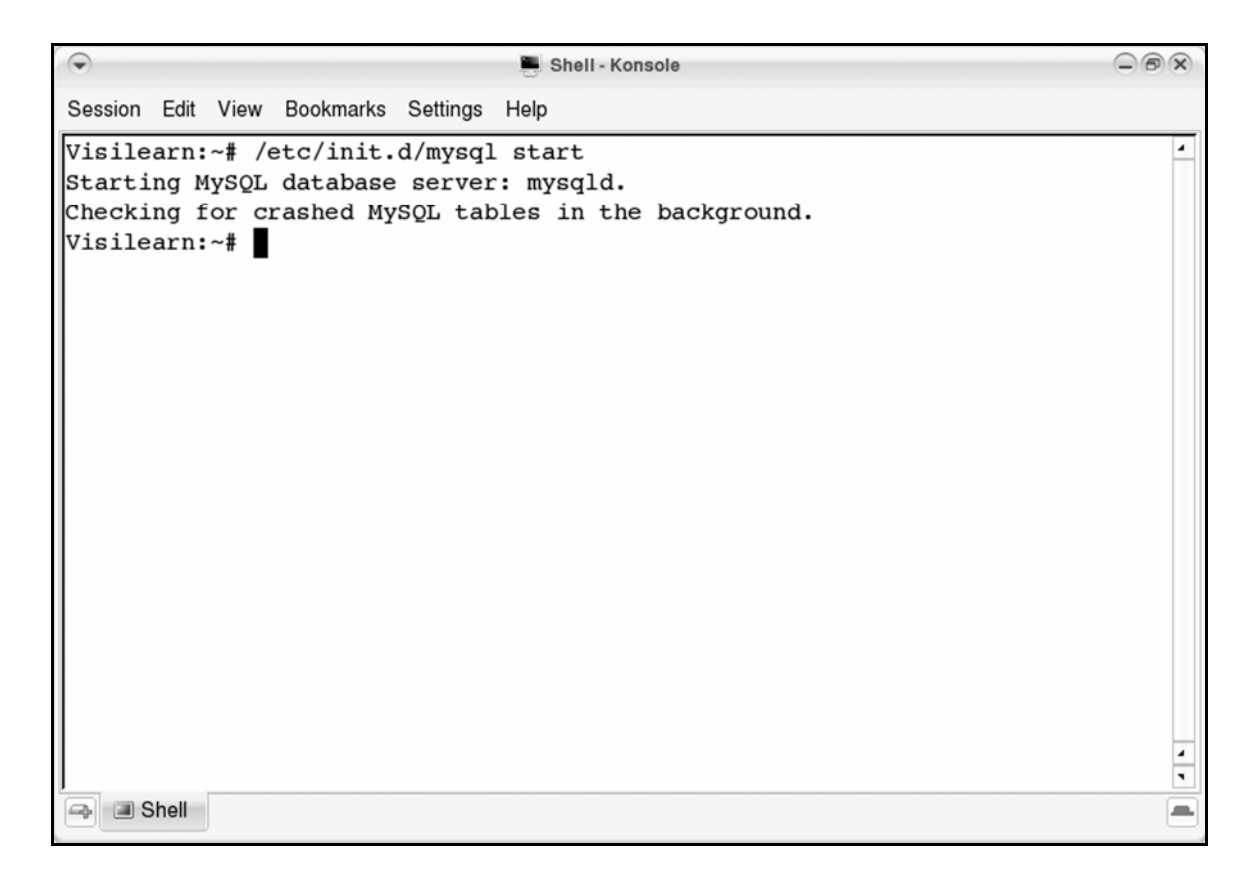

This starts the MySQL server—the program mysql in the /etc/init.d/ directory.

**Tip:** If you are not sure whether or not the MySQL Server is running, type:

/etc/init.d/mysql status

If it's running, the window will look like this:

| $\odot$                                                                                                    | 🖱 Shell - Konsole                                |   |  |  |  |
|----------------------------------------------------------------------------------------------------|--------------------------------------------------|---|--|--|--|
| Session Edit View Bookmarks                                                                                                    | Settings Help                                    |   |  |  |  |
| Visilearn:~# /etc/init.d                                                                                                    | d/mysql status                                   | 4 |  |  |  |
| /usr/bin/mysqladmin Ver                                                                                                    | 8.40 Distrib 4.0.22, for pc-linux on i386        |   |  |  |  |
| Copyright (C) 2000 MySQL                                                                                                    | AB & MySQL Finland AB & TCX DataKonsult AB       |   |  |  |  |
| This software comes with                                                                                                    | ABSOLUTELY NO WARRANTY. This is free software,   |   |  |  |  |
| and you are welcome to m                                                                                                    | nodify and redistribute it under the GPL license |   |  |  |  |
| Server version                                                                                                    | 4.0.22-log                                       |   |  |  |  |
| Protocol version                                                                                                    | 10                                               |   |  |  |  |
| Connection                                                                                                    | Localhost via UNIX socket                        |   |  |  |  |
| UNIX socket                                                                                                    | /var/run/mysqld/mysqld.sock                      |   |  |  |  |
| Uptime:                                                                                                    | 1 min 36 sec                                     |   |  |  |  |
| Threads: 1 Questions: 26 Slow queries: 0 Opens: 16 Flush tables: 1 Open<br>tables: 10 Queries per second avg: 0.271<br>Visilearn:~# |                                                  |   |  |  |  |
| I Shell                                                                                                    |                                                  |   |  |  |  |

exit

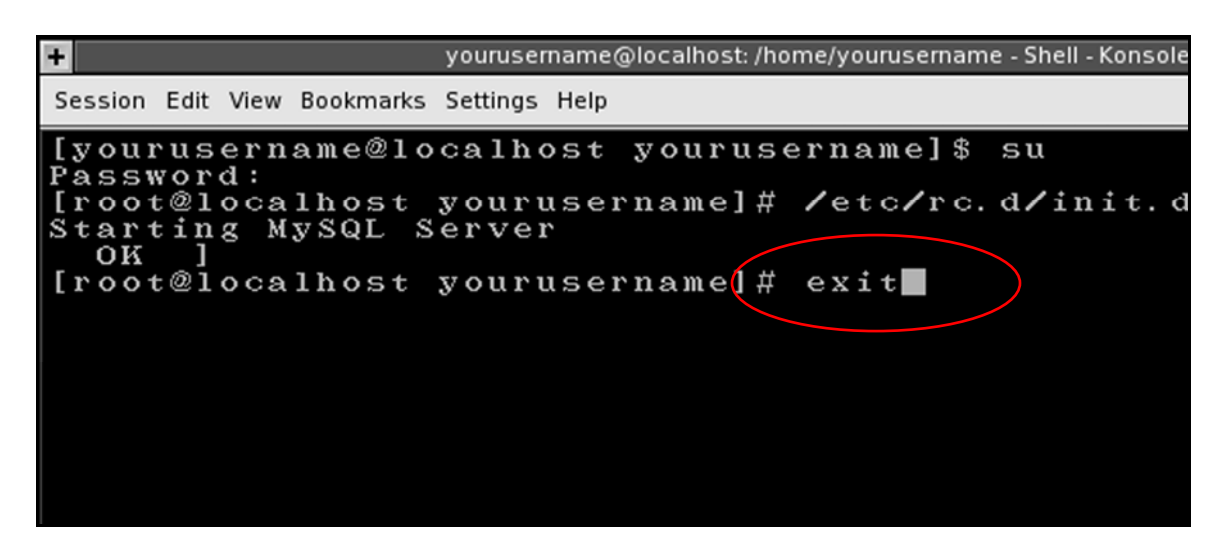

Then press ENTER.

The prompt has now changed to:

[yourusername@localhost yourusername]\$

Linux Root privileges were only needed to start MySQL, so you've logged out as the Linux computer's Super (Root) User. **4** At the prompt, type:

mysql -u root mysql

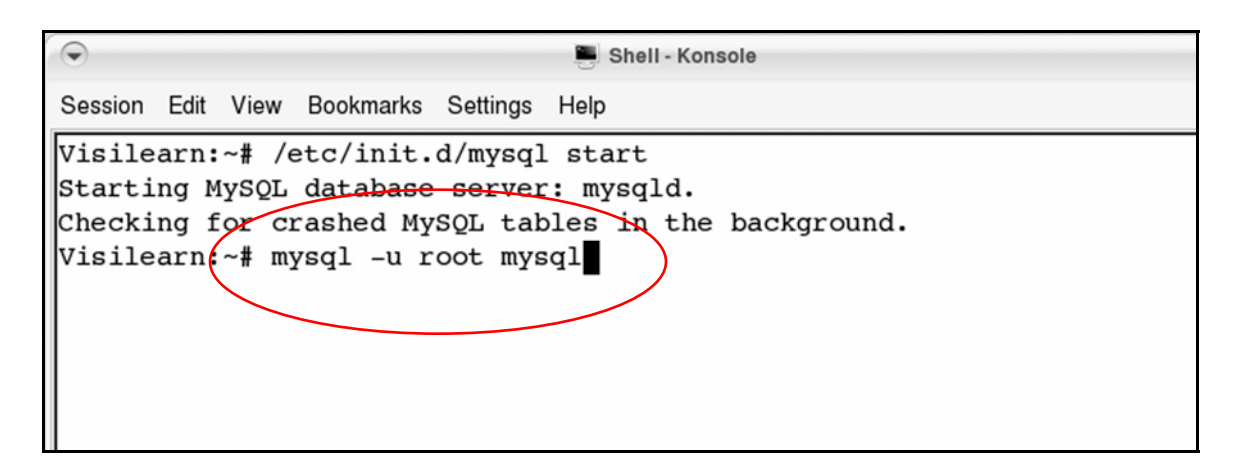

Then press ENTER.

The window should look like this, with a mysql> prompt:

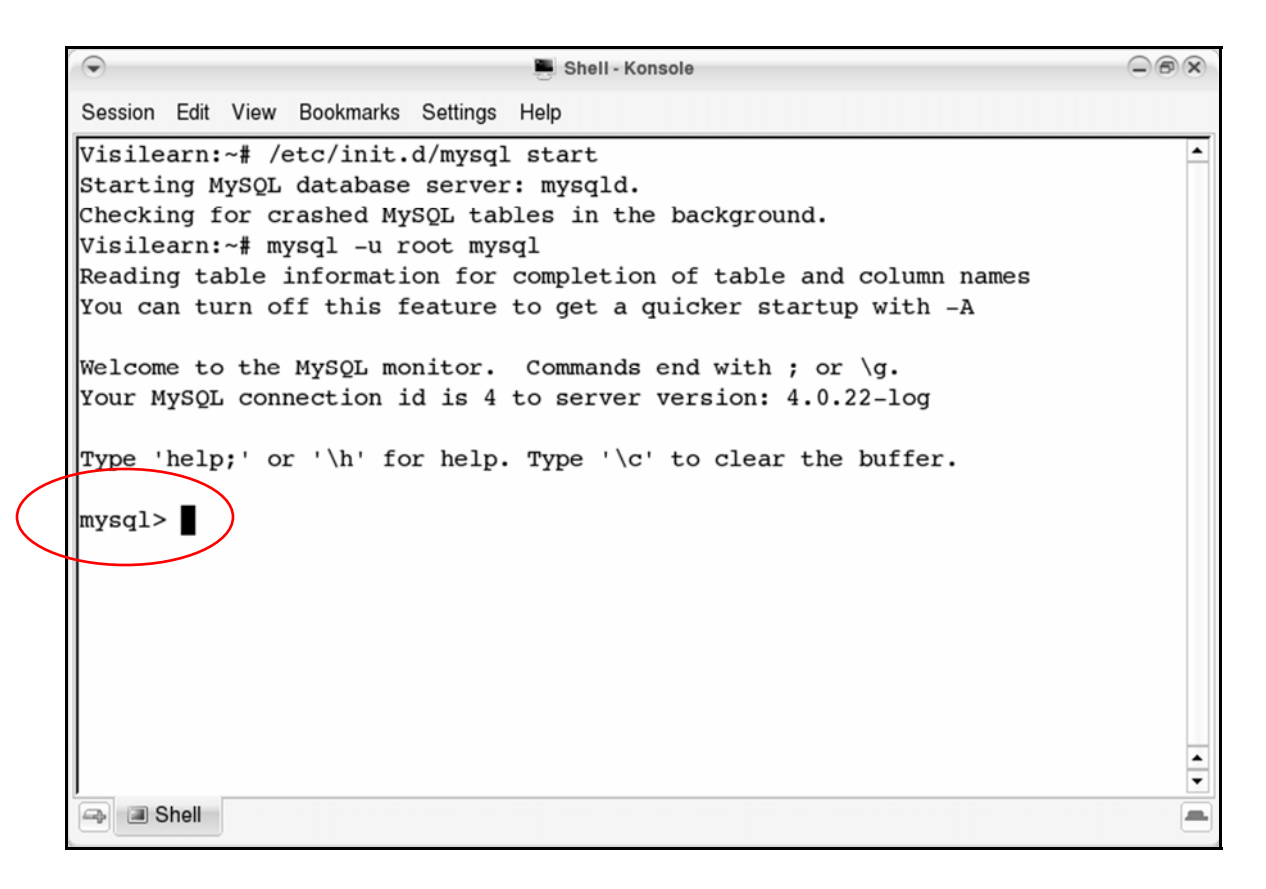

Here's what this string of commands means:

• mysql

mysql -u root mysql

This first mysql starts the MySQL client.

MySQL is made up of two parts: the MySQL server program and a MySQL client program.

The MySQL server program handles the storage of the data.

The MySQL client program allows you to give commands to the MySQL server.

You need both parts to make MySQL work.

• -u root

mysql -u root mysql

The -u command tells the MySQL client that you want to log into the MySQL server as a particular user. root denotes the root user of the MySQL server.

You're not logging into the Linux computer as the Root user; you're logging into the *MySQL* server as *its* root user. This gives you total control over the MySQL server.

• mysql

mysql -u root mysql

This last mysql refers to a database called mysql that you'll use initially. This database is included by default in the MySQL server.

The database mysql has several tables, including one that describes who can use the MySQL server.

## **5.** Type:

```
SET PASSWORD FOR
root@localhost=PASSWORD(`textbook');
```

Then press ENTER.

The window should look like this:

| Shell - Konsole                                                    | - ® x    |
|--------------------------------------------------------------------|----------|
| Session Edit View Bookmarks Settings Help                          |          |
| Visilearn:~# /etc/init.d/mysql start                               | <b>^</b> |
| Starting MySQL database server: mysqld.                            |          |
| Checking for crashed MySQL tables in the background.               |          |
| Visilearn:~# mysql -u root mysql                                   |          |
| Reading table information for completion of table and column names |          |
| You can turn off this feature to get a quicker startup with -A     |          |
| Welcome to the MySQL monitor. Commands end with ; or $g$ .         |          |
| Your MySQL connection id is 4 to server version: 4.0.22-log        |          |
| Type 'help;' or '\h' for help. Type '\c' to clear the buffer.      |          |
| mysql> SET PASSWORD FOR root@localhost=PASSWORD('textbook');       |          |
| Query OK, 0 rows affected (0.04 sec)                               |          |
| mysql>                                                             |          |

This string of commands sets the password for the root user on the MySQL server to textbook.

**Tip:** Both the MySQL server and the Linux computer itself can have root users who can add/delete/modify anything. The passwords for each are independent, however.

textbook is not the Root account password of your Linux computer. It's the root password for the MySQL server.

In the previous string of commands, you logged into the MySQL server as its root user, so the password textbook applies to the MySQL server.

You can now give commands to add/delete/modify anything in the MySQL server, but not the Linux computer it runs on.

## Create a new database

**1** At the mysql> prompt, type:

CREATE DATABASE us presidents;

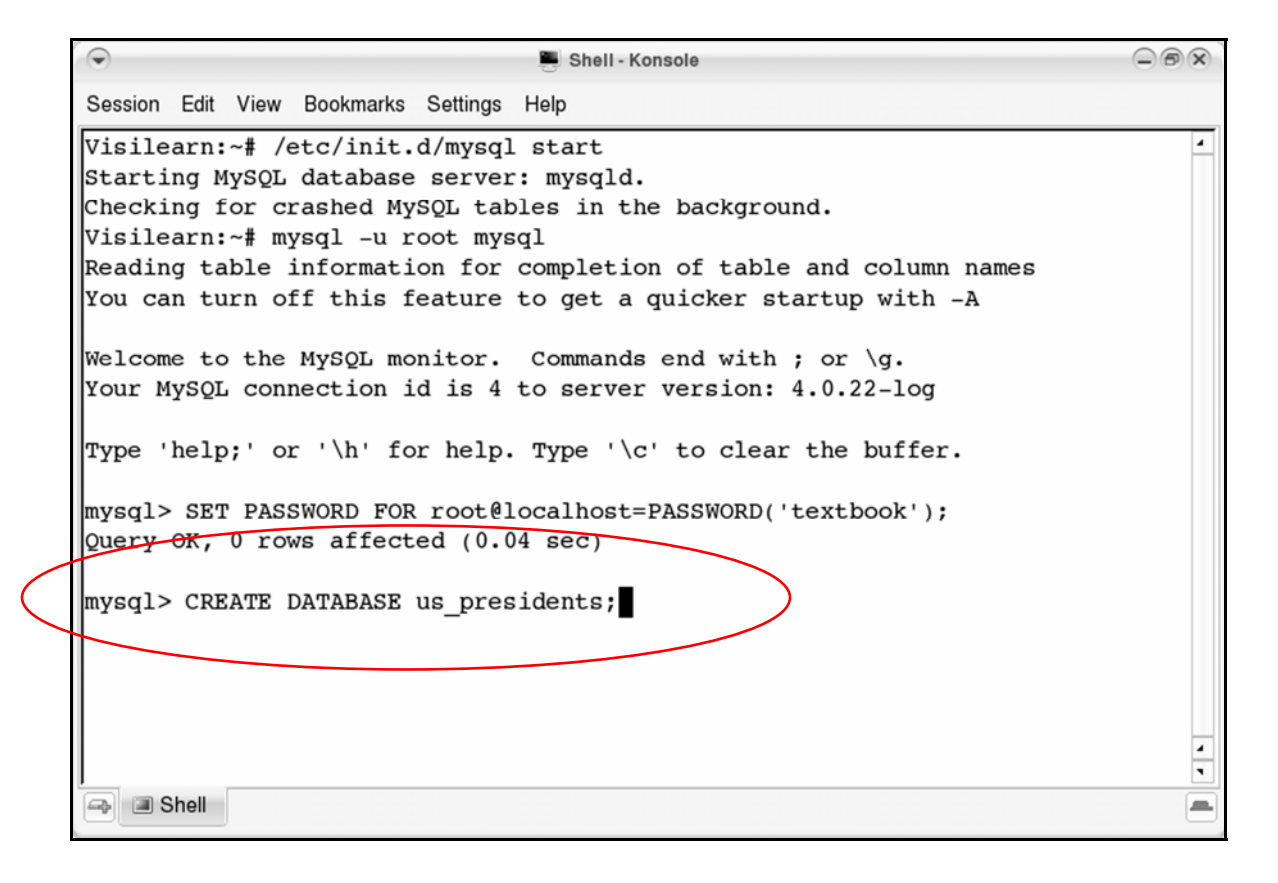

Then press ENTER.

The window should look like this:

• Shell - Konsole Session Edit View Bookmarks Settings Help Visilearn:~# /etc/init.d/mysql start ٠ Starting MySQL database server: mysqld. Checking for crashed MySQL tables in the background. Visilearn:~# mysql -u root mysql Reading table information for completion of table and column names You can turn off this feature to get a quicker startup with -A Welcome to the MySQL monitor. Commands end with ; or  $\g.$ Your MySQL connection id is 4 to server version: 4.0.22-log Type 'help;' or '\h' for help. Type '\c' to clear the buffer. mysql> SET PASSWORD FOR root@localhost=PASSWORD('textbook'); Query OK, 0 rows affected (0.04 sec) mysql> CREATE DATABASE us presidents; Query OK, 1 row affected (0.02 sec) mysql> • \Rightarrow 🔳 Shell - **Tip:** Now that you're logged into the MySQL server, you're giving MySQL commands.

Unlike Linux commands, MySQL commands need a semicolon (; ) on the end to execute.

*The* CREATE DATABASE *command created a database called* us\_presidents *in the MySQL server.* 

If ever you mistakenly end a command string with a character other than a semicolon...

#### CREATE DATABASE us\_presidents

...then press ENTER, there is no way to "fix" that command.

Just add a semicolon to the new line you are on:

## CREATE DATBASE us\_presidents;

If the command is valid, it will execute.

If there was an error in the command string and it's invalid, adding a semicolon here will execute it and MySQL will give an error. 2.

Type:

SHOW DATABASES;

then press ENTER.

The window should look like this:

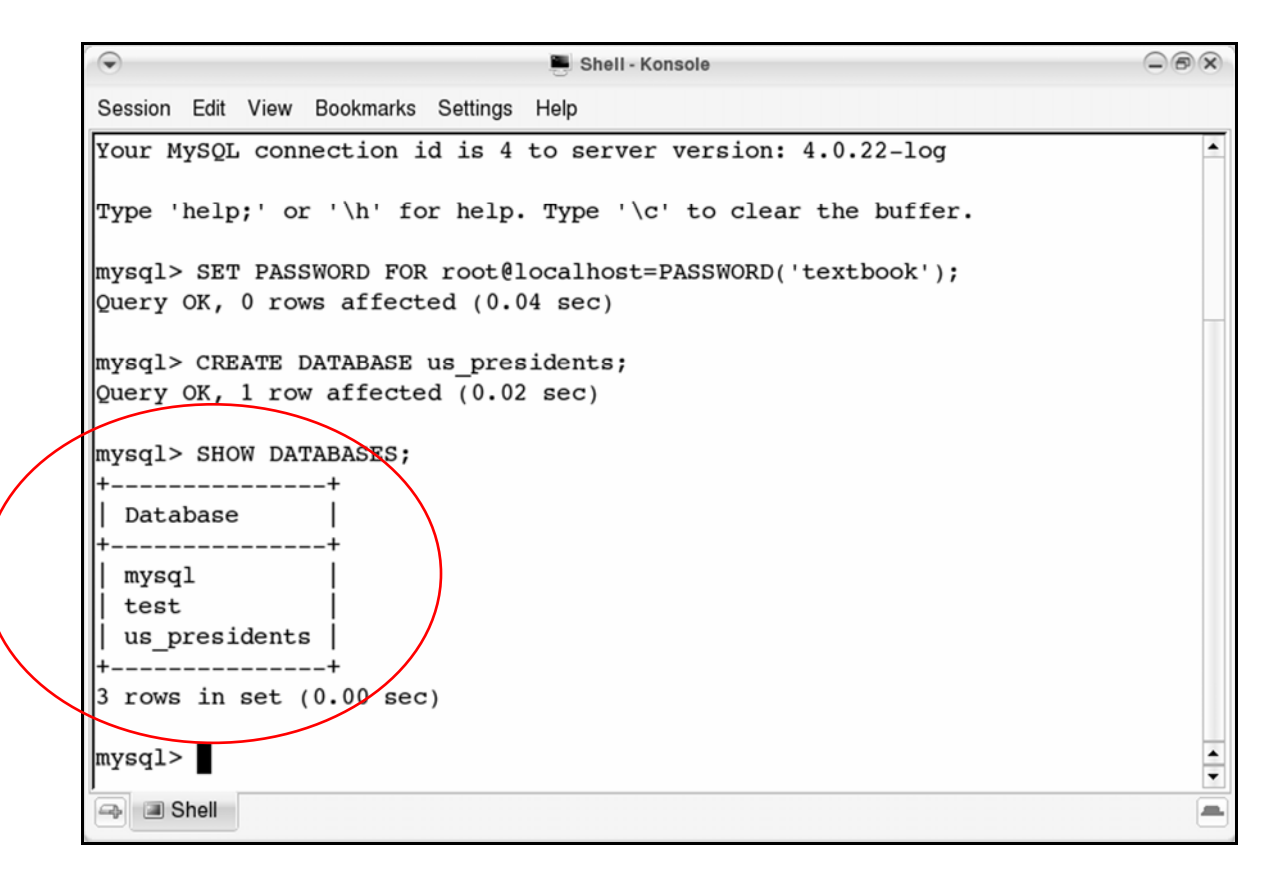

This shows the databases on your MySQL server: mysql, test, and us presidents.

The **mysql** database is used by the MySQL server to store information about users, permissions, etc.

The test database is often used as a workplace for MySQL users to test and try things – this is useful in a work environment where many people are working with critical information.

**Tip:** *MySQL commands don't have to be* **UPPER-CASE**.

In this book, commands are put in UPPER-CASE to make them easier to distinguish.

If you'd typed the command in lower-case:

show databases;

that would have been fine.

## **Create a table**

**1**. Type:

USE us presidents;

then press ENTER.

The window should look like this:

| $\bigcirc$                                                                                                    | Shell - Konsole                                            |   |
|----------------------------------------------------------------------------------------------------|------------------------------------------------------------|---|
| Session Edit View Bookmark                                                                                                    | ks Settings Help                                           |   |
| Type 'help;' or '\h'                                                                                                    | for help. Type '\c' to clear the buffer.                   | - |
| mysql> SET PASSWORD F<br>Query OK, 0 rows affe                                                                                 | OR root@localhost=PASSWORD('textbook');<br>cted (0.04 sec) |   |
| mysql> CREATE DATABAS                                                                                                    | E us presidents;                                           |   |
| Query OK, 1 row affec                                                                                                    | ted (0.02 sec)                                             |   |
| mysql> SHOW DATABASES<br>++<br>  Database  <br>++<br>  mysql  <br>  test  <br>  us_presidents  <br>++<br>3 rows in set (0.00 s | ;<br>ec)                                                   |   |
| mysql> USE us_preside:<br>Database changed<br>mysql>                                                                           | nts;                                                       |   |
| 🕞 🔳 Shell                                                                                                    |                                                            |   |

The USE command allows you to start using the database us\_presidents.

#### **Displaying text**

Sometimes a string of commands is too wide to fit on the pages of this book. In those cases, an arrow is added that tells you to continue typing in the same line.

For instance, this command:

rpm -i MySQL-3.23.51-1.i386.rpm MySQL-client-3.23.51-1.i386.rpm

could be displayed this way:

rpm -i MySQL-3.23.51-1.i386.rpm ►► MySQL-client-3.23.51-1.i386.rpm **2.** Type:

```
CREATE TABLE name ►►
(id INT NOT NULL PRIMARY KEY ►►
AUTO_INCREMENT, ►►
first CHAR(25), last CHAR(25));
```

then press ENTER.

The window should look like this:

| 🕞 🗮 Shell - Konsole                                                                                     | - ® x             |
|----------------------------------------------------------------------------------------------------|-------------------|
| Session Edit View Bookmarks Settings Help                                                               |                   |
| mysql> CREATE DATABASE us_presidents;                                                                   | <u> </u>          |
| mysql> SHOW DATABASES;                                                                                  |                   |
| ++<br>   Database   <br> ++                                                                             |                   |
| mysql<br>  test                                                                                         |                   |
| us_presidents  <br>++<br>3 rows in set (0.00_eeg)                                                       |                   |
| TVsgl> USE us presidents:                                                                               |                   |
| Database changed                                                                                        |                   |
| <pre>mysql&gt; CREATE TABLE name (id INT NOT NULL PRIMARY KEY AU<br/>st CHAR(25), last CHAR(25));</pre> | TO_INCREMENT, fir |
| Query OK, 0 rows affected (0.08 sec)                                                                    |                   |
| mysql>                                                                                                  | •                 |
| I Shell                                                                                                 | -                 |

This string of commands is used to **CREATE a TABLE** called **name** with three fields: id, first, and last.

Here are the datatypes and properties for these fields:

• INT

```
CREATE TABLE name
(id INT NOT NULL PRIMARY KEY
AUTO_INCREMENT,
first CHAR(25), last CHAR(25) );
```

The **INT** datatype for the **id** field ensures it will contain only integers—numbers, not text.

• NOT NULL

```
CREATE TABLE name
(id INT NOT NULL PRIMARY KEY
AUTO_INCREMENT,
first CHAR(25), last CHAR(25) );
```

The **NOT NULL** property ensures the **id** field cannot be left blank.

#### • PRIMARY KEY

CREATE TABLE name
(id INT NOT NULL PRIMARY KEY
AUTO\_INCREMENT,
first CHAR(25), last CHAR(25) );

The **PRIMARY KEY** property makes **id** the key field in the table.

In any database table, one field should be the key field a field that can contain no duplicates. In this table, name, the id field is the key field because it contains the **PRIMARY KEY** property.

This means the **name** table can't have two records with an **id** of 35.

#### • AUTO INCREMENT

CREATE TABLE name
(id INT NOT NULL PRIMARY KEY
AUTO\_INCREMENT,
first CHAR(25), last CHAR(25) );

The **AUTO\_INCREMENT** property automatically assigns a value to the id field, increasing the previous id number by one for each new field.

This ensures that the **NOT NULL** (can't be blank) and the **PRIMARY KEY** (can't have duplicates) properties of the **id** field are both satisfied.
#### • CHAR

```
CREATE TABLE name
(id INT NOT NULL PRIMARY KEY
AUTO_INCREMENT,
first CHAR(25), last CHAR(25) );
```

The CHAR datatype for the first and last fields limits the length of entries to 25 characters each.

In the us\_presidents database, you've created a table called name that's organized like this:

| Field | Datatype | Properties                               |
|-------|----------|------------------------------------------|
| id    | INT      | primary key, not null,<br>auto increment |
| first | CHAR(25) |                                          |
| last  | CHAR(25) |                                          |

### **Create a record**

**1** Type:

```
INSERT INTO name (id, first, last) ►►
VALUES (NULL, 'George', 'Washington');
```

then press ENTER.

The window should look like this:

```
0
                              Shell - Konsole
                                                                      - BX
Session Edit View Bookmarks Settings Help
mysql> SHOW DATABASES;
                                                                          ٠
+____+
Database
+____+
| mysql
test
us presidents
 -----+
3 rows in set (0.00 sec)
mysql> USE us presidents;
Database changed
mysql> CREATE TABLE name (id INT NOT NULL PRIMARY KEY AUTO INCREMENT, fir
st CHAR(25), last CHAR(25));
Query OK, 0 rows affected (0.08 sec)
mysql> INSERT INTO name (id, first, last) VALUES (NULL, 'George', 'Washingto
n');
Query OK, 1 row affected (0.00 sec)
mysql>
                                                                          ٠
                                                                          •
斗 🔳 Shell
                                                                          .
```

This command string creates the first record in the table **name**. It reads much like a sentence:

**INSERT INTO** the table name (which has the fields id, first, and last) the corresponding VALUES NULL, George, and Washington.

Since the id field can't be blank (it has a **NOT NULL** property), putting a **NULL** value in it forces MySQL to automatically number the record (because the id field also has the property **AUTO\_INCREMENT**).

The data in the table **name** is now organized like this:

| Fields: | id | first  | last       |
|---------|----|--------|------------|
| Record: | 1  | George | Washington |

**Tip:** Text is enclosed within single quotes to let MySQL know that it's just text, not a command.

If the phrase

'What is the first name of the president named Washington whose values kept him from cutting down the cherry tree?'

was not enclosed in single quotes, MySQL might interpret the words name and values as commands, and get confused.

In these examples, single-quotes are used. Double-quotes perform the same function.

2.

INSERT INTO name (id, first, last) ►►
VALUES ►►
(NULL, 'John', 'Adams'), ►►
(NULL, 'Thomas', 'Jefferson'), ►►
(NULL, 'James', 'Madison');

then press ENTER.

This adds three records to the table **name**: one record each for presidents John Adams, Thomas Jefferson, and James Madison.

The data in the table **name** are now organized like this:

| Fields:  | id | first  | last       |
|----------|----|--------|------------|
| Records: | 1  | George | Washington |
|          | 2  | John   | Adams      |
|          | 3  | Thomas | Jefferson  |
|          | 4  | James  | Madison    |

### Run a query

**1** Type:

SELECT \* FROM name;

then press ENTER.

The window should look like this:

| 🕞 📕 Shell - Konsole 🕞 🔊                                                                                                    | × |
|----------------------------------------------------------------------------------------------------|---|
| Session Edit View Bookmarks Settings Help                                                                                                    |   |
| mysql> INSERT INTO name (id, first, last) VALUES (NULL, 'George', 'Washingto                                                                                                    | • |
| n');<br>Query OK, 1 row affected (0.00 sec)                                                                                                    |   |
| <pre>mysql&gt; INSERT INTO name (id, first, last) VALUES (NULL, 'John', 'Adams'), (N ULL, 'Thomas', 'Jefferson'), (NULL, 'James', 'Madison'); Query OK, 3 rows affected (0.00 sec) Records: 3 Duplicates: 0 Warnings: 0</pre> |   |
|                                                                                                    |   |
| mysql> SELECT * FROM hame;<br>++++                                                                                                    |   |
| id   first   last                                                                                                    |   |
| ++<br>   1   George   Washington                                                                                                    |   |
| 2 John Adams                                                                                                    |   |
| 3   Thomas   Jefferson  <br>   4   James   Madison  <br> ++++                                                                                                    |   |
| 4 rows in set (0.00 sec)                                                                                                    |   |
| mysql>                                                                                                    | • |
| Shell                                                                                                    |   |

The **SELECT** command tells MySQL to perform a query.

The asterisk (\*) command tells MySQL to return everything (the asterisk means "everything" or "all") that's in the table name.

Type:

2.

SELECT first, last FROM name ►► ORDER BY last;

then press ENTER.

The window should look like this:

|              | Shell - Konsole                                                                                                    |          |
|--------------|----------------------------------------------------------------------------------------------------|----------|
|              | Session Edit View Bookmarks Settings Help                                                                                                    |          |
|              | id   first   last                                                                                                    | •        |
|              | <pre>+++   1   George   Washington     2   John   Adams     3   Thomas   Jefferson     4   James   Madison   ++++++ 4 rows in set (0.00 sec) mysql&gt; SELECT first, last FROM name ORDER BY last; ++++</pre> |          |
|              | first   last                                                                                                    |          |
|              | ++++<br>  John   Adams  <br>  Thomas   Jefferson  <br>  James   Madison                                                                                                    |          |
| $\mathbf{n}$ | George   Washington                                                                                                    |          |
|              | 4 rows in set (0.00 sec)                                                                                                    |          |
|              | wAed1>                                                                                                    | <b>4</b> |
|              | a Shell                                                                                                    |          |

This query is more precise than the previous one: it selects the fields first and last from the table name.

ORDER BY puts the records in alphabetical order, based on the field last. In other words, it puts the presidents' last names in alphabetical order.

**3.** Type:

SELECT id, first, last FROM name ►► ORDER BY id;

then press ENTER.

The window should look like this:

| <pre>mysql&gt; SELECT id, first, last FROM name ORDER BY id;<br/>+++</pre>                                                                                                    |   |
|----------------------------------------------------------------------------------------------------|---|
| 1d   first   fast  <br>+++<br>  1   George   Washington  <br>  2   John   Adams  <br>  3   Thomas   Jefferson  <br>  4   James   Madison  <br>+++<br>4 rows in set (0.00 sec) |   |
| mysql>                                                                                                    | • |
|                                                                                                    | - |
| Shell                                                                                                    |   |

In this query, ORDER BY id places the records in numeric order, based on their id numbers.

**Tip:** To arrange records in reverse numeric or reverse alphabetical order, add DESC on the end. For instance, type:

SELECT first, last FROM name ORDER BY last DESC;

The DESC option refers to the word "descending." It tells MySQL to order things descending from high to low instead of the default: low to high.

Type:

4.

\q;

then press ENTER.

This closes your MySQL database connection.

You are now logged out of the MySQL server: the mysql> prompt is gone.

|                                                                                                    | 💭 Shell - Konsole                                                             | - ® ×    |
|----------------------------------------------------------------------------------------------------|-------------------------------------------------------------------------------|----------|
| Session Edit View Bookmark                                                                                                    | s Settings Help                                                               |          |
| JohnAdamsJohnAdamsThomasJeffersonJamesMadisonGeorgeWashington++Arows in set (0.00 setmysql> SELECT id, first++Ididfirst1George2John3Thomas3Thomas4James4rows in set (0.00 set | <pre>-+ ec) st, last FROM name ORDER BY id;+ ington i crson i on i+ ec)</pre> |          |
| m <del>ysql&gt; \q;</del><br>Bye<br>Visilearn:~# ∎                                                                                                    |                                                                               | <u>•</u> |
| Bell                                                                                                    |                                                                               |          |

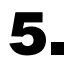

Type:

exit

then press ENTER.

The Konsole window should close.

#### **Giving MySQL commands to a Web server**

MySQL's client/server arrangement makes it well-suited to Web applications. With MySQL server running on a Web server, you can use a MySQL client to update/add/delete data remotely.

This book assumes that you've installed MySQL on your desktop Linux computer. Both the MySQL client and server programs are on this computer, called localhost.

| $\odot$ |      | 📕 Shell - Konsole |           |          |           | (     |   |
|---------|------|-------------------|-----------|----------|-----------|-------|---|
| Session | Edit | View              | Bookmarks | Settings | Help      |       |   |
| Visile  | arn: | ~# my             | ysql -u r | oot -h   | localhost | mysql | - |

To give commands to a MySQL server program running on a Linux Web server, just replace localhost with the IP address of the Web server, such as

10.0.1.10

or the domain name of the Web server, such as

mysql.domain.com

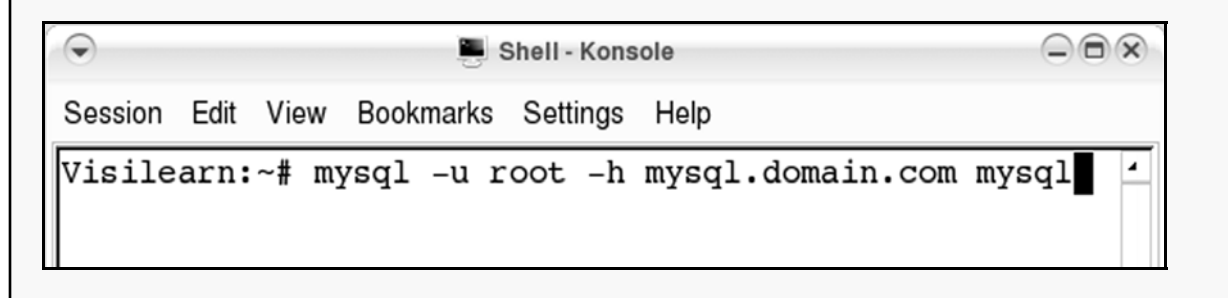

Provided you have an Internet connection with the Web server, and the proper username/password to access it, your commands will work.

# **Practice: Getting Started**

**Task:** A University has been giving computers to students without keeping track of who has what. Create a database for recording the computers given to students.

- **1** Open the **Konsole** window.
- **2.** At the prompt, type:

mysql -u root -p

then press ENTER.

**Tip:** *The* –p *command tells MySQL to prompt the user for a password.* 

**3.** Type the password used to gain root access to the MySQL server:

textbook

then press ENTER.

You are now logged in to the MySQL server.

**4** Create a new database called hardware.

**5** Create three new tables in the hardware database, organized in the format shown below:

#### Table: student

| Field      | Datatype | Properties                            |
|------------|----------|---------------------------------------|
| id         | INT      | primary key, not null, auto increment |
| first_name | CHAR(15) |                                       |
| last_name  | CHAR(25) |                                       |

#### Table: computer

| Field       | Datatype | Properties                            |  |  |
|-------------|----------|---------------------------------------|--|--|
| id          | INT      | primary key, not null, auto increment |  |  |
| description | CHAR(35) |                                       |  |  |

#### Table: history

| Field       | Datatype | Properties                               |
|-------------|----------|------------------------------------------|
| id          | INT      | primary key, not null, auto<br>increment |
| date_added  | DATE     |                                          |
| student_id  | INT      |                                          |
| computer_id | INT      |                                          |
| comments    | CHAR(50) |                                          |

#### **6** Insert these data into the table student:

| id | first_name | last_name |
|----|------------|-----------|
| 1  | Jack       | Hanson    |
| 2  | Lon        | James     |
| 3  | Ken        | Jones     |

**7** Insert these data into the table computer:

| id | description     |
|----|-----------------|
| 1  | Apple iBook     |
| 2  | Apple PowerBook |
| 3  | Apple iMac      |

**8** Insert these data into the table history:

| id | date_added | student_id | computer_id | comments           |
|----|------------|------------|-------------|--------------------|
| 1  | 2002-01-08 | 1          | 2           | Cool new<br>laptop |
| 2  | 2002-01-09 | 1          | 3           | Workstation        |
| 3  | 2002-01-14 | 2          | 1           | Wireless web       |

**Tip:** When inserting dates, use the YYYY-MM-DD format, where Y's are the year, M's the month, and D's the day. If you don't, MySQL will not properly store the information.

Also, treat the date like text by surrounding it with quote marks. Otherwise, MySQL may think that 2002-01-08 is 2002 minus 1 minus 8, or 1993. A command to insert a date would look like this:

```
INSERT INTO birthdays ►►
(name, birthday) ►►
VALUES ('Kevin', '1975-11-18');
```

Check your work by displaying the contents of the student table.

**Tip:** Use a query to show everything in the table.

When you're done, the window should look like this:

| $\odot$                                                                 | 📕 Shell - Konsole                                                   |   |
|-------------------------------------------------------------------------|---------------------------------------------------------------------|---|
| Session Edit View E                                                     | lookmarks Settings Help                                             |   |
| <pre>  history   student + 3 rows in set (0 mysql&gt; SELECT * ++</pre> | <br> +<br>.00 sec)<br>FROM student;<br>++<br>me   last_name  <br>++ |   |
| 1   Jack<br>  2   Lon<br>  3   Ken<br>++                                | Hanson  <br>  James  <br>  Jones  <br>+<br>.00 sec)                 |   |
| 🗣 🔳 Shell                                                               |                                                                     | - |

9.

### **10.** Display the contents of the computer table.

The window should look like this:

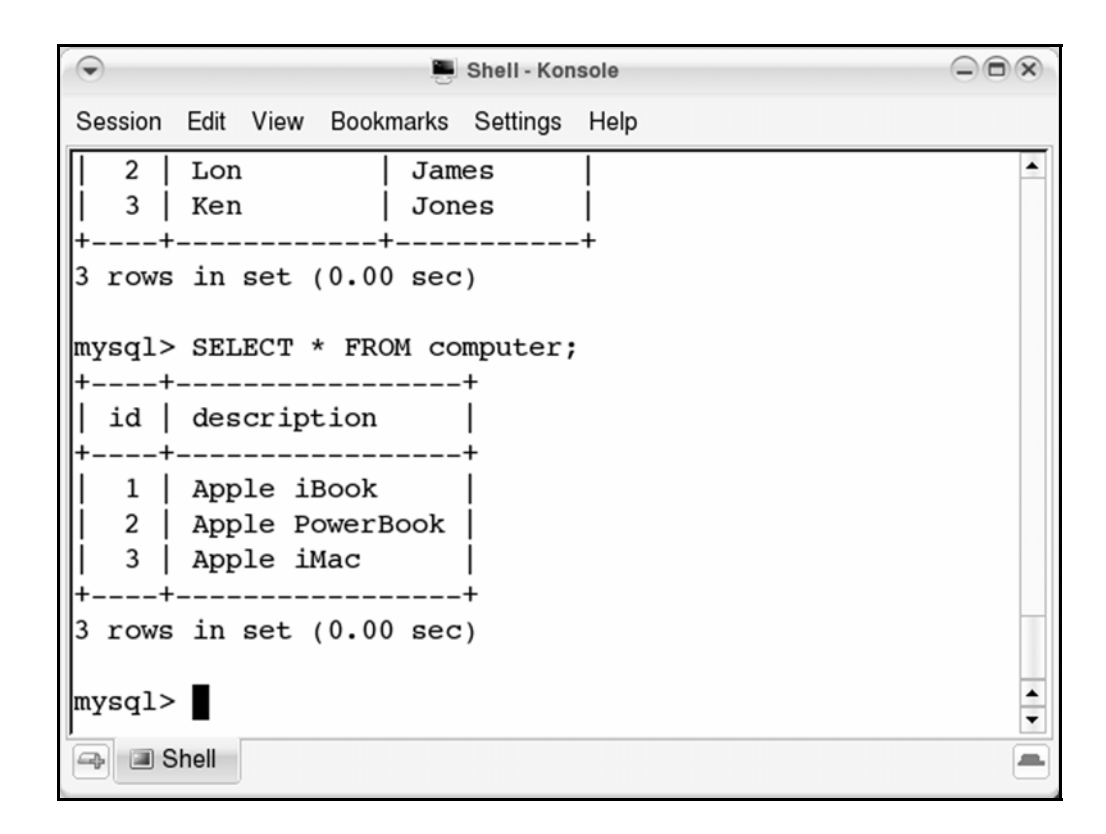

- **11.** Close the MySQL database connection.
- **12.** Exit the Konsole window.

# Administering Databases

In this section, you'll learn how to:

- Restart MySQL
- Back up a database
- Delete a table
- Delete a database
- Restore a database

### **Restart MySQL**

If you've shut off your computer since the last exercise, you might need to restart MySQL.

First, login to your Linux computer as the Root user. Then restart the MySQL server:

**1** Open the **Konsole** window.

**Tip:** If your terminal prompt is followed by a \$, login as the Root user. Type **su** and press **ENTER**. Type your Root password and press **ENTER** again.

**2.** At the prompt, type:

/etc/init.d/mysql start

| $\odot$                  | Shell - Konsole   |
|--------------------------|-------------------|
| Session Edit View Bookma | rks Settings Help |
| Visilearn:~# /etc/in     | it.d/mysql start  |

then press ENTER.

**Tip:** If you had to login as the Root user in step 1, type:

exit

then press ENTER.

You're now logged out of the Root account.

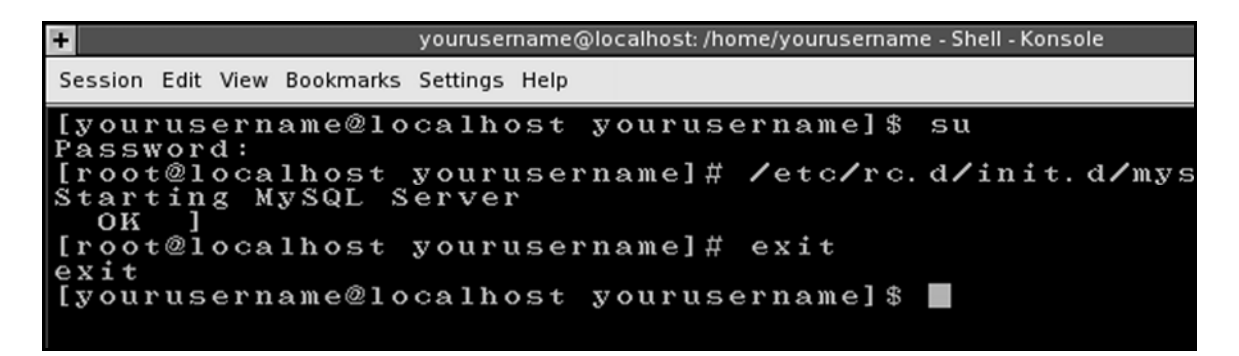

Now you'll have to establish a MySQL client connection to the MySQL server:

**3.** At the prompt, type:

mysql -u root -p

| $\overline{\bullet}$                 |                             |                                 |                                                 |                                        | Sh                      | ell - Kor          | nsole |       |       |  |  |
|--------------------------------------|-----------------------------|---------------------------------|-------------------------------------------------|----------------------------------------|-------------------------|--------------------|-------|-------|-------|--|--|
| Session                              | Edit                        | View                            | Bookmarks                                       | Settings                               | Help                    |                    |       |       |       |  |  |
| Visile<br>Starti<br>Checki<br>Visile | arn:<br>.ng My<br>.ng fearn | ~# /e<br>ySQL<br>or cr<br>~# my | etc/init.<br>database<br>cashed My<br>ysql -u r | d/mysql<br>server<br>SQL tab<br>oot -p | star<br>myso<br>bles in | t<br>gld.<br>n the | ba    | ckgro | ound. |  |  |

then press ENTER.

**4.** Type the password used to gain root access to the MySQL server:

textbook

| Shell - Konsole                                                                                                    |                                                                                  |  |
|----------------------------------------------------------------------------------------------------|----------------------------------------------------------------------------------|--|
| Session Edit View Bookmarks                                                                                            | s Settings Help                                                                  |  |
| Visilearn:~# /etc/init<br>Starting MySQL databas<br>Checking for crashed M<br>Visilearn:~# mysql -u<br>Enter password: | d/mysql start<br>e server: mysqld.<br>lySQL tables in the background.<br>root -p |  |

#### then press ENTER.

The window should look like this:

| Shell - Konsole                                               | - 6 ×    |
|---------------------------------------------------------------|----------|
| Session Edit View Bookmarks Settings Help                     |          |
| Visilearn:~# /etc/init.d/mysql start                          | <b>^</b> |
| Starting MySQL database server: mysqld.                       |          |
| Visilearn:~# mysgl -u root -p                                 |          |
| Enter password:                                               |          |
| Welcome to the MySQL monitor. Commands end with ; or \g.      |          |
| Your MySQL connection id is 4 to server version: 4.0.22-log   |          |
| Type 'help;' or '\h' for help. Type '\c' to clear the buffer. |          |
| mysql>                                                        |          |
|                                                               |          |
|                                                               |          |
|                                                               |          |
|                                                               |          |
|                                                               |          |
|                                                               |          |
|                                                               |          |
|                                                               | ▲<br>▼   |
| Shell                                                         | -        |

### Back up a database

- **1** Make sure the **Konsole** window is open. If it's not, open it.
- **2.** Make sure you're logged out of the MySQL server.

**Tip:** Give the \q; command.

**3.** At the prompt, type:

#### pwd

| $\overline{\mathbf{O}}$                                                                                                    | 📕 Shell - K                                                                                                    | onsole                                                                                    |
|----------------------------------------------------------------------------------------------------|----------------------------------------------------------------------------------------------------|-------------------------------------------------------------------------------------------|
| Session Edit View Bookman                                                                                                    | ks Settings Help                                                                                                    |                                                                                           |
| Visilearn:~# /etc/ini<br>Starting MySQL databa<br>Checking for crashed<br>Visilearn:~# mysql -u<br>Enter password:<br>Welcome to the MySQL<br>Your MySQL connection<br>Type 'help;' or '\h'<br>mysql> \q;<br>Bye<br>Visilearn:~# pwd | t.d/mysql start<br>se server: mysqld.<br>MySQL tables in th<br>root -p<br>monitor. Commands<br>id is 4 to server<br>for help. Type '\c | he background.<br>s end with ; or \g.<br>r version: 4.0.22-log<br>c' to clear the buffer. |

then press ENTER.

#### **4**. The window should look something like this:

```
0
                                                                            Shell - Konsole
Session Edit View Bookmarks Settings Help
Visilearn:~# /etc/init.d/mysql start
Starting MySQL database server: mysqld.
Checking for crashed MySQL tables in the background.
Visilearn:~# mysql -u root -p
Enter password:
Welcome to the MySQL monitor. Commands end with ; or g.
Your MySQL connection id is 4 to server version: 4.0.22-log
Type 'help;' or '\h' for help. Type '\c' to clear the buffer.
mysql> \q;
Bye
Visilearn:~# pwd
/root
Visilearn:~#
                                                                                4
                                                                                ٦
\Rightarrow 🔳 Shell
```

The Linux command pwd is an acronym for <u>print</u> working <u>directory</u>. In other words, "print the path to the directory l'm working in."

This is the path to your current working directory on this computer: root.

When you first open the **Konsole** window, Linux automatically goes to your **home** directory. (Linspire's default user is the Root user, so the current working directory, root, is actually the root user's home directory.)

Each user on a Linux computer has his own **home** directory, which contains preferences and files unique to that user.

**Tip:** The Linux file system is structured like a pyramid, with the Root directory at the top.

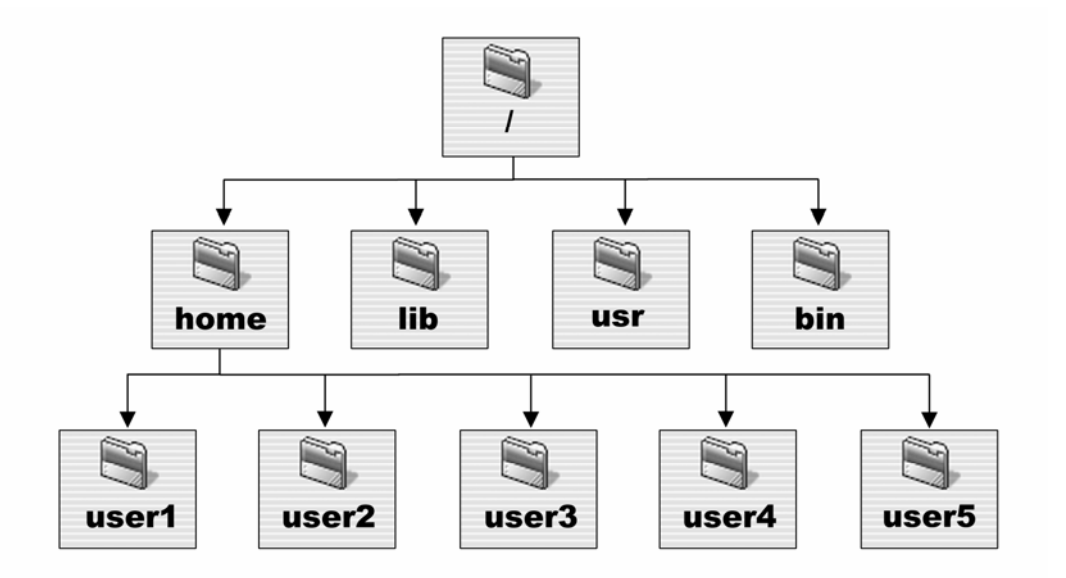

Starting from the Root directory, you can dig down into all the other directories, or folders, on the computer.

#### **5.** Type:

mkdir backups

then press ENTER.

**mkdir** is a Linux command to create a new directory, in this case a new directory within your home directory called **backups**.

6. Type:

ls

then press ENTER.

The ls command lists all the items in the current directory: the backups, Desktop, My Computer, My Documents, and Network directories.

Shell - Konsole Session Edit View Bookmarks Settings Help Visilearn:~# /etc/init.d/mysgl start 4 Starting MySQL database server: mysqld. Checking for crashed MySQL tables in the background. Visilearn:~# mysql -u root -p Enter password: Welcome to the MySQL monitor. Commands end with ; or  $\g.$ Your MySQL connection id is 4 to server version: 4.0.22-log Type 'help;' or '\h' for help. Type '\c' to clear the buffer. mysql> \q; Bye Visilearn:~# pwd /root Visilearn:~# mkdir backups Visilearn:~# ls backups Desktop My Computer My Documents Network Visilearn:~# 4 \Rightarrow 🔳 Shell \_ **7.** Type:

```
mysqldump -u root -p us_presidents > >>
./backups/us presidents.sql
```

then press ENTER.

Here's an explanation of this command string:

• mysqldump

```
mysqldump -u root -p us_presidents >
./backups/us presidents.sql
```

The mysqldump command does exactly what it says – it connects to the MySQL server, selects a database, then dumps all the information from it into a text file.

• -u root -p

```
mysqldump -u root -p us_presidents >
./backups/us_presidents.sql
```

The -u command tells mysqldump to use the MySQL root user account to connect to the MySQL server.

The –p command tells MySQL to prompt the user for a password.

#### • us presidents

```
mysqldump -u root -p us_presidents >
./backups/us_presidents.sql
```

**us\_presidents** is the name of the database you want to back up.

• >

```
mysqldump -u root -p us_presidents >
./backups/us_presidents.sql
```

The > character is called a "pipe," and is a Linux command. Pipe is an apt name for what > does: it pipes, or places, the information provided by mysqldump into a file.

```
• ./backups/
```

```
mysqldump -u root -p us_presidents >
./backups/us presidents.sql
```

```
./backups/ is the directory path to
us presidents.sql.
```

**Tip:** The period in front of the slash (. /) represents the current directory you are working in.

• us\_presidents.sql

```
mysqldump -u root -p us_presidents >
./backups/us presidents.sql
```

us\_presidents.sql is the name of the file you're piping the backup to.

**8** At the password prompt, type:

textbook

then press ENTER.

The file us\_presidents.sql has now been created in the backups directory.

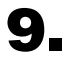

Type:

more ./backups/us presidents.sql

then press ENTER.

This shows you the contents of us\_presidents.sql:

| Shell - Konsole                                                                                                    | - ® x  |
|----------------------------------------------------------------------------------------------------|--------|
| Session Edit View Bookmarks Settings Help                                                                                                    |        |
| Visilearn:~# more ./backups/us_presidents.sql<br>MySQL dump 9.11<br>                                                                                    | Ā      |
| Host: localhost Database: us_presidents                                                                                                    |        |
| Server version 4.0.22-log                                                                                                    |        |
| <br>Table structure for table `name`<br>                                                                                                    | _      |
| CREATE TABLE `name` (<br>`id` int(11) NOT NULL auto_increment,<br>`first` char(25) default NULL,<br>`last` char(25) default NULL,<br>PRIMARY KEY (`id`) |        |
| ) TYPE=MyISAM;                                                                                                    |        |
| Dumping data for table `name`<br>More(66%)                                                                                                    | ▲<br>▼ |
| A Shell                                                                                                    |        |

**Tip:** *The* more *command shows you the contents of any text file.* 

If the size of the file is larger than can fit in your window, you will be shown a percentage at the bottom of the page. Press the spacebar to continue scrolling down.

### **Delete a table**

**1**. Type:

mysql -u root -p us\_presidents

then press ENTER.

**2.** At the password prompt, type:

textbook

then press ENTER.

The window should look like this:

Visilearn:~# mysql -u root -p us\_presidents Enter password: Reading table information for completion of table and column names You can turn off this feature to get a quicker startup with -A Welcome to the MySQL monitor. Commands end with ; or \g. Your MySQL connection id is 6 to server version: 4.0.22-log Type 'help;' or '\h' for help. Type '\c' to clear the buffer. mysql>

You're now logged into the MySQL server with the root user account and password.

You're using the us\_presidents database.

Ŧ

-

**3.** At the mysql > prompt, type:

DROP TABLE name;

then press ENTER.

**4.** Type:

SHOW TABLES;

then press ENTER.

The table **name** has been dropped, or deleted, from the **us\_presidents** database:

| Shell - Konsole                                                    |         |
|--------------------------------------------------------------------|---------|
| Session Edit View Bookmarks Settings Help                          |         |
| INSERT INTO `name` VALUES (2,'John','Adams');                      | <b></b> |
| INSERT INTO `name` VALUES (3,'Thomas','Jefferson');                |         |
| INSERT INTO `name` VALUES (4,'James','Madison');                   |         |
| Visilearn:~# mysql -u root -p us_presidents                        |         |
| Enter password:                                                    |         |
| Reading table information for completion of table and column names |         |
| You can turn off this feature to get a quicker startup with -A     |         |
| Welcome to the MySQL monitor. Commands end with ; or $g$ .         |         |
| Your MySQL connection id is 6 to server version: 4.0.22-log        |         |
| Type 'help;' or '\h' for help. Type '\c' to clear the buffer.      |         |
| mysgl> DROP TABLE name;                                            |         |
| Query OK, 0 rows affected (0.00 sec)                               |         |
|                                                                    |         |
| mysql> SHOW TABLES;                                                |         |
| Empty set (0.00 sec)                                               |         |
| mysql>                                                             | <b></b> |
| Shell                                                              |         |

If you hadn't made a backup of the us\_presidents database and put it in your backups directory, the table name would be gone forever.

### **Delete a database**

**1**. Type:

DROP DATABASE us presidents;

then press ENTER.

2.

Type:

SHOW DATABASES;

then press ENTER.

The window should look like this:

| mysql> DROP DATABASE us_presidents;<br>Query OK, 0 rows affected (0.00 sec) |
|-----------------------------------------------------------------------------|
| mysql> SHOW DATABASES;                                                      |
| Database  <br>++                                                            |
| hardware  <br>  mysql  <br>  test  <br>++                                   |
| 3 rows in set (0.00 sec)<br>mysql>                                          |
| Bhell                                                                       |

The database us\_presidents has been dropped, or deleted.

•

### **Restore a database**

**1** Type:

CREATE DATABASE us\_presidents;

then press ENTER.

The database has been restored, but is empty. There are no tables or data in it.

2.

\q;

Type:

then press ENTER.

This closes the MySQL client connection.

You are closing the connection so you can use a Linux command line pipe ( > ) to restore the database.

```
mysql -u root -p us_presidents <
./backups/us_presidents.sql</pre>
```

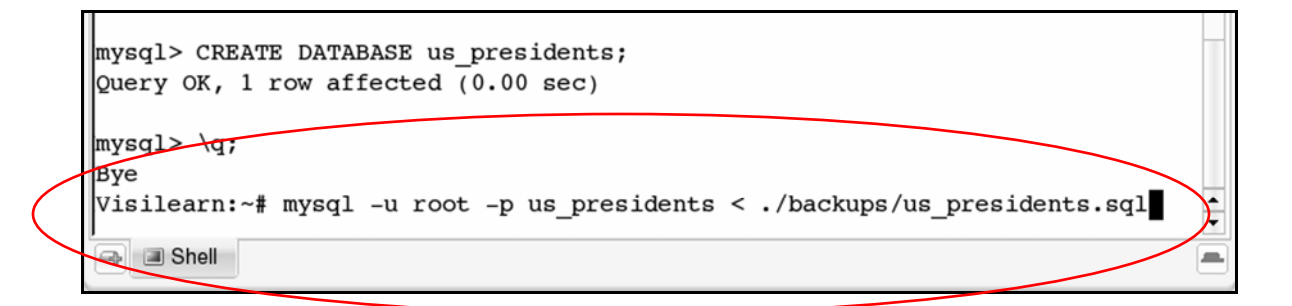

then press ENTER.

This restores the data in the database us\_presidents from the backup.

This command string should look familiar:

```
• mysql -u root -p
```

```
mysql -u root -p us_presidents <
./backups/us_presidents.sql</pre>
```

mysql -u root -p establishes a connection to the MySQL server using the MySQL client. The connection is made using the root user account and password.

• us\_presidents

```
mysql -u root -p us_presidents <
./backups/us_presidents.sql</pre>
```

**us\_presidents** is the database you want to pipe data into.

• <

```
mysql -u root -p us_presidents <
./backups/us_presidents.sql</pre>
```

Similar to the > pipe we used to backup the database, the < will read text from a file and pipe it into the MySQL server.

• ./backups/us\_presidents.sql

```
mysql -u root -p us_presidents <
./backups/us_presidents.sql</pre>
```

us\_presidents.sql is the file in the backups
directory that you backed up your us\_presidents
database to.

Now you're just reading it back into the us presidents database on the MySQL server.

**4.** Type:

textbook

then press **ENTER**.

**5.** Type:

mysql -u root -p

then press ENTER.

6. At the password prompt, type:

textbook

then press ENTER.

You've reestablished a connection to MySQL Server.

**7.** Type:

USE us\_presidents;

then press ENTER.

**8.** Type:

SHOW TABLES;

then press ENTER.

The window should look like this:

| Shell - Konsole                                                             |          |
|-----------------------------------------------------------------------------|----------|
| Session Edit View Bookmarks Settings Help                                   |          |
| Visilearn:~# mysql -u root -p                                               | •        |
| Enter password:<br>Welcome to the MySOL monitor. Commands end with ; or \g. |          |
| Your MySQL connection id is 8 to server version: 4.0.22-log                 |          |
| Type 'help;' or '\h' for help. Type '\c' to clear the buffer.               |          |
| mysql> USE us_presidents;                                                   |          |
| Reading table information for completion of table and column na             | ames     |
| You can turn off this feature to get a quicker startup with -A              |          |
| Database changed                                                            |          |
| mysql> SHOW TABLES;                                                         |          |
| ++                                                                          |          |
| Tables_In_us_presidents  <br> ++                                            |          |
| name                                                                        |          |
| ++                                                                          |          |
| 1 row in set (0.00 sec)                                                     |          |
| mysql>                                                                      | <u> </u> |
| A Shell                                                                     |          |

The table **name** within the database **us\_presidents** has been restored.

**9.** Type:

exit

then press ENTER.

The MySQL server connection will close.

## Practice: Administering Databases

**Task:** The Dean of the college is concerned about losing the hardware database, because it would be difficult to reconstruct.

Put the Dean's mind at ease: Back up the hardware database and duplicate it to a new database named hardware\_duplicate.

- **1** Create a directory called db backup in your home directory.
- 2. Backup the database hardware to the text file hardware.sql at ./db backup/hardware.sql.
- **3.** Connect to the MySQL database server and enter the MySQL root password to gain access to it.
- **4** Create a new database named hardware duplicate.
- **5.** Using the hardware.sql backup file, restore the hardware database to the new database hardware duplicate.
**6** View the tables in the hardware\_duplicate database to verify that the backup worked.

You should see the tables student, computer, and history:

| 🕞 📕 Shell - Konsole                                                                                                    | -®×      |
|----------------------------------------------------------------------------------------------------|----------|
| Session Edit View Bookmarks Settings Help                                                                                  |          |
| Welcome to the MySQL monitor. Commands end with ; or $g$ .<br>Your MySQL connection id is 13 to server version: 4.0.22-log | -        |
| Type 'help;' or '\h' for help. Type '\c' to clear the buffer.                                                              |          |
| mysql> USE hardware_duplicate;<br>Reading table information for completion of table and column names                       |          |
| You can turn off this feature to get a quicker startup with -A                                                             |          |
| Database changed                                                                                                    |          |
| ++                                                                                                    |          |
| Tables_in_hardware_duplicate  <br>++                                                                                       |          |
| computer                                                                                                    |          |
| student                                                                                                    |          |
| ++<br>3 rows in set (0.00 sec)                                                                                             |          |
| mysql>                                                                                                    | <u>^</u> |
| Shell                                                                                                    |          |

- **7**. Close the MySQL database connection.
- **8.** Exit the **Konsole** window.

# **Working with Tables**

In this section, you'll learn how to:

- Alter tables
- Update records
- Delete records

### Alter tables

- **1** Open the **Konsole** window.
- **2.** Type:

mysql -u root -p us\_presidents

then press ENTER.

This command string establishes a connection to the MySQL server, specifically the database us\_presidents.

**3.** At the password prompt, type:

textbook

then press ENTER.

ALTER TABLE name ADD COLUMN party CHAR(25);

then press ENTER.

This command string will add a field, or column, to the table name. MySQL refers to table fields as columns.

These commands read pretty much like a sentence in English:

ALTER the TABLE name by ADDing a COLUMN called party. Then make party a column that contains a maximum of 25 characters.

Now the table **name** is organized like this, with a new field called **party**:

| Column | Datatype | Properties                               |
|--------|----------|------------------------------------------|
| id     | INT      | primary key, not null, auto<br>increment |
| first  | CHAR(25) |                                          |
| last   | CHAR(25) |                                          |
| party  | CHAR(25) |                                          |

SELECT \* FROM name;

#### then press ENTER.

The window should look like this:

| Shell - Konsole                                                                                                    | - ® ×    |
|----------------------------------------------------------------------------------------------------|----------|
| Session Edit View Bookmarks Settings Help                                                                                                    |          |
| Welcome to the MySQL monitor. Commands end with ; or $g$ .<br>Your MySQL connection id is 14 to server version: 4.0.22-log                                                              | -        |
| Type 'help;' or '\h' for help. Type '\c' to clear the buffer.                                                                                                    |          |
| mysql> ALTER TABLE name ADD COLUMN party CHAR(25);<br>Query OK, 4 rows affected (0.10 sec)<br>Records: 4 Duplicates: 0 Warnings: 0                                                      |          |
| mysql> SELECT * FROM name;<br>++++<br>  id   first   last   party                                                                                                    |          |
| 1       George       Washington       NULL         2       John       Adams       NULL         3       Thomas       Jefferson       NULL         4       James       Madison       NULL |          |
| 4 rows in set (0.00 sec)                                                                                                    | <b>•</b> |
| a Shell                                                                                                    | -        |

| id | first  | last       | party |
|----|--------|------------|-------|
| 1  | George | Washington | null  |
| 2  | John   | Adams      | null  |
| 3  | Thomas | Jefferson  | null  |
| 4  | James  | Madison    | null  |

### **Update records**

**1**. Type:

```
UPDATE name SET party='Federalist' >>
WHERE (last='Washington' OR last='Adams');
```

then press ENTER.

The **UPDATE** command fills in the blank entries in the **name** table that were created when you added the **party** field.

This string of commands reads like this:

**UPDATE** the table **name**. **SET** the **party** field to "Federalist" **WHERE** the **last** name of the president is either "Washington" OR "Adams."

SELECT \* FROM name;

#### then press ENTER.

The window should look like this:

| 🕞 💭 💭 Shell - Konsole                                                | - ® x     |
|----------------------------------------------------------------------|-----------|
| Session Edit View Bookmarks Settings Help                            |           |
| 4 James Madison NULL                                                 | •         |
| 4 rows in set (0.00 sec)                                             |           |
| mysql> UPDATE name SET party='Federalist' WHERE (last='Washington' ( | OR last=' |
| Adams');<br>Ouerv OK, 2 rows affected (0.04 sec)                     |           |
| Rows matched: 2 Changed: 2 Warnings: 0                               |           |
| mysql> SELECT * FROM name;                                           |           |
| id   first   last   party  <br>++                                    |           |
| 1   George   Washington   Federalist                                 |           |
| 2 John Adams Federalist<br>3 Thomas Jefferson NULL                   |           |
| 4 James Madison NULL                                                 |           |
| ++<br>4 rows in set (0.00 sec)                                       |           |
| mysq1>                                                               | •         |
| a Shell                                                              |           |

| id | first  | last       | party      |
|----|--------|------------|------------|
| 1  | George | Washington | Federalist |
| 2  | John   | Adams      | Federalist |
| 3  | Thomas | Jefferson  |            |
| 4  | James  | Madison    |            |

```
UPDATE name SET ►►
party='Democratic Republican' ►►
WHERE (last='Jefferson' OR ►►
last='Madison');
```

then press ENTER.

This updates the party affiliations for Jefferson and Madison.

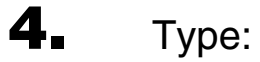

SELECT \* FROM name;

#### then press ENTER.

The window should look like this:

| •                      |                          |                          | Shell - Konsole                               |      |
|------------------------|--------------------------|--------------------------|-----------------------------------------------|------|
| Session                | Edit View                | Bookmarks Setting        | gs Help                                       |      |
| 4                      | James                    | Madison                  | NULL                                          | -    |
| 4 rows                 | in set                   | ++<br>(0.00 sec)         | ++                                            |      |
| mysql:<br>OR la        | > UPDATE 1<br>ast='Madia | name SET party<br>son'); | y='Democratic Republican' WHERE (last='Jeffer | son' |
| Rows r                 | natched:                 | 2 Changed: 2             | Warnings: 0                                   |      |
| mysql:                 | > SELECT                 | * FROM name;             | ++                                            |      |
| id                     | first                    | last                     | party                                         |      |
| 1                      | George                   | Washington               | Federalist                                    | _    |
|                        | John<br>Thomas           | Adams                    | Federalist                                    |      |
|                        | James                    | Madison                  | Democratic Republican                         |      |
| ++<br>4 rows<br>mysgl: | +<br>s in set            | ++<br>(0.00 sec)         | ++                                            | •    |
|                        | Shell                    |                          |                                               |      |

| id | first  | last       | party                    |
|----|--------|------------|--------------------------|
| 1  | George | Washington | Federalist               |
| 2  | John   | Adams      | Federalist               |
| 3  | Thomas | Jefferson  | Democratic<br>Republican |
| 4  | James  | Madison    | Democratic<br>Republican |

### **Delete records**

**1** Type:

DELETE FROM name WHERE id>2;

then press ENTER.

The **DELETE** command deletes records that match the criteria you set.

In this case, you told MySQL to DELETE from the table name any records WHERE the value for id is greater than 2.

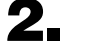

Type:

SELECT \* FROM name;

then press ENTER.

The table should now hold only these records:

| 1 |                                                                           |          |
|---|---------------------------------------------------------------------------|----------|
|   | mysql> SELECT * FROM name;                                                |          |
|   | id   first   last   party  <br>++                                         | _        |
|   | 1   George   Washington   Federalist  <br>  2   John   Adams   Federalist |          |
|   | 2 rows in set (0.00 sec)                                                  |          |
|   | mysql>                                                                    | <b>^</b> |
|   | Shell                                                                     |          |

| id | first  | last       | party      |
|----|--------|------------|------------|
| 1  | George | Washington | Federalist |
| 2  | John   | Adams      | Federalist |

\q;

then press **ENTER** 

to close the MySQL database connection.

**4.** Type:

exit

then press **ENTER** 

to exit the Konsole window.

## Practice: Working with Tables

**Task:** All of the students in the hardware database are in different departments. Add a column to the students table to keep track of which department a student is in.

**1** Open the **Konsole** window.

**2.** Type:

mysql -u root -p hardware

then press ENTER

to connect to the MySQL database server, then the hardware database.

**3.** Type:

textbook

then press ENTER.

**4** In the student table, add a column named department using the ALTER command.

The column should hold up to 50 characters: char(50).

**5.** Now **UPDATE** the values in the new column:

Specify that Jack, Lon and Ken be in the Computer Science Department.

6. Run a query that selects everything from the student table.

It should look like this:

| $\odot$                                                                                                    |                                            | Shell - Konsole                                                  | ) ® X    |  |
|----------------------------------------------------------------------------------------------------|--------------------------------------------|------------------------------------------------------------------|----------|--|
| Session Edit View Book                                                                                                    | marks Settings                             | Help                                                             |          |  |
| mysql> ALTER TABLE<br>Query OK, 3 rows at<br>Records: 3 Duplica                                                                                                    | student ADD<br>ffected (0.0<br>ates: 0 War | COLUMN department CHAR(50);<br>8 sec)<br>nings: 0                | -        |  |
| <pre>mysql&gt; UPDATE student SET department='Computer Science' WHERE (first_name='J<br/>ack' OR first_name='Lon' OR first_name='Ken');<br/>Query OK, 3 rows affected (0.00 sec)<br/>Rows matched: 3 Changed: 3 Warnings: 0</pre> |                                            |                                                                  |          |  |
| mysql> SELECT * FR(                                                                                                    | OM student;<br>+                           | ++                                                               |          |  |
| id   first_name                                                                                                    | last_name                                  | department                                                       |          |  |
| 1   Jack<br>  2   Lon<br>  3   Ken                                                                                                    | Hanson<br>James<br>Jones                   | Computer Science  <br>  Computer Science  <br>  Computer Science |          |  |
| 3 rows in set (0.00                                                                                                    | ) sec)                                     |                                                                  | <b>4</b> |  |
| I Shell                                                                                                    |                                            |                                                                  |          |  |

| id | first_name | last_name | department              |
|----|------------|-----------|-------------------------|
| 1  | Jack       | Hanson    | <b>Computer Science</b> |
| 2  | Lon        | James     | Computer Science        |
| 3  | Ken        | Jones     | Computer Science        |

- **7** One of the computers, the Apple iMac, is not used any more, so **DELETE** it from the computer table.
- 8. Run a query that selects everything from the computer table.

It should look like this:

| mysql> SELECT * FROM computer;<br>+++<br>  id   description                            |   |
|----------------------------------------------------------------------------------------|---|
| ++<br>  1   Apple iBook  <br>  2   Apple PowerBook  <br>++<br>2 rows in set (0.00 sec) |   |
| mysgl>                                                                                 | • |

| id | description        |
|----|--------------------|
| 1  | Apple iBook        |
| 2  | Apple<br>PowerBook |

- **9.** Close the MySQL database connection.
- **10.** Exit the Konsole window.

# **Running Queries**

In this section, you'll learn how to:

- Sort query results
- Add query criteria

### Sort query results

**1** On the launcher bar, click the Solution to open a browser window.

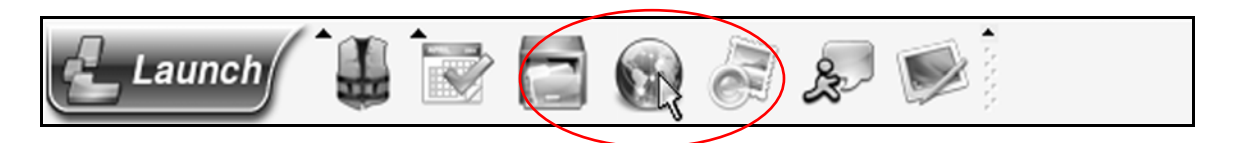

**2.** When the browser opens, go to:

www.visibooks.com/books/mysql

**3.** Right-click the <u>new\_us\_presidents.sql</u> link.

Then save the file in your home directory:

| •                                       | 🔞 Save /                                                     | As 🗇 🕅             |  |  |  |
|-----------------------------------------|--------------------------------------------------------------|--------------------|--|--|--|
| Look in: /roo                           | ot                                                           | • • •              |  |  |  |
| Name                                    | Size                                                         | Last Modified      |  |  |  |
| Desktop                                 |                                                              | 11/19/2005 12:14:1 |  |  |  |
| My Comput                               | er                                                           | 11/19/2005 12:14:1 |  |  |  |
| BMy Docume                              | nts                                                          | 11/19/2005 12:36:3 |  |  |  |
| Network                                 |                                                              | 11/18/2005 05:15:4 |  |  |  |
| Backups                                 |                                                              | 11/19/2005 10:33:2 |  |  |  |
| db_backup                               |                                                              | 11/19/2005 10:50:2 |  |  |  |
| File <u>n</u> ame: new_us_presidents.sq |                                                              |                    |  |  |  |
| Files of type:                          | iles of type: Plain Text Document (*.asc; *.txt; *.text; * 💌 |                    |  |  |  |
| Show hidde directories                  | en files and                                                 | Save Cancel        |  |  |  |

**4** Open the **Konsole** window and type:

```
mysql -u root -p us_presidents <
./new_us_presidents.sql</pre>
```

then press ENTER.

This command string pipes the data from the file you just downloaded (new\_us\_presidents.sql) into the database us\_presidents.

- **5.** Type your MySQL root password—textbook—then press **ENTER** to execute the command string.
- **6.** Type:

mysql -u root -p us presidents

then press ENTER.

**7**. Type your MySQL root password, then press **ENTER**.

This will connect you to the us\_presidents database on the MySQL server.

**8** At the mysql > prompt, type:

SHOW TABLES;

then press ENTER.

This will SHOW the TABLES in the us\_presidents database:

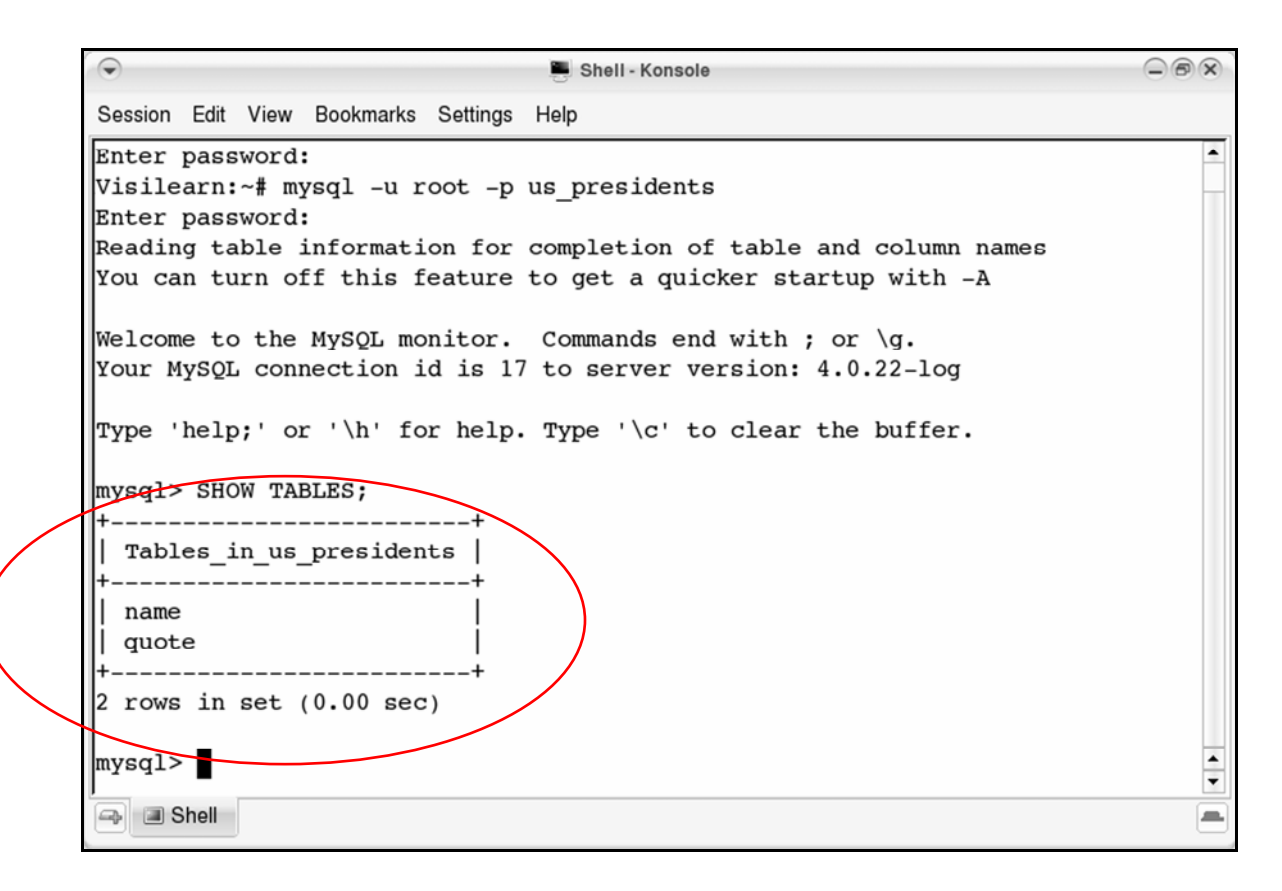

The new\_us\_presidents.sql file you piped in contained two new tables, name and quote. These are now in the us presidents database.

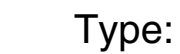

9.

SELECT \* FROM name;

#### then press ENTER.

The data in the **names** table should look like this:

| Shell - Konsole |         |                |                  |        |                       |        |   |
|-----------------|---------|----------------|------------------|--------|-----------------------|--------|---|
|                 | Session | Edit View Book | marks Settings I | Help   |                       |        |   |
| Γ               |         |                |                  |        |                       |        | - |
| r               | nysql>  | > SELECT * FRO | OM name;         |        |                       |        |   |
| ŀ               | +4      | +              | +                | ++     | +                     | ++     |   |
|                 | id      | last           | first            | middle | party                 | age    |   |
| ŀ               | +4      | +              | +                | +      | +                     | ++     |   |
|                 | 1       | Washington     | George           | NULL   | Federalist            | 57     |   |
|                 | 2       | Adams          | John             | NULL   | Federalist            | 61     |   |
|                 | 3       | Jefferson      | Thomas           | NULL   | Democratic Republican | 58     |   |
| l               | 4       | Madison        | James            | NULL   | Democratic Republican | 58     |   |
|                 | 5       | Monroe         | James            | NULL   | Democratic Republican | 59     |   |
| l               | 6       | Adams          | John             | Quincy | Democratic Republican | 58     |   |
| l               | 7       | Jackson        | Andrew           | NULL   | Democratic            | 62     |   |
| li              | 8       | Van Buren      | Martin           | NULL   | Democratic            | 54     |   |
| li              | 9       | Harrison       | William          | Henry  | Whig                  | 68     |   |
| li              | 10      | Tyler          | John             | NULL   | Whig                  | j 51 j |   |
| li              | 11      | Polk           | James            | NULL   | Democratic            | 49     |   |
| li              | 12      | Taylor         | Zachary          | NULL   | Whig                  | 64     |   |
| li              | 13      | Fillmore       | Millard          | NULL   | Whig                  | i 50 i |   |
| li              | 14      | Pierce         | Franklin         | NULL   | Democratic            | 48     |   |
|                 | 15      | Buchanan       | James            | NULL   | Democratic            | 66     |   |
|                 | 16      | Lincoln        | Abraham          | NULL   | Republican            | 52     | - |
| ľ               |         |                |                  |        |                       |        | • |
| 1               |         | Shell          |                  |        |                       |        |   |
| 1               |         |                |                  |        |                       |        |   |

RUNNING QUERIES 89

SELECT \* FROM quote;

then press ENTER.

The data in the quotes table should look like this:

| Shell - Konsole                                                                                                    |         |
|----------------------------------------------------------------------------------------------------|---------|
| Session Edit View Bookmarks Settings Help                                                                                                    |         |
| mysql> SELECT * FROM quote;<br>++++                                                                                                    |         |
| +<br>  id   name_id   quote                                                                                                    |         |
| <br>++++                                                                                                    |         |
| +<br>  1   1   I cannot tell a lie.                                                                                                    |         |
| 2   1   To be prepared for war is one of the most effective means of the most effective means of the most effectiv | ans o   |
| 3   2   Liberty can not be preserved without general knowledge g people.                                                                                                    | amon    |
| 4 2 Facts are stubborn things; and whatever may be our wish                                                                                                    | hes o 🔺 |
| I Shell                                                                                                    |         |

SELECT first,middle,last,party ►►
FROM name ►►
ORDER BY party,last,first;

then press ENTER.

The query results should look like this:

| $\odot$           |           | 📕 Sh           | ell - Konsole                     | _ @ X     |
|-------------------|-----------|----------------|-----------------------------------|-----------|
| Session Edit View | Bookmarks | Settings Help  |                                   |           |
|                   |           |                |                                   | -         |
| mysql> SELECT     | first, m  | iddle, last, ] | party FROM name ORDER BY party, 2 | last, fir |
| st;               |           |                |                                   |           |
| first             | middle    | last           | party                             |           |
| +                 | +         | +              | ++                                |           |
| James             | NULL      | Buchanan       | Democratic                        |           |
| Andrew            | NULL      | Jackson        | Democratic                        |           |
| Andrew            | NULL      | Johnson        | Democratic                        |           |
| Franklin          | NULL      | Pierce         | Democratic                        |           |
| James             | NULL      | Polk           | Democratic                        |           |
| Martin            | NULL      | Van Buren      | Democratic                        |           |
| John              | Quincy    | Adams          | Democratic Republican             |           |
| Thomas            | NULL      | Jefferson      | Democratic Republican             |           |
| James             | NULL      | Madison        | Democratic Republican             |           |
| James             | NULL      | Monroe         | Democratic Republican             |           |
| John              | NULL      | Adams          | Federalist                        |           |
| George            | NULL      | Washington     | Federalist                        |           |
| James             | NULL      | Garfield       | Republican                        |           |
| Ulysses           | s         | Grant          | Republican                        |           |
| Rutherford        | В         | Hayes          | Republican                        | <b>‡</b>  |
| Shell             |           |                |                                   |           |
|                   |           |                |                                   |           |

This query lists the presidents' names and parties, then sorts them by party, last name, then first name.

SELECT first,middle,last,age ►► FROM name ►► ORDER BY age;

then press ENTER.

The query results should look like this:

| $\odot$           |           | 🌉 Sh          | ell - Konsole               | - ® ×    |
|-------------------|-----------|---------------|-----------------------------|----------|
| Session Edit View | Bookmarks | Settings Help |                             |          |
|                   |           |               |                             | •        |
| mysql> SELECT     | first, mi | iddle, last,  | age FROM name ORDER BY age; |          |
| +                 | +         | +·            | ++                          |          |
| Ilrst             | midale    | last          | age                         |          |
| Ulysses           | s         | Grant         | 47                          |          |
| Franklin          | NULL      | Pierce        | 48                          |          |
| James             | NULL      | Polk          | 49                          |          |
| James             | NULL      | Garfield      | 49                          |          |
| Millard           | NULL      | Fillmore      | 50                          |          |
| John              | NULL      | Tyler         | 51                          |          |
| Abraham   NULL    |           | Lincoln       | 52                          |          |
| Martin   NULL     |           | Van Buren     | 54                          |          |
| Rutherford   B    |           | Hayes         | 54                          |          |
| Andrew   NULL     |           | Johnson       | 56                          |          |
| George NULL       |           | Washington    | 57                          |          |
| Thomas            | NULL      | Jefferson     | 58                          |          |
| James             | NULL      | Madison       | 58                          |          |
| John              | Quincy    | Adams         | 58                          |          |
| James             | NULL      | Monroe        | 59                          |          |
| John              | NULL      | Adams         | 61                          | <b>▲</b> |
|                   |           |               |                             | ĭ        |
| - Shell           |           |               |                             | -        |

This query lists the presidents in order, by their age when they took office.

SELECT COUNT(age),AVG(age) >>
FROM name;

then press ENTER.

The query results should look like this:

|              | $\odot$           |              | 📕 Sh          | ell - Konsole | . 01 |   |  |  |
|--------------|-------------------|--------------|---------------|---------------|------|---|--|--|
|              | Session Edit View | v Bookmarks  | Settings Help |               |      |   |  |  |
|              | Thomas            | NULL         | Jefferson     | 58            |      | • |  |  |
|              | James             | NULL         | Madison       | 58            |      |   |  |  |
|              | John              | Quincy       | Adams         | 58            |      |   |  |  |
|              | James             | NULL         | Monroe        | 59            |      |   |  |  |
|              | John              | NULL         | Adams         | 61            |      |   |  |  |
|              | Andrew            | NULL         | Jackson       | 62            |      |   |  |  |
|              | Zachary           | NULL         | Taylor        | 64            |      |   |  |  |
|              | James             | NULL         | Buchanan      |               |      |   |  |  |
|              | William           | Henry        | Harrison      | 08            | 1    |   |  |  |
|              | ++                |              |               |               |      |   |  |  |
|              |                   |              |               |               |      |   |  |  |
|              | mysql> SELECT     | COUNT(age    | e), AVG(age)  | FROM nam      | ne;  |   |  |  |
|              | ++                |              |               |               |      |   |  |  |
| (            | COUNT(age)        | AVG(age)     |               |               |      |   |  |  |
|              |                   |              |               |               |      |   |  |  |
| $\mathbf{A}$ | 1 20              | 1 56.0500    | , i           | /             |      |   |  |  |
| $\mathbf{X}$ | 1 row in set      | (0, 04  sec) |               |               |      |   |  |  |
|              | 1 100 10 000      | (0.01 500)   |               |               |      |   |  |  |
|              | mysgl>            |              |               |               |      | • |  |  |
|              |                   |              |               |               |      | • |  |  |
|              | 🛥 🔳 Shell         |              |               |               |      |   |  |  |

This query does two things:

- COUNT the number of presidents in the name table.
- Calculate the **AVG** (average) age of these presidents when they took office.

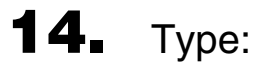

SELECT party,COUNT(party) ►► FROM name GROUP BY party;

then press ENTER.

The query results should look like this:

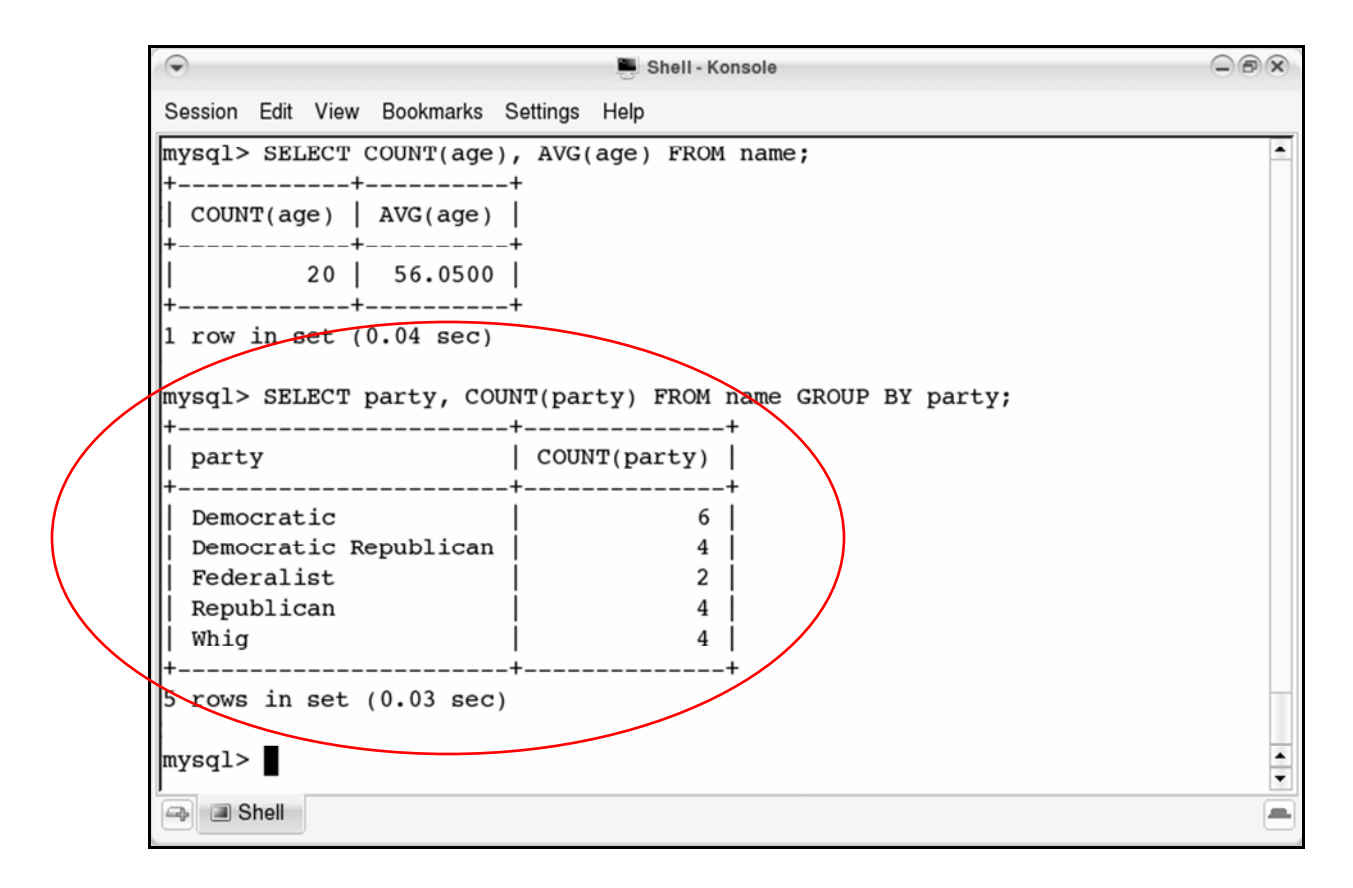

This query answers a simple question: how many presidents were in each of the different parties?

If you look at a portion of the query...

```
SELECT party,COUNT(party) FROM name GROUP BY
party;
```

... it lists the party for each president in the name table.

Adding the other two parts...

SELECT party,COUNT(party) FROM name GROUP BY
party;

...changes things. Instead of listing all 20 presidents, the list will now be GROUPed into sub lists of presidents of *like parties*, and then COUNTED.

In the end, you see one row for each party – a total of 5 rows. Each row contains the party name and the number of presidents affiliated with that party.

### Add query criteria

Up to this point, you've only queried from one table. Now use multiple tables in a query:

**1** Type:

```
SELECT quote, last FROM quote, name 
WHERE quote.name_id=name.id 
ORDER BY last;
```

then press ENTER.

The query results should look like this:

```
0
                                                                         Shell - Konsole
Session Edit View Bookmarks Settings Help
quote
          last
Liberty can not be preserved without general knowledge among people.
          Adams
| Facts are stubborn things; and whatever may be our wishes our inclinations
, or the dictates of our passions, they cannot alter the state of facts and
evidence. | Adams
                      An honorable defeat is better than a dishonorable victory.
          Fillmore
                      A decent and manly examination of the acts of government should not only b
e tolerated, but encouraged.
          Harrison
                      Nothing brings out the lower traits of human nature like office seeking.
          Hayes
                       I
\Rightarrow 🔳 Shell
                                                                             .
```

This query lists all of the quotes **FROM** the **quote** table, along with the last names of the presidents (pulled from the **name** table) who said them.

Let's look at each portion of the query:

```
• SELECT quote, last
```

```
SELECT quote,last FROM quote,name ►►
WHERE quote.name_id=name.id ►►
ORDER BY last;
```

This part looks the same as in previous queries, except the quote and last fields being queried are in different tables.

• FROM quote, name

```
SELECT quote,last FROM quote,name ►►
WHERE quote.name_id=name.id ►►
ORDER BY last;
```

quote and name are the two tables you're using in the query. The field quote is in the quote table; the field last is in the name table.

• WHERE quote.name\_id=name.id

```
SELECT quote,last FROM quote,name >>
WHERE quote.name_id=name.id >>
ORDER BY last;
```

The WHERE criterion links the quote and name tables together. This string tells the database that the name\_id of a record in the quote table corresponds to a record with the same id in the name table.

For instance, the president whose id is 1 delivered all quotes with an name\_id of 1; the president whose id is 2 delivered quotes with name\_id of 2, and so on.

• ORDER BY last

SELECT quote,last FROM quote,name ►► WHERE quote.name\_id=name.id ►► ORDER BY last;

This puts the list in alphabetical order by the presidents' last names.

#### **2.** Type:

```
SELECT quote,last FROM quote,name >>
WHERE (quote.name_id=name.id >>
AND last='Jefferson');
```

then press ENTER.

The query results should look like this:

```
mysql> SELECT quote, last FROM quote, name WHERE (quote.name id=name.id AND
last='Jefferson');
+-----+
                                      last
quote
+_____
                                     ___+____
Delay is preferable to error.
                                     Jefferson
An injured friend is the bitterest of foes.
                                     Jefferson
| History, in general, only informs us what bad government is. | Jefferson |
| I can not live without books. | Jefferson |
+_____+
4 rows in set (0.00 sec)
mysql>
                                               •
-> I Shell
                                              .
```

This query joins the two tables quote and name, but you're using different criteria in the WHERE statement:

```
WHERE (quote.name_id=name.id
AND last='Jefferson')
```

The first condition is the same as before:

```
quote.name_id=name.id
```

name\_id (in the quote table) and id (in the name table) are the link between the two tables.

The second condition:

```
last='Jefferson'
```

narrows the query to only those quotes from presidents with the last name of **Jefferson**.

The single quotes surrounding 'Jefferson' tell the database that Jefferson is text.

**Tip:** *If you use numeric criteria in your query, don't use quotes. For instance, you'd type:* 

```
SELECT quote,last FROM quote,name
WHERE (quote.name id=name.id AND name.id=2);
```

```
SELECT quote,last FROM quote,name ►►
WHERE (quote.name_id=name.id ►►
AND last LIKE 'J%');
```

then press ENTER.

The query results should look like this:

-Shell - Konsole Session Edit View Bookmarks Settings Help mysql> SELECT quote, last FROM quote, name WHERE (quote.name id=name.id AND 🔺 last LIKE 'J%'); quote L last Delay is preferable to error. L Jefferson An injured friend is the bitterest of foes. Jefferson | | History, in general, only informs us what bad government is. Jefferson I can not live without books. -과 🔳 Shell .

Again, this query is similar to the ones you've been working with. The difference is in the second condition of the WHERE statement:

last LIKE 'J%'

LIKE compares two values; in this case, the last name of a president with a letter, J.

% is a wildcard character, that stands for any character or combination of characters.

J% stands for any name starting with a J. For instance, J% could stand for Jefferson, Jackson, or Johnson.

This query returns quotes from presidents whose last names begin with J.

**4.** Type:

\q;

to close the MySQL database connection.

**5.** Type:

exit

to exit the Konsole window.

## **Practice: Running Queries**

**Task:** The Dean wants a report from the hardware database that lists the type of computer each student received, and the date it was received.

Create a query that gives him this information.

- Connect to the MySQL database server, using your MySQL root password.
- **2.** Using the hardware database, write a query that shows four things:
  - the date the computer was given out
  - the first name of the student
  - the last name of the student
  - a description of the computer

### **3.** Run the query.

4,

The output should look something like this:

• - 8 x Shell - Konsole Session Edit View Bookmarks Settings Help Reading table information for completion of table and column names ٠ You can turn off this feature to get a quicker startup with -A Welcome to the MySQL monitor. Commands end with ; or g. Your MySQL connection id is 19 to server version: 4.0.22-log Type 'help;' or '\h' for help. Type '\c' to clear the buffer. mysql> SELECT date added, first name, last name, description -> FROM history, student, computer -> WHERE (history.computer id=computer.id -> AND history.student id=student.id); | date\_added | first\_name | last\_name | description Ι | 2002-01-14 | Lon | James | Apple iBook | | 2002-01-08 | Jack | Hanson | Apple PowerBook | +\_\_\_\_\_+ 2 rows in set (0.00 sec) mysql> Ŧ \Rightarrow 🔳 Shell -

Close the MySQL database connection and exit the **Konsole** window.

## **Securing a database**

In this section, you'll learn how to:

- Add a local user
- Add a remote user
- Remove a user
- Restrict a user
# Add a local user

- **1** Open the **Konsole** window.
- 2. Connect to the MySQL server using your root MySQL password and go to the mysql database within it:

```
mysql -u root -p mysql
```

**3.** At the mysql> prompt, type:

```
GRANT ALL PRIVILEGES ON *.* ►►
TO mary@localhost ►►
IDENTIFIED BY 'ship3marker';
```

then press ENTER.

This command string creates a new account on the MySQL server for the user mary. Her password is ship3marker.

This **GRANT** command string works like this:

• GRANT ALL PRIVILEGES

```
GRANT ALL PRIVILEGES ON *.*
TO mary@localhost
IDENTIFIED BY 'ship3marker';
```

The **GRANT** command is used to grant privileges on a database (or table) to users. In this case, you're granting all add/delete/modify privileges for the user **mary**.

• ON \*.\*

```
GRANT ALL PRIVILEGES ON *.*
TO mary@localhost
IDENTIFIED BY 'ship3marker';
```

The on command restricts the combination of databases and tables the user will have access to. Here, you're granting privileges on any (\*) table in every (\*) database.

If you wanted to grant rights to a specific database, you'd use something like:

GRANT ALL PRIVILEGES ON us presidents.\*

To restrict access to only the name table in the us presidents database, you'd use:

GRANT ALL PRIVILEGES ON us presidents.name

• TO mary@localhost

GRANT ALL PRIVILEGES ON \*.\*
TO mary@localhost
IDENTIFIED BY 'ship3marker';

**TO** specifies the account you are granting privileges to: a user named **mary** who can connect to **localhost**.

#### • IDENTIFIED BY 'ship3marker'

GRANT ALL PRIVILEGES ON \*.\*
TO mary@localhost
IDENTIFIED BY 'ship3marker';

This string sets the password for the user mary.

# Add a remote user

**1** Type:

GRANT ALL PRIVILEGES ON \*.\* ►► TO marty@'%' ►► IDENTIFIED BY 'watch4keys' ►► WITH GRANT OPTION;

then press ENTER.

This command string is slightly different than the previous one:

• TO marty@'%'

GRANT ALL PRIVILEGES ON \*.\* **TO marty@'%'** IDENTIFIED BY 'watch4keys' WITH GRANT OPTION;

The % wildcard allows connections on this account from any domain, not just localhost.

If you only wanted connections from the visibooks.com domain, you'd use this instead:

GRANT ALL PRIVILEGES ON \*.\* **TO marty@visibooks.com** IDENTIFIED BY 'watch4keys' WITH GRANT OPTION;

#### • WITH GRANT OPTION

GRANT ALL PRIVILEGES ON ★.★ ►► TO marty@'%' ►► IDENTIFIED BY 'watch4keys' ►► WITH GRANT OPTION;

The **GRANT** OPTION sets the ability to **GRANT** privileges to other users. In other words, **marty** can create accounts for new users.

### **Remove a user**

**1**. Type:

```
DELETE FROM user ►►
WHERE (user='marty' OR user='mary');
```

then press ENTER.

The command string **DELETE FROM user** deletes a record from the table **user**. Like **mysql**, **user** is a table that's included in the MySQL Server database).

WHERE (user='marty' OR user='mary') means that a record is deleted from the table user WHERE the user is 'marty' Or 'mary'.

## **Restrict a user**

**1** Type:

GRANT SELECT, INSERT ►► ON us\_presidents.\* ►► TO marty@localhost ►► IDENTIFIED BY 'watch4keys';

then press ENTER.

This command string restores marty as a user of the MySQL server, but lessens his user privileges:

marty is now **GRANT**ed permission to give only the **SELECT** and **INSERT** commands to the database us\_presidents.

**Tip:** You usually want to give users only the privileges they need. Otherwise, a user may make changes to the database that you don't want or expect.

**2.** Type:

\q;

then press ENTER

to close the MySQL database connection.

### **3.** Type:

exit

then press ENTER

to close the **Konsole** window.

# Practice: Securing a Database

**Task:** Give restricted privileges to a user so he can access the hardware database from your computer.

- Connect to the MySQL server using your root MySQL password and go to the mysql database within it.
- 2. Create a user fred at localhost with SELECT and INSERT privileges on the database hardware.\* with a password of 'match5pad'.
- **3.** Close the MySQL database connection and close the **Konsole** window.

# Web-enabling Databases

In this section, you'll learn how to:

- Perform a query using PERL
- Join two tables using PERL
- Create a CGI script
- Write a query in a CGI script

# **Perform a query using PERL**

### What is PERL?

<u>Practical Extraction and Reporting Language</u>, or PERL, is a programming language used for creating programs on Web servers.

PERL is often used to write programs that incorporate Web-based databases.

**1** Open the **Konsole** window.

**2.** Type:

mkdir programs

then press ENTER.

This creates a directory within your home directory called **programs**.

| 2 | <b>T</b> |
|---|----------|
| J | i ype    |

exit

then press ENTER

to close the Konsole window.

**4.** Click the button, then **Run Programs**, then **Business & Finance**, then **Text Editor**.

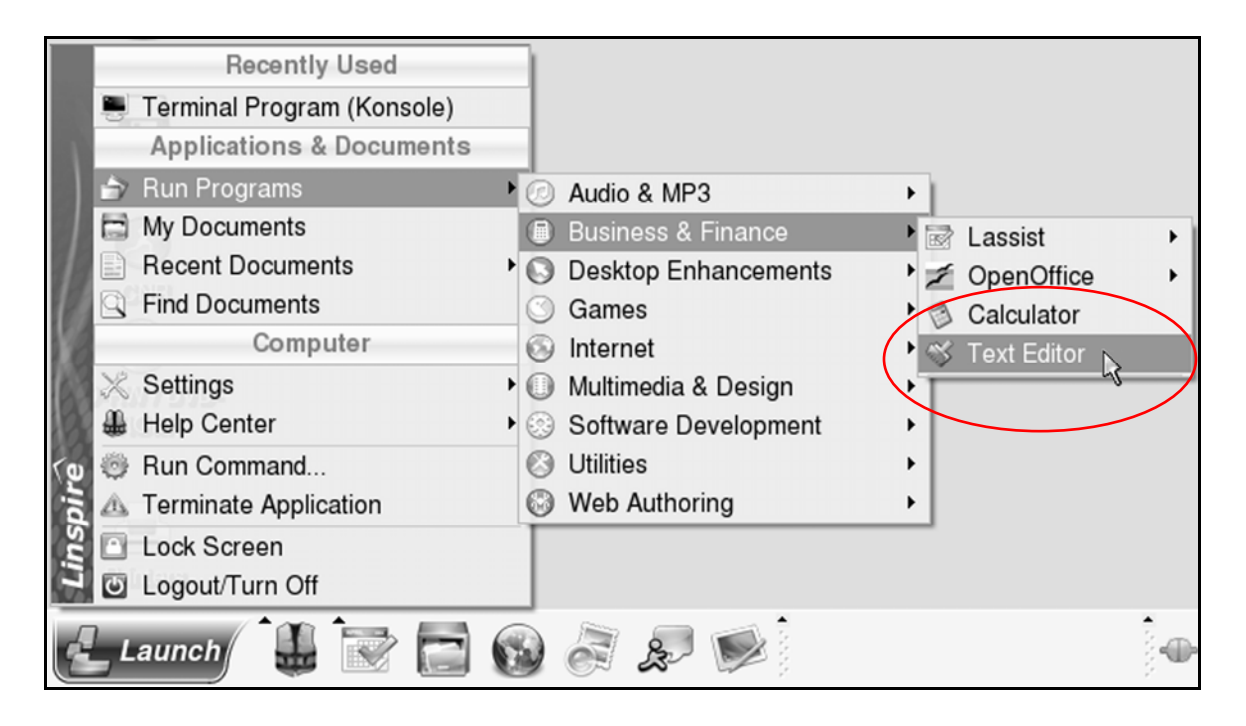

- **5.** When the **KWrite** window appears, click the  $\boxed{2}$  icon.
- 6. When the Save File window appears, navigate to your home directory.

| $\odot$     |                                            | 🐳 Save File - KWrite                                                                                          |   |         |     | ? 🗆 🗙          |
|-------------|--------------------------------------------|----------------------------------------------------------------------------------------------------|---|---------|-----|----------------|
| Desktop     | My Mc<br>My Mc<br>My Mt<br>My Ph<br>Helpfu | Vi<br>Si Root Folder: /<br>Si Home Folder: /root/<br>Si Proot/My Documents/<br>I I Si Desktop: /root/Desktop/ | • | iso 885 | 9-1 |                |
| Network     | Location:                                  |                                                                                                    |   | -       | 9   | <u>S</u> ave   |
| Home Folder | <u>F</u> ilter:                            | All Files                                                                                                    |   | -       | ×   | <u>C</u> ancel |
|             | 🗆 Automa                                   | atically select filename e <u>x</u> tension                                                                   |   |         |     |                |

- **7.** Double-click the **programs** directory to open it.
- **8** In the Location box, type:

### presidents.pl

| $\odot$      |                 | 🐳 Save File - KWrite                        |              | ? 🔿 🗙        |
|--------------|-----------------|---------------------------------------------|--------------|--------------|
|              | ê 🖈 🖄           | /root/programs/                             | ▼ iso 8859-1 | •            |
| Sesktop      |                 |                                             |              |              |
| My Documents |                 |                                             |              |              |
| My Computer  |                 |                                             |              |              |
| Network      | Location:       | presidents.pl                               | •            | <u>S</u> ave |
| Home Folder  | <u>F</u> ilter: | All Files                                   | - 🗶 🖸        | ancel        |
|              | 🗆 Autom         | atically select filename e <u>x</u> tension |              |              |

9. Click the Save button.

**10.** Type the code below to create the program **presidents.pl**.

Tip: Or, go to:

#### www.visibooks.com/books/mysql/presidents

in your Web browser.

Click Edit, then Select All.

Click Edit, then Copy.

Go back to the KWrite program where presidents.pl is open.

Click Edit, then Paste.

The code for the **presidents.pl** program should look like this:

```
#!/usr/bin/perl
use DBI;
use strict;
# database information
my $db="us presidents";
my $host="localhost";
my $port="3306";
my $userid="marty";
my $passwd="watch4keys";
my
$connectionInfo="DBI:mysql:database=$db;$host:$port";
# make connection to database
my $dbh =
DBI->connect($connectionInfo,$userid,$passwd);
# prepare and execute query
my $query = "SELECT id, first, middle, last FROM name
ORDER BY id";
my $sth = $dbh->prepare($query);
$sth->execute();
# assign fields to variables
my ($id,$first,$middle,$last);
$sth->bind columns(undef, \$id, \$first, \$middle,
\
# output president's names listing
print "The presidents in order:\n";
while($sth->fetch()) {
   print "$first ";
  print "$middle " if ($middle);
  print "$last\n";
}
# clean up
$sth->finish();
# disconnect from database
$dbh->disconnect;
```

While this isn't a book about PERL, you should at least be familiar with how PERL works. So, let's go through the different sections of the **presidents.pl** program and describe what they do:

• #!/usr/bin/perl

This specifies the path to the PERL program on the computer.

• use DBI; use strict;

The use DBI line means use DataBase Interface. It refers to the PERL module that interacts with your MySQL database. You might think of this module as a MySQL client that speaks PERL. It does most of the things the MySQL client does, but through PERL.

The use strict line is a matter of personal preference and programming etiquette. Variables are "containers" in a PERL script that hold specific information. In Perl, using the strict mode requires you to reserve all variables before they are used. The next bullet shows how this works.

```
• # database information
my $db="us_presidents";
my $host="localhost";
my $port="3306";
my $userid="marty";
my $passwd="watch4keys";
my $connectionInfo=
"DBI:mysql:database=$db;$host:$port";
```

Like the comment says (what comes after a # character is a comment—a note in the program to be read by people, not the computer), this is information about the database.

```
• my $db="us_presidents";
```

Variables are reserved by using the my command – e.g. my \$db.

Recall the use strict line above. Because the program uses this mode, variables cannot be used unless the my command is enacted first.

This is useful because if you make a mistake like misspell \$db as \$dv later on in your program, PERL will remind you that \$dv does not exist and end the program.

If you were not using strict mode, the program would continue and the wrong MySQL database (a database with no name) would be referenced.

**us\_presidents** is the name of the database we want to use upon connecting.

• my \$host="localhost";

The address of the MySQL server.

**Tip:** If the MySQL database is hosted on the same computer that will run the program, you can use 'localhost'. Otherwise, you would enter the IP address of the computer housing the MySQL database. In that case, the line would look like this:

my \$host="10.1.3.82";

Or alternatively, you could use the name of the computer:

my \$host="mysql.visilearn.com";

If you don't know the IP address or name of the computer, contact your network administrator.

```
• my $port="3306";
```

The server port that the MySQL Server is "listening" to (the default is 3306).

#### What are Ports?

Ports are essentially windows into a computer. Most port-windows are closed, but sometimes a program will open one. MySQL Server, by default, opens port 3306 for access by MySQL clients.

Similarly, Web servers normally open port 80 for access by Web browsers. When you visit visibooks.com, your Web browser sends a request to port 80 at the Visibooks Web server to see if a website is available. In the case of the Visibooks Web server, the port is open and the homepage would be sent back to your Web browser.

• my \$userid="marty";

The username you're using to connect with the MySQL server.

• my \$passwd="watch4keys";

The password that goes with this username.

my \$connectionInfo=
 "DBI:mysql:database=\$db;\$host:\$port";

This last line puts the \$db, \$host, and \$port variables together in the format PERL needs to "talk" to your MySQL database.

```
    # make connection to database
    my $dbh = DBI->
    connect($connectionInfo,$userid,$passwd);
```

Using the \$connectionInfo, \$userid, and \$passwd provided, the PERL database interface (DBI) module connects to the MySQL server using the filehandle \$dbh.

**Tip:** A filehandle is a type of variable used to mark a place in a file. Since the \$dbh variable is used here with a database, it can be considered a database handle – hence the name dbh.

```
    # prepare and execute query
my $query = "SELECT id,first,middle,last
FROM name ORDER BY id";
my $sth = $dbh->prepare($query);
$sth->execute();
```

\$query creates a query to SELECT the id, first, middle, and last names of the presidents FROM the table name, then put them in ORDER BY id number.

Next, using a DBI statement handle (\$sth), the query is prepared and executed. Think of handles as the paths PERL uses to communicate with different services or parts of a service.

For instance, the database handle is the path PERL uses to talk to the MySQL database. Within that path then the statement handle is used to communicate the SQL query (or statement) to MySQL Server.

```
    # assign fields to variables
my ($id,$first,$middle,$last);
$sth->bind_columns(undef, \$id, \$first,
\$middle, \$last);
```

In preparation for reading in the data from MySQL, you bind the data (in column form) to variables using the bind\_columns command.

In other words, you are matching up the variables to the data you're requesting from MySQL Server.

```
# output president's names listing
print "The presidents in order:\n";
while($sth->fetch()) {
print "$first ";
print "$middle " if ($middle);
print "$last\n";
}
```

In this portion of the PERL program, you translate the data from the returned statement handle into your variables, and then print immediately to the standard output – the screen.

The fetch command fills up your variables with data from the database, as the while programming loop moves through the rows (records) in the database.

Some of the presidents in your list don't have a middle name, so you add an if statement (if (\$middle)) to tell the program not to stop if a president doesn't have one.

The n character creates a new line, acting as a carriage return while printing to the screen.

 # clean up \$sth->finish();

# disconnect from database
\$dbh->disconnect;

Finally, you finish the statement handle, and disconnect the database handle. This ends the connection between the PERL program and the MySQL Server database.

**1** Save the **presidents.pl** file, then close the KWrite program.

**12.** Open the **Konsole** window and type:

#### cd programs

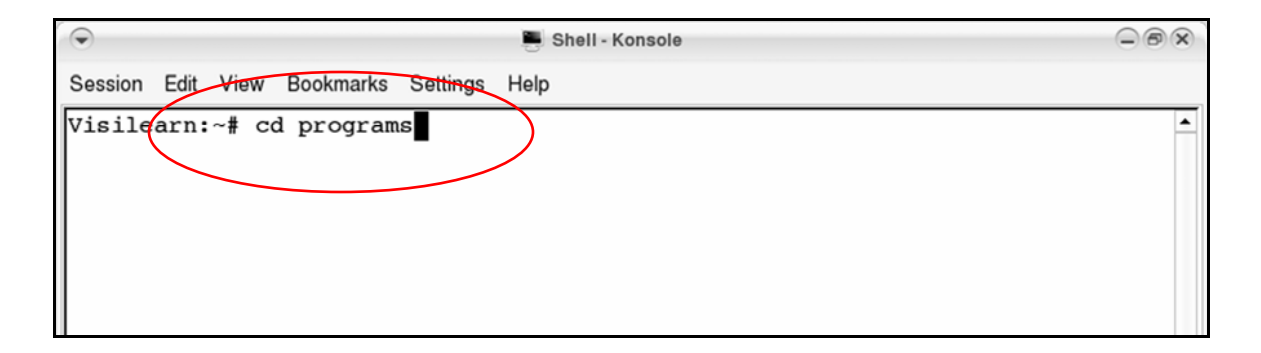

then press ENTER.

Tip: This Linux command has two parts:

cd tells the computer to change directory.

programs takes you to the programs directory.

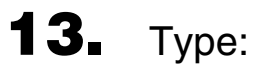

#### perl presidents.pl

| $\odot$                      | Shell - Konsole                                |  |
|------------------------------|------------------------------------------------|--|
| Session Edit V               | iew Bookmarks Settings Help                    |  |
| Visilearn:~#<br>Visilearn:~/ | t cd programs<br>/programs# perl presidents.pl |  |

### then press **ENTER**

to run the program.

The program will query the us\_presidents database on the MySQL Server and print out the results. Its output should look like this:

| 🕞 💭 💭 Shell - Konsole                     | - 6 x    |
|-------------------------------------------|----------|
| Session Edit View Bookmarks Settings Help |          |
| George Washington                         | <u>•</u> |
| John Adams                                |          |
| Thomas Jefferson                          |          |
| James Madison                             |          |
| James Monroe                              |          |
| John Quincy Adams                         |          |
| Andrew Jackson                            |          |
| Martin Van Buren                          |          |
| William Henry Harrison                    |          |
| John Tyler                                |          |
| James Polk                                |          |
| Zachary Taylor                            |          |
| Millard Fillmore                          |          |
| Franklin Pierce                           |          |
| James Buchanan                            |          |
| Abraham Lincoln                           |          |
| Andrew Johnson                            |          |
| Ulysses S Grant                           |          |
| Rutherford B Hayes                        |          |
| James Garfield                            |          |
| Visilearn:~/programs#                     | -        |
| Shell                                     |          |

### **14.** Type:

exit

then press ENTER.

# Join two tables in PERL

- **1**. Open the **KWrite** program.
- **2.** Click the icon.
- **3.** When the **Save File** window appears, navigate to the **programs** directory.
- **4.** Type:

### random.pl

in the Location box.

5. Click the <u>Save</u> button.

Type the following code to create the program **random.pl**.

Or, go to:

### www.visibooks.com/books/mysql/random

in your Web browser, copy the code there, and paste it into **random.pl**.

```
#!/usr/bin/perl -w
use DBI;
use strict;
# database information
my $db="us presidents";
my $host="localhost";
my $port="3306";
my $userid="marty";
my $passwd="watch4keys";
my
$connectionInfo="DBI:mysql:database=$db;$host:$port";
# find a random number between 1 and 20
my $random=int(rand 20) + 1;
# make connection to database
my $dbh = DBI->
connect($connectionInfo,$userid,$passwd);
# prepare and execute query
my $query = "SELECT first,middle,last,quote
FROM quote, name
WHERE quote.id=$random
AND quote.name id=name.id;";
my $sth = $dbh->prepare($query);
$sth->execute();
# assign fields to variables
my ($first,$middle,$last,$quote);
$sth->bind columns(undef, \$first, \$middle, \$last,
\ \
# output random quote
while($sth->fetch()) {
print "\"$quote\"\n";
   print " - $first ";
print "$middle " if ($middle);
print "$last\n";
}
$sth->finish();
# disconnect from database
$dbh->disconnect;
```

**6** Save **random.pl** file, then close the **KWrite** program.

The main difference between this program and the **presidents.pl** program lies in **\$query**.

In this program, instead of selecting data only from the names table, the query selects data from two tables: name and quote:

FROM quote, name

It returns a president's name and his quote:

```
print "\"$quote\"\n";
print " - $first ";
print "$middle " if ($middle);
print "$last\n";
```

As its name suggests, **random.pl** selects a president's quote at random:

FROM quote,name
WHERE quote.id=\$random

**7** Open the **Konsole** window and type:

cd programs

then press ENTER.

**8.** Type:

perl random.pl

then press ENTER.

The output should look like this, but the quote may be different:

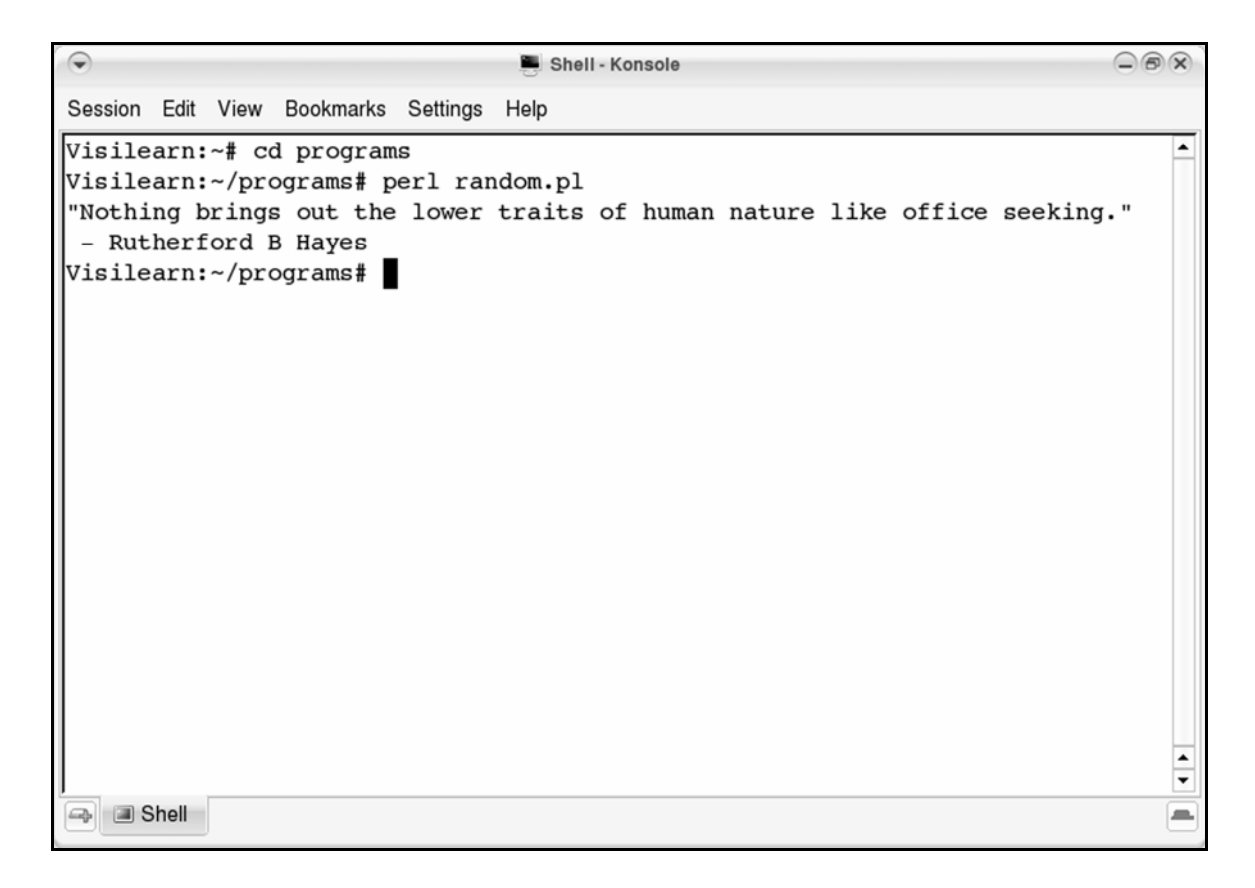

**9.** Type:

exit

then press ENTER.

# **Create a CGI script**

**1** Open the **Konsole** window.

**Tip:** If your terminal prompt is followed by a \$, login as the Root user. Type su and press ENTER. Type your Root password and press ENTER again.

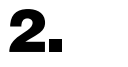

#### Type:

/etc/init.d/apache start

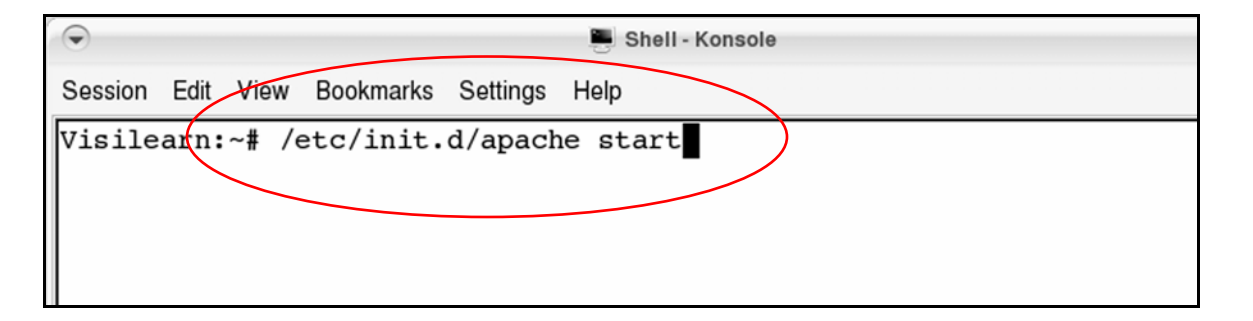

then press ENTER.

This starts the Apache web server program on your Linux computer.

chown root /usr/lib/cgi-bin

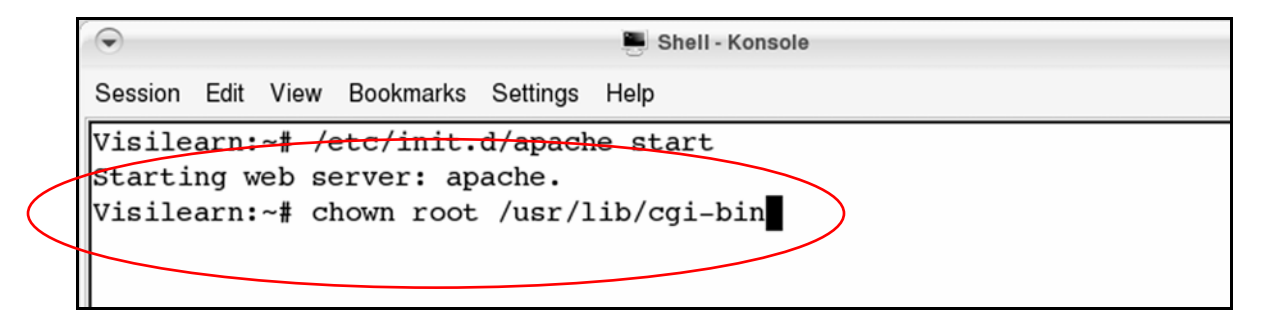

then press ENTER.

This runs the change file owner command.

Let's look at each part of this command:

• chown root

This asks the computer to change the file (or directory) owner to the user known as **root**. If you are not running as the root user, replace "root" with "yourusername".

```
chown yourusername /usr/lib/cgi-bin
```

• /usr/lib/cgi-bin

This is the directory that **root** will have ownership of.

The /usr/lib/cgi-bin directory is where all of the CGI scripts are in a default installation of the Linux computer's Apache Web server software.

After running this command, the assigned user has add/delete/modify permissions on this directory. This is not to be taken lightly! Be careful not to remove the cgibin directory, or your Apache Web server may not be able to run Web-enabled programs.

Tip: If you had to login as the Root user in step 1, type:

exit

then press ENTER

to relinquish your Super User permissions.

**4.** Type:

cd programs

then press **ENTER**.

5.

cp random.pl /usr/lib/cgi-bin/random.cgi

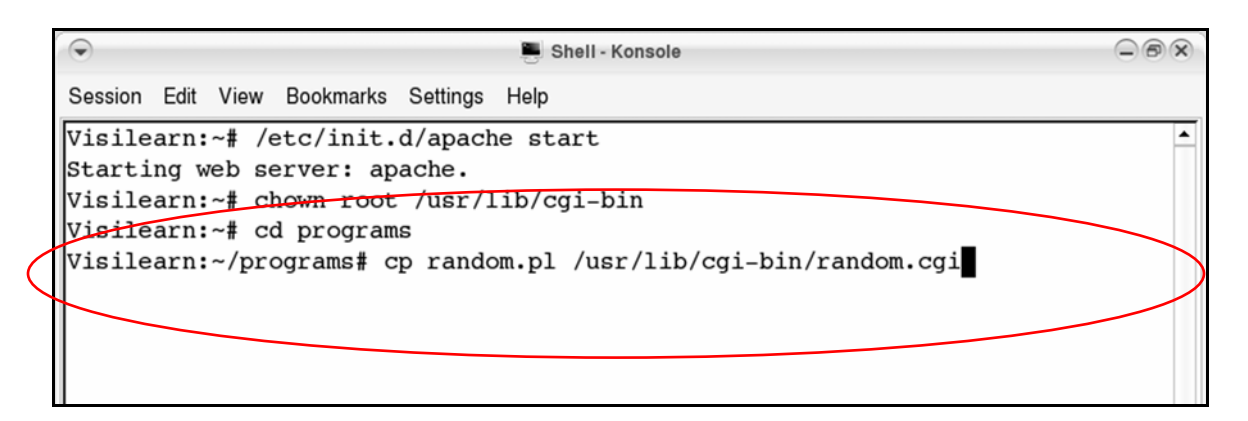

then press ENTER.

This command string will copy the random.pl program to the /usr/lib/cgi-bin/ directory and at the same time rename it to random.cgi.

The cgi-bin directory is where you'll place programs, or "scripts," to be run by the Apache web server.

Regardless of what language the program is actually written in (it could be Perl, PHP, C++, or another language), **random.cgi** is referred to as a CGI script.

CGI stands for Common Gateway Interface, a common way to run scripts of different languages on a Web server.

The Apache Web server program on your Linux computer will run the scripts in the cgi-bin directory. For instance, the **random.cgi** script is now found at:

```
http://localhost/cgi-bin/random.cgi
```

**6.** Type:

#### cd /usr/lib/cgi-bin

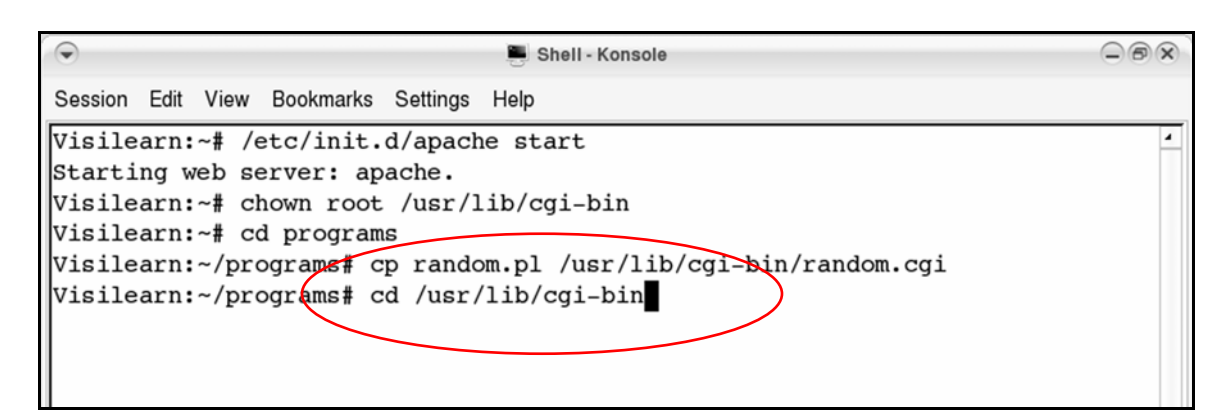

#### then press ENTER.

This puts you into the cgi-bin directory.

**7.** Type:

chmod 755 ./random.cgi

| 🕞 📮 Shell - Konsole                                                     |   |
|-------------------------------------------------------------------------|---|
| Session Edit View Bookmarks Settings Help                               |   |
| Visilearn:~# /etc/init.d/apache start                                   | - |
| Starting web server: apache.                                            |   |
| Visilearn:~# chown root /usr/lib/cgi-bin                                |   |
| Visilearn:~# cd programs                                                |   |
| Visilearn:~/programs# cp random. <u>pl /usr/lib/cg</u> i-bin/random.cgi |   |
| Visilearn:~/programs# cd /usr/lib/cgi-bin                               |   |
| Visilearn:/usr/lib/cgi-bin# chmod 755 ./random.cgi                      |   |
|                                                                         |   |
|                                                                         |   |
|                                                                         |   |
|                                                                         |   |

then press ENTER.

The **chmod** command is particular to Linux and Unix. It's used to change the permissions of a file.

The 755 setting allows people outside this server to execute the script. They can run the script remotely by typing its address into a Web browser.

**8** Open **KWrite**, then open **random.cgi**.

Tip: Navigate to the /usr/lib/cgi-bin directory.

It should show up in the **KWrite** window:

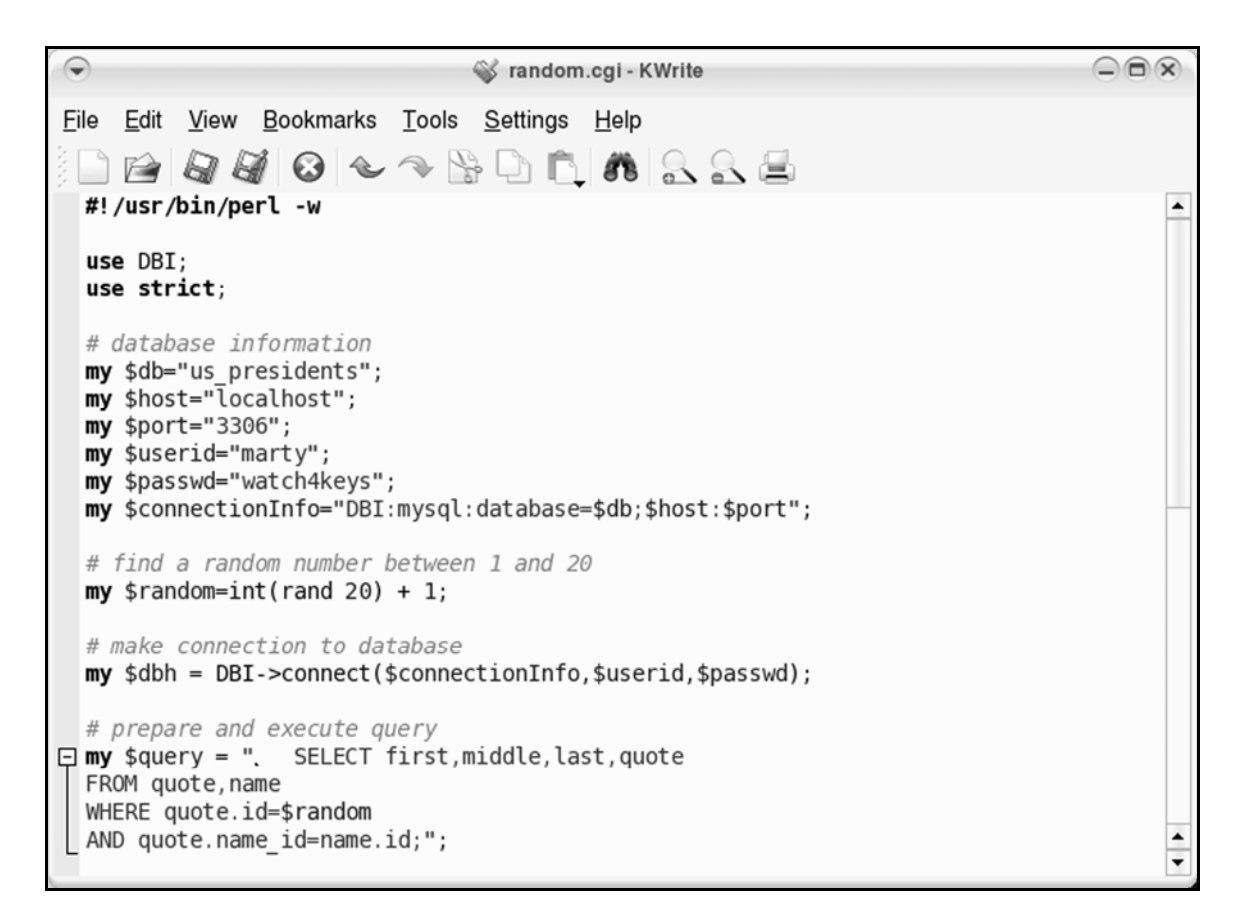

### 9. Edit random.cgi to look like this:

```
#!/usr/bin/perl -w
use DBI;
use CGI qw(:standard);
use strict;
# database information
my $db="us presidents";
my $host="localhost";
my $port="3306";
my $userid="marty";
my $passwd="watch4keys";
my
$connectionInfo="DBI:mysql:database=$db;$host:$port";
# find a random number between 1 and 20
my $random=int(rand 20) + 1;
# make connection to database
my $dbh = DBI-
>connect($connectionInfo,$userid,$passwd);
# prepare and execute query
my $query = " SELECT first,middle,last,quote
FROM quote, name
WHERE quote.id=$random
AND quote.name id=name.id;";
my $sth = $dbh->prepare($query);
$sth->execute();
# assign fields to variables
my ($first,$middle,$last,$quote);
$sth->bind columns(undef, \$first, \$middle, \$last,
\ ($quote);
```

```
# output random quote
while($sth->fetch()) {
print header(), start_html("Random Quotation"),
h1("Random Quotation:"),
br("\"$quote\""),br
br(" - $first ");
print "$middle " if ($middle);
print "$middle " if ($middle);
print "$last\n", end_html();
}
$sth->finish();
# disconnect from database
$dbh->disconnect;
```

The edited script varies very little from the original **random.cgi** script.

It has been changed to properly display its output in a Web browser, rather than just your computer's **Konsole** window.

- **10.** Save random.cgi.
- **11.** In the **Konsole** window, type:

exit

then press ENTER.

**12.** Open the Web browser.
**13.** When the browser window appears, type in its location bar:

### http://localhost/cgi-bin/random.cgi

then press ENTER.

This will run the CGI script random.cgi.

You should see a quote in the browser:

| Random Quotation:               |  |
|---------------------------------|--|
| "I can not live without books." |  |
| - Thomas Jefferson              |  |
|                                 |  |
|                                 |  |

**14.** Click the browser's Reload or Refresh button.

You should see a different quote:

| Random Quotation:                                                                                                    |
|----------------------------------------------------------------------------------------------------|
| "Facts are stubborn things; and whatever may be our wishes our inclinations, or the dictates of our passions, they cannot alter the state of facts and evidence." |
| - John Adams                                                                                                    |
| - John Adams                                                                                                    |

**15.** Close the Web browser.

# Write a query in a CGI script

**1** Create a new script named **list.cgi** in the **/usr/lib/cgi-bin** directory.

**Tip:** Refer back to the script random.cgi for guidance in writing this script.

**2.** The program **list.cgi** will start out as a blank file.

In it, first add the PERL path:

#!/usr/bin/perl -w

|   | •            |              |              |                   | Ŵ        | list.cgi [mo     | odified] - K | Write |   |          |
|---|--------------|--------------|--------------|-------------------|----------|------------------|--------------|-------|---|----------|
|   | <u>F</u> ile | <u>E</u> dit | <u>V</u> iew | <u>B</u> ookmarks | Tools    | <u>S</u> ettings | <u>H</u> elp |       |   |          |
|   |              |              | 6            | 10 &              | <b>→</b> | ) D 🖪            | <b>n</b>     |       | 8 |          |
| ( | #!/u         | sr/bi        | n/perl       | w                 |          |                  |              |       |   | <b>^</b> |
|   | <u> </u>     |              |              |                   |          |                  |              |       |   |          |
|   |              |              |              |                   |          |                  |              |       |   |          |
|   |              |              |              |                   |          |                  |              |       |   |          |
|   |              |              |              |                   |          |                  |              |       |   |          |
|   |              |              |              |                   |          |                  |              |       |   |          |
|   |              |              |              |                   |          |                  |              |       |   |          |
|   |              |              |              |                   |          |                  |              |       |   |          |
|   |              |              |              |                   |          |                  |              |       |   |          |
|   |              |              |              |                   |          |                  |              |       |   |          |
|   |              |              |              |                   |          |                  |              |       |   |          |
|   |              |              |              |                   |          |                  |              |       |   |          |
|   |              |              |              |                   |          |                  |              |       |   |          |
|   |              |              |              |                   |          |                  |              |       |   | -        |
|   |              |              |              |                   |          |                  |              |       |   | -        |

**3.** Then add the Use lines:

```
use DBI;
use CGI qw(:standard);
use strict;
```

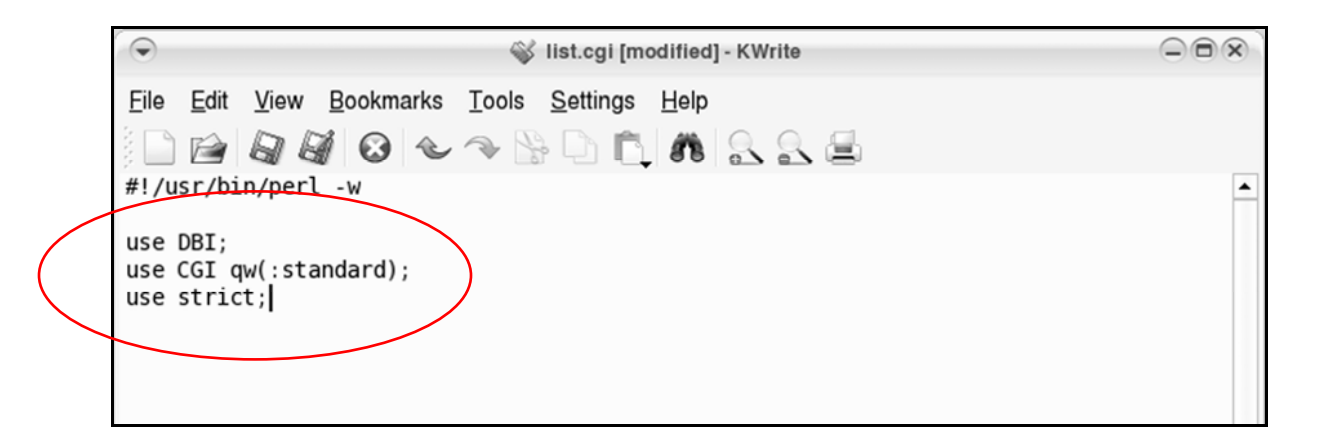

**4** Add the database information for your MySQL database:

```
my $db="enter database name here";
my $host="enter mysql server name here";
my $port="enter default port here";
my $userid="enter valid user here";
my $passwd="enter user's password here";
my $connectionInfo="enter connection info here";
```

**Tip:** You're using the database us\_presidents.

Use the MySQL server on the computer you're working on now.

Use the default port on the MySQL server.

A valid user is "marty."

You can get standard connection info from the random.cgi script.

**5.** Make a connection to the database:

```
my $dbh = DBI->
connect(specify connection info, user id and
password variables here, separated by commas);
```

**Tip:** Remember that the PERL database interface (DBI) module connects to the MySQL server with the filehandle \$dbh, using \$connectionInfo, \$userid, and \$passwd.

**6** Prepare a query that selects all of the quotations and the president who said each:

my \$query = "write your query here";

**7** Execute the query:

```
my $sth = $dbh->prepare($query);
$sth->execute();
```

**8.** Assign fields to the variables:

my (list variables here, separated by commas);

```
$sth->bind_columns(undef, \specify first
variable here, \specify second variable here,
\specify third variable here, \specify fourth
variable here);
```

**9.** Output the quotation list:

```
print "Content-type: text/html\n\n";
print "<hl>A list of presidential
quotations:</hl>\n";
while($sth->fetch()) {
print "specify variable for president's first
name here";
print "$middle " if ($middle);
print "specify variable for president's last
name here: ";
print "\"specify variable for quotation
here\"\n";
}
```

**Tip:** The print command uses quotation marks to specify what to print: In PERL, text strings are enclosed in quotation marks.

So to make sure each president's quotation appears within quotation marks when it shows up in the browser, you put an escape character ( $\setminus$ ) before the quotes:

\"

This ensures that the quotation marks will appear in the browser:

# **Random Quotation:**

"I can not live without books."

- Thomas Jefferson

**10.** Disconnect from the database:

\$sth->finish();

\$dbh->disconnect;

**11.** Set the permissions for **list.cgi** to 755.

## **12.** View the **list.cgi** program in your web browser.

Its output should look like this:

# A list of presidential quotations:

George Washington: "I cannot tell a lie."

George Washington: "To be prepared for war is one of the most effective means of preserving peace."

John Adams: "Liberty can not be preserved without general knowledge among people."

John Adams: "Facts are stubborn things; and whatever may be our wishes our inclinations, or the dictates of our passions, they cannot alter the state of facts and evidence."

Thomas Jefferson: "Delay is preferable to error."

Thomas Jefferson: "An injured friend is the bitterest of foes."

Thomas Jefferson: "History, in general, only informs us what bad government is."

# Practice: Web-enabling Databases

**Task:** Create scripts that make data in the **hardware** database accessible on the web.

# Display the *computer* table

- **1** Open the **Konsole** window.
- **2.** Type:

cd /usr/lib/cgi-bin

then press ENTER.

**3.** Open **KWrite** and save the blank file as **computers.cgi** in the cgi-bin directory at /usr/lib/cgi-bin.

After it's finished, **computers.cgi** will display the contents of the **computer** table in a Web browser.

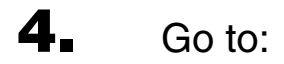

## www.visibooks.com/books/mysql/computers

copy the code for **computers.cgi**, and paste it in the **KWrite** window.

The code should look like this:

```
#!/usr/bin/perl -w
use DBI;
use CGI qw(:standard);
use strict;
# database information
my $db="hardware";
my $host="localhost";
my $port="3306";
my $userid="fred";
my $passwd="match5pad";
my
$connectionInfo="DBI:mysql:database=$db;$host:$port";
# make connection to database
my $dbh = DBI-
>connect($connectionInfo,$userid,$passwd);
# prepare and execute query
my $query = "SELECT description FROM computer ORDER BY
description";
my $sth = $dbh->prepare($query);
$sth->execute();
# assign fields to variables
my ($description);
$sth->bind columns(undef, \$description);
# output hardware list
print header(), start html("Hardware Inventory"),
h1("Hardware inventory:");
print "<TABLE BORDER=1>";
while($sth->fetch()) {
   print "<TR><TD>$description</TD></TR>";
}
print "</TABLE>";
print end html();
$sth->finish();
# disconnect from database
$dbh->disconnect;
```

**5.** Open the **Konsole** window, then type:

chmod 755 ./computers.cgi

then press **ENTER**.

**6** Open the Web browser and type in its location bar:

http://localhost/cgi-bin/computers.cgi

then press ENTER.

You should see this in the browser window:

| Hardware                       | inventory: |  |
|--------------------------------|------------|--|
| Apple iBook<br>Apple PowerBook |            |  |
|                                |            |  |

# Display the *students* table

**1** Create another CGI script: **students.cgi**.

Save it in the cgi-bin directory.

Go to:

## www.visibooks.com/books/mysql/students

copy the code for **students.cgi**, and paste it in the **KWrite** window for **students.cgi**.

You supply the database information.

```
#!/usr/bin/perl -w
use DBI;
use CGI qw(:standard);
use strict;
# database information
List database information here, using the my $db, my $host, my $port,
my $userid, my $passwd, and my $connectionInfo Variables.
# make connection to database
my $dbh = DBI->connect($connectionInfo,$userid,$passwd);
# prepare and execute query
my $query = "SELECT first name, last name FROM student ORDER
BY last name";
my $sth = $dbh->prepare($query);
$sth->execute();
# assign fields to variables
my ($first name,$last name);
$sth->bind columns(undef, \$first name, \$last name);
# output student list
print header(), start html("Student List"), h1("Student
list:");
print "<TABLE BORDER=1>";
while($sth->fetch()) {
   print "<TR><TD>$firstName $lastName</TD></TR>";
}
print "</TABLE>";
print end html();
$sth->finish();
# disconnect from database
$dbh->disconnect;
```

## **2.** Type:

chmod 755 ./students.cgi

then press ENTER.

**3.** In the browser's Location bar, type:

http://localhost/cgi-bin/students.cgi

then press ENTER.

You should see this in the browser window:

| Student list:                         |  |  |  |  |
|---------------------------------------|--|--|--|--|
| Jack Hanson<br>Lon James<br>Ken Jones |  |  |  |  |
|                                       |  |  |  |  |

Display the *history* table

**1** Create another CGI script: **history.cgi**.

Save it in the cgi-bin directory.

**2.** Go to:

## www.visibooks.com/books/mysql/history

copy the code for **history.cgi**, and paste it in the **history.cgi** file using KEdit.

history.cgi combines the functions of the first two scripts, listing:

- the date each hardware item was given out
- its description
- the first and last name of the student
- any comments

The code should look like this:

```
#!/usr/bin/perl -w
use DBI;
use CGI qw(:standard);
use strict;
# database information
my $db="hardware";
my $host="localhost";
my $port="3306";
my $userid="fred";
my $passwd="match5pad";
my $connectionInfo="DBI:mysql:database=$db;$host:$port";
# make connection to database
my $dbh = DBI->connect($connectionInfo,$userid,$passwd);
# prepare and execute query
my $query = "
               SELECT
date added, description, first name, last name, comments
FROM history, computer, student
WHERE (history.student id=student.id
AND history.computer id=computer.id)
ORDER BY history.id;";
my $sth = $dbh->prepare($query);
$sth->execute();
# assign fields to variables
my ($date,$description,$firstName,$lastName,$comments);
$sth->bind columns( undef,
\$date,
\$description,
\$firstName,
\$lastName,
\$comments);
```

```
# output history list
print header(), start html("History"), h1("History:"), br;
print <<HTML;</pre>
<TABLE BORDER=1>
< TR >
<TD align=center>Date</TD>
<TD align=center>Description</TD>
<TD align=center>Name</TD>
<TD align=center>Comments</TD>
</TR>
HTML
while($sth->fetch()) {
   print <<HTML;</pre>
< TR >
<TD>$date</TD>
<TD>$description</TD>
<TD>$firstName $lastName</TD>
<TD>$comments</TD>
</TR>
HTML
}
print "</TABLE>";
print end html();
$sth->finish();
# disconnect from database
$dbh->disconnect;
```

- **3.** Set the permissions for **history.cgi** to 755.
- **4** View the script in a Web browser:

## http://localhost/cgi-bin/history.cgi

You should see this in the browser window:

| History:   |                 |             |                 |
|------------|-----------------|-------------|-----------------|
| Date       | Description     | Name        | Comments        |
| 2002-01-08 | Apple PowerBook | Jack Hanson | Cool new laptop |
| 2002-01-14 | Apple iBook     | Lon James   | Wireless web    |

# Add students to database

In KWrite, create two more CGI scripts: student\_list.cgi and student\_insert.cgi.

You can copy their code at:

www.visibooks.com/books/mysql/studentstuff

- **2.** Use the **Konsole** window to give both these scripts 755 permissions.
- **3.** In the browser, go to:

## http://localhost/cgi-bin/student\_list.cgi

When the script runs, you'll see a list of student names in the browser window, similar to that of the **students.cgi** script you created earlier.

In this script however, the names are links:

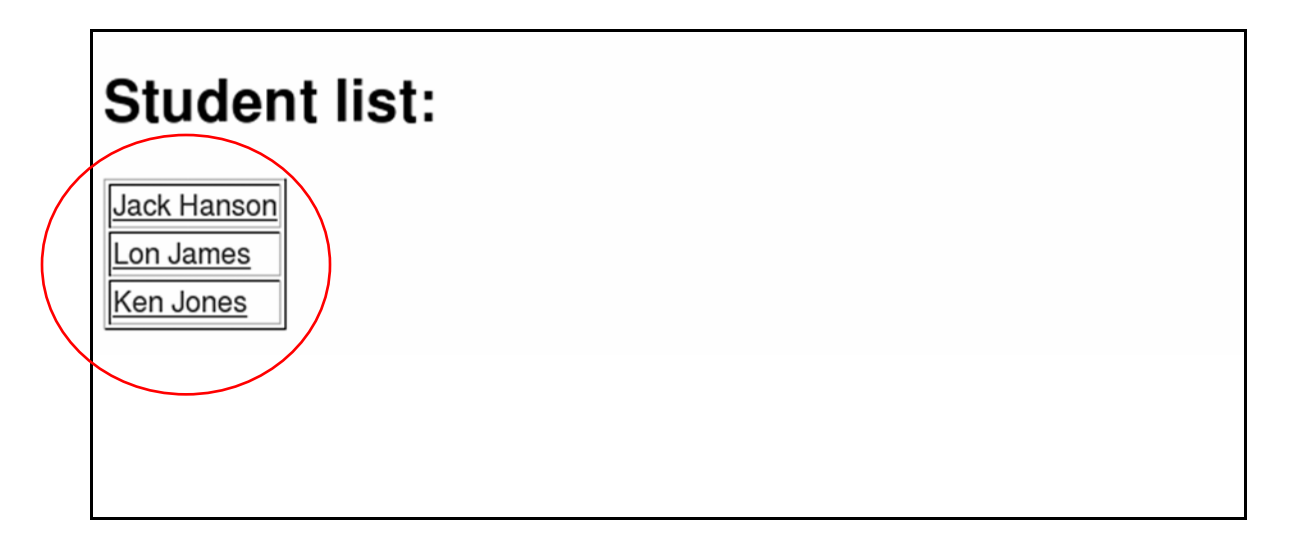

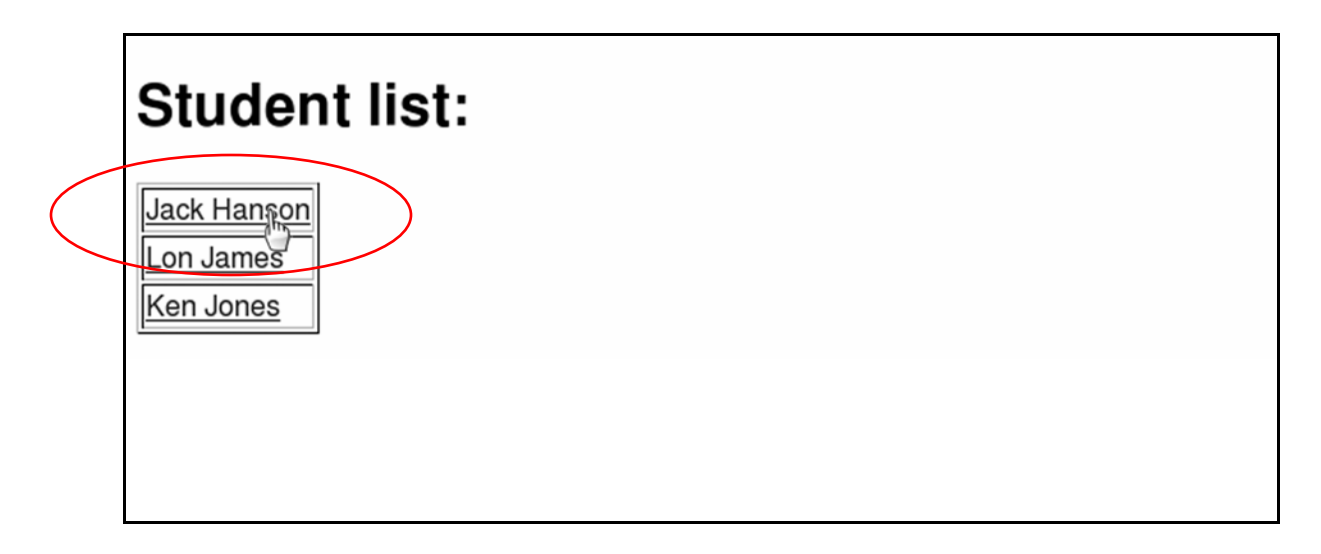

The web address in the browser's Location bar should be:

### http://localhost/cgi-bin/student\_list.cgi?studentID=1&\_ first=Jack&last=Hanson

Everything coming after the **?** is passed along to your Perl script. In this case, it contains three variables:

```
# assign URL-encoded variables
my $a = new CGI;
my $studentIDinput = param("studentID");
my $firstinput = param("first");
my $lastinput) = param("last");
```

This causes the following if statement to become true...

```
# if the studentID is not NULL, print out the hardware list
if ($studentIDinput) {
```

...which adds a new section to your web page, listing the hardware for Jack Hanson.

After you clicked on Jack Hanson's name, the page should look like this:

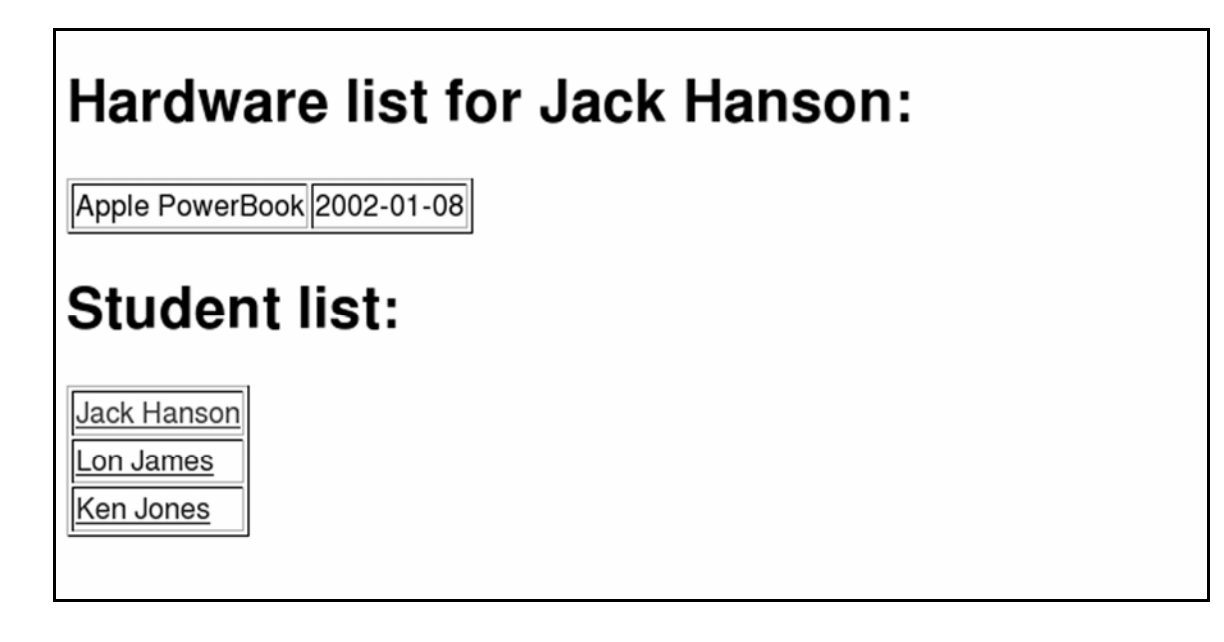

**5.** In the browser's Location bar, type:

http://localhost/cgi-bin/student\_insert.cgi

then press ENTER.

**6** Using the Student Insert form, add a student named "**Fred Herman**."

| Add Student       |  |
|-------------------|--|
| First name: Fred  |  |
| Last name: Herman |  |
| Submit Query      |  |
|                   |  |
| Student list:     |  |
| Student list:     |  |

If you scroll down, you will see that the student list now includes **Fred Herman**:

| First name: Fred         |
|--------------------------|
| Last name: Herman        |
| Submit Query             |
| Student list:            |
| Jack Hanson<br>Lon James |
| Ken Jones<br>Fred Herman |

# Search for students in the database

- In KWrite, create a new file named student\_search.cgi in the /usr/lib/cgi-bin/ directory.
- 2. Using the **student\_insert.cgi** CGI script as an outline, create a script that takes a letter input from the user, then searches the **hardware** database for students whose last names begin with that letter.

For instance, a search on the letter **J** should match all students whose last names start with **J**.

**Tip:** Use a wildcard in your query.

- **3.** Save the **student\_search.cgi** script, then exit KEdit.
- **4.** Set permissions on **student\_search.cgi** to 755.

**5.** Open **student\_search.cgi** in the browser, then search for students whose last names begin with **J**.

The output should look like this:

|   | Search Results:        |
|---|------------------------|
|   | Lon James<br>Ken Jones |
| / | Search Database        |
|   | Search: J              |
|   | Submit Query           |
|   |                        |

# **SQL Commands**

Items bracketed [] are optional.

For a complete list of MySQL supported commands, visit the MySQL website at http://www.mysql.com.

### ALTER

ALTER TABLE table name ADD [COLUMN] ...;

#### CREATE

CREATE DATABASE database\_name; CREATE TABLE table\_name;

### DELETE

DELETE FROM table name [WHERE ...];

### DROP

DROP DATABASE database\_name; DROP TABLE table\_name;

### GRANT

GRANT privilege ON table\_name ►► TO user [IDENTIFIED BY 'password'] [WITH GRANT OPTION];

### INSERT

INSERT [INTO] table name VALUES (...);

### SELECT

SELECT ... [FROM table\_name(s)] ►► [WHERE ...] [GROUP BY ...] [ORDER BY ...];

#### SET

SET PASSWORD FOR user@localhost = >>
PASSWORD("password");
SET PASSWORD FOR user@"%.visibooks.com" = >>
PASSWORD("password");
SET PASSWORD FOR user@"%" = PASSWORD("password");

### SHOW

SHOW DATABASES; SHOW TABLES;

#### UPDATE

UPDATE table\_name SET column\_name=value [WHERE ...];

### USE

USE database name;

# Where to Get Visibooks

If you liked using this book, and would like to use more like it, visit:

## www.visibooks.com

Visibooks offers more than 30 titles on subjects such as:

- Computer Basics
- Microsoft Office
- Desktop Linux
- OpenOffice.org
- Web Site Layout
- Web Graphics
- Web Programming

Visibooks: the simplest way to learn and teach computer subjects.

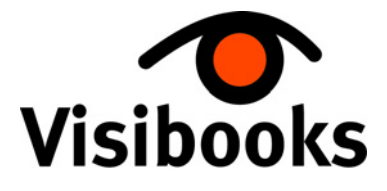

www.visibooks.com